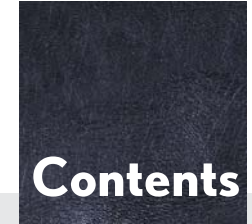

The Quick Guide is not intended as a substitute for your *Owner's Manual*. We strongly encourage you to review the *Owner's Manual* and supplementary manuals so you will have a better understanding of your vehicle's capabilities and limitations.

| Air Conditioning System (with Lexus Display Audio)                         | 80 |
|----------------------------------------------------------------------------|----|
| Air Conditioning System (with navigation system)                           | 66 |
| Air Conditioning System (without navigation system or Lexus Display Audio) | 87 |
| Audio System (with Lexus Display Audio)                                    |    |
| Audio control screen                                                       | 75 |
| Basic operation                                                            | 75 |
| Radio                                                                      | 75 |
| Using the CD player                                                        | 77 |
| Operating an iPod                                                          | 78 |
| Remote control (steering wheel switches)                                   | 79 |
| Audio System (with navigation system)                                      |    |
| Audio control screen                                                       | 62 |
| Basic operation                                                            | 62 |
| Radio                                                                      | 63 |
| DVD player/CD player                                                       | 64 |
| Operating an iPod                                                          | 65 |
| Remote control (steering wheel switches)                                   | 65 |
| Audio System (without navigation system or Lexus Display Audio)            |    |
| Basic operation                                                            | 83 |
| Radio                                                                      | 84 |
| CD playerتلفن شيانه روزي.                                                  | 84 |
| Operating an iPod                                                          | 86 |
| Remote control (steering wheel switches)                                   | 86 |
| Automatic High Beam                                                        | 34 |
| Automatic Transmission                                                     | 27 |
| rarma5U5.com                                                               |    |

| BSM (Blind Spot Monitor)                                        | 47  |
|-----------------------------------------------------------------|-----|
| Consumption Screen                                              |     |
| Cruise Control                                                  |     |
| Door Locks                                                      |     |
| Driving Mode Select Switch                                      | 48  |
| Driving Position Memory                                         | 21  |
| Dynamic Radar Cruise Control                                    | 41  |
| Eco Driving Indicator                                           | 32  |
| Engine (Ignition) Switch                                        | 24  |
| Floor mat installation                                          | 11  |
| Front Seats                                                     | 19  |
| Fuel Tank Cap                                                   | 102 |
| Garage Door Opener                                              | 91  |
| Hands-free System For Cellular Phone (with Lexus Display Audio) |     |
| Bluetooth <sup>®</sup> phone pairing                            | 72  |
| Phonebook transfer                                              | 72  |
| Registering a speed dial                                        | 73  |
| Calling by speed dial                                           | 74  |
| Receiving a call                                                | 74  |
| Steering switches                                               | 74  |
| Hands-free System For Cellular Phone (with navigation system)   |     |
| $Bluetooth^{	extsf{@}}$ phone pairing                           | 57  |
| Phonebook transfer                                              |     |
| Registering a speed dial                                        |     |
| Calling by name                                                 | 59  |
| Calling by speed dial                                           | 60  |
| Calling using SMS/MMS message                                   | 60  |
| Receiving a call                                                | 61  |
| Steering switches                                               | 61  |

| Hands-free System For Cellular Phone                              |     |
|-------------------------------------------------------------------|-----|
| (without navigation system or Lexus Display Audio)                |     |
| $Bluetooth^{\mathbb{R}}$ phone pairing                            |     |
| Dialing by inputting a number                                     | 82  |
| Dialing by inputting a name                                       | 82  |
| Speed dial                                                        |     |
| When receiving a phone call                                       | 83  |
| Headlights                                                        |     |
| Head Restraints                                                   | 20  |
| Intuitive Parking Assist                                          |     |
| Keys                                                              | 14  |
| Lexus Enform with Safety Connect                                  | 95  |
| LDA (Lane Departure Alert)                                        |     |
| Lexus Display Audio controller (with Lexus Display Audio)         |     |
| Basic operation                                                   | 70  |
| Menu                                                              | 71  |
| Display                                                           | 71  |
| Moon Roof                                                         | 100 |
| Multi-information Display                                         | 30  |
| Navigation System                                                 |     |
| Register home                                                     | 53  |
| Destination input - Search by address                             |     |
| Destination input - Search points of interest by name             |     |
| Destination input - Search points of interest by category         |     |
| Destination input - Search points of interest by telephone number |     |
|                                                                   |     |

| Outside Rear View Mirrors                                                        | 23  |
|----------------------------------------------------------------------------------|-----|
| Portable Audio Device Ports                                                      |     |
| Power Windows                                                                    | 99  |
| Rear Sunshade/Rear Door Sunshades                                                |     |
| Remote Touch (with navigation system)                                            | 50  |
| Safety Connect                                                                   |     |
| Seat Heaters and Ventilators                                                     |     |
| Smart Access System with Push-button Start                                       | 15  |
| Theft Deterrent System                                                           |     |
| Tire Pressure Warning System                                                     | 49  |
| Trunk                                                                            | 103 |
| Trunk Storage Extension                                                          | 90  |
| Turn Signal Lever                                                                |     |
| Voice Command System (with navigation system)                                    |     |
| Basic operation                                                                  |     |
| Command list                                                                     | 68  |
| Windshield Wipers and Washer                                                     |     |
| XM Services                                                                      |     |
| + $\nabla \sqrt{-\Lambda}$ + $\nabla \sqrt{-\Lambda}$ + $\nabla \sqrt{-\Lambda}$ |     |

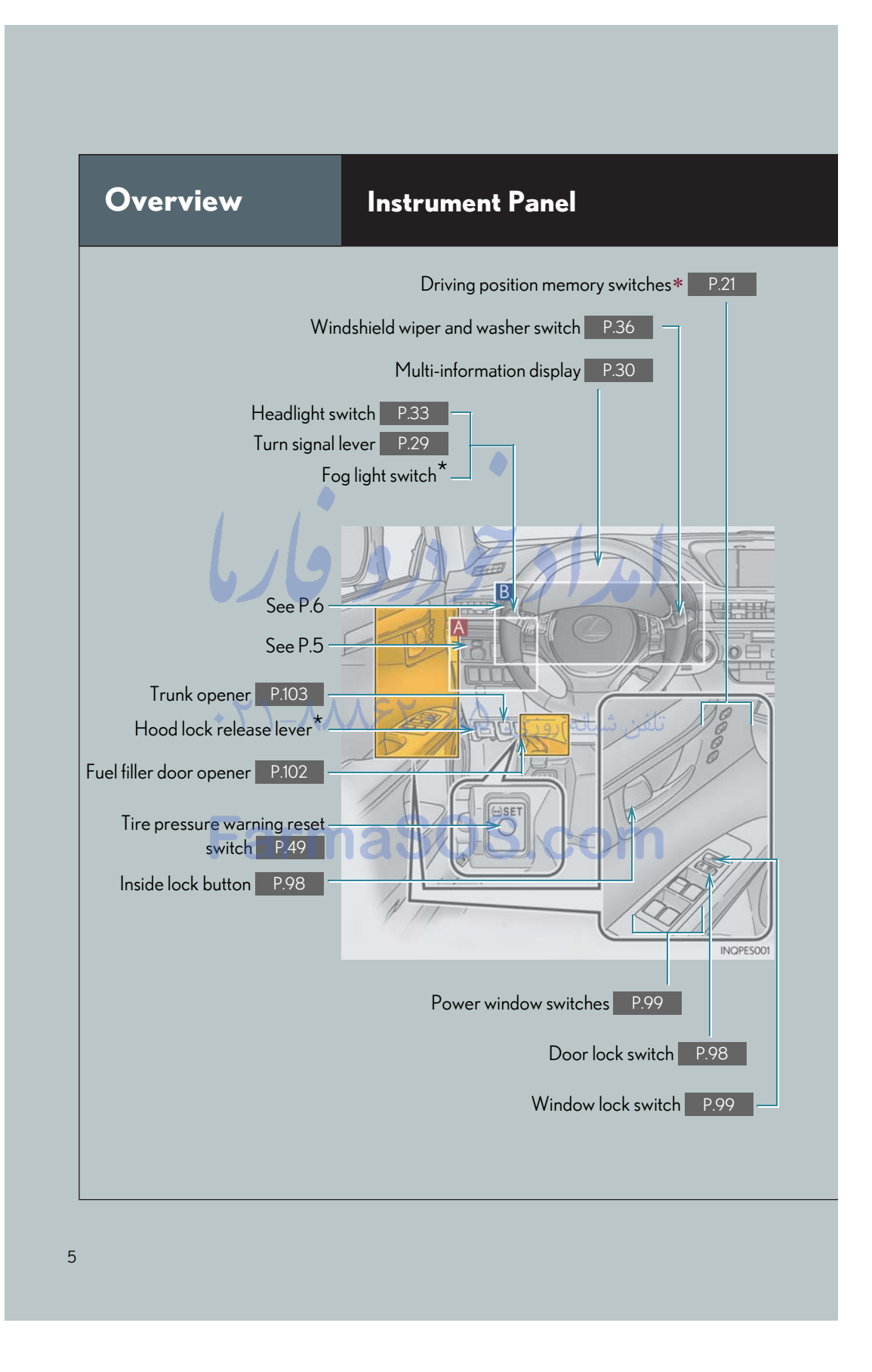

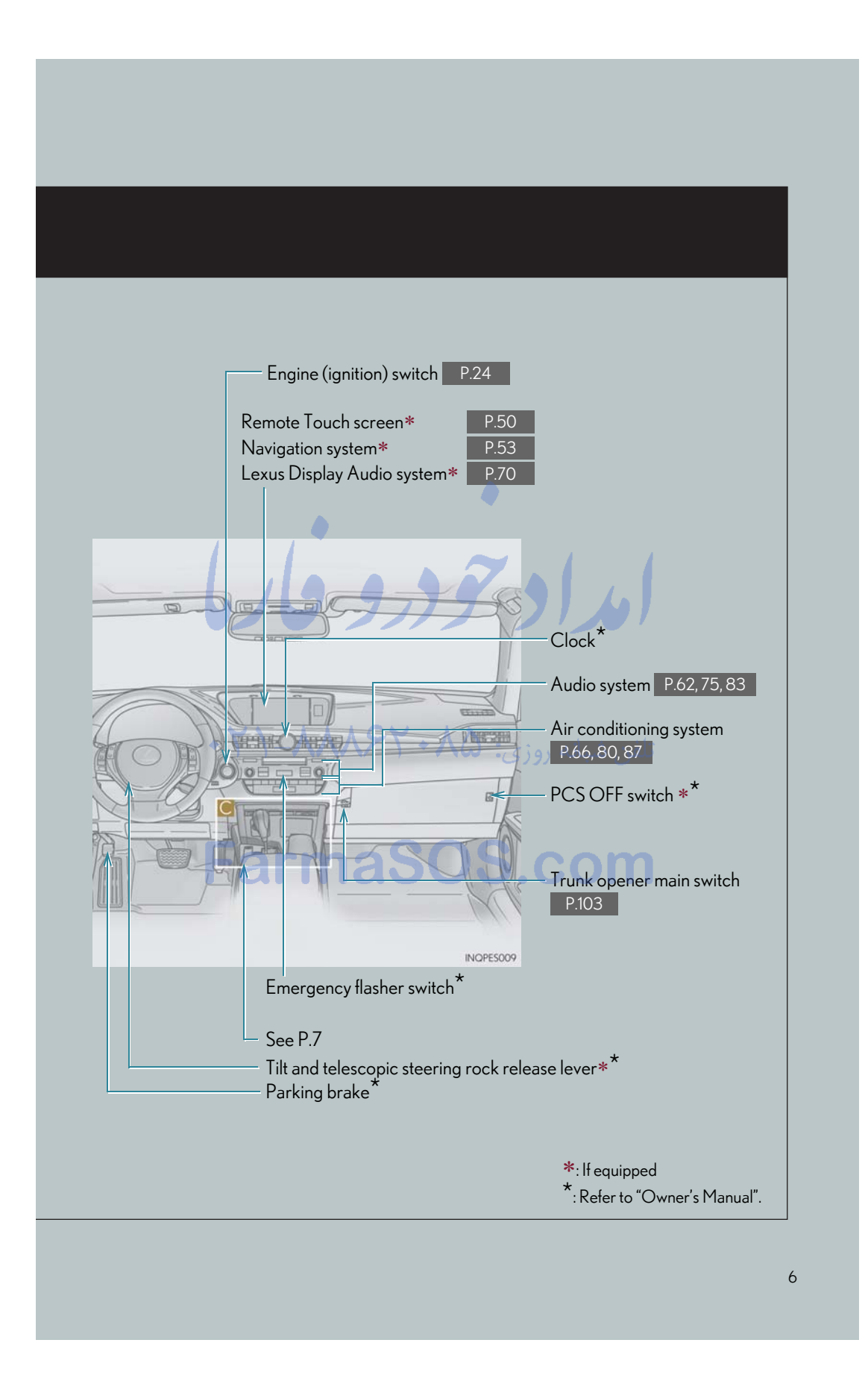

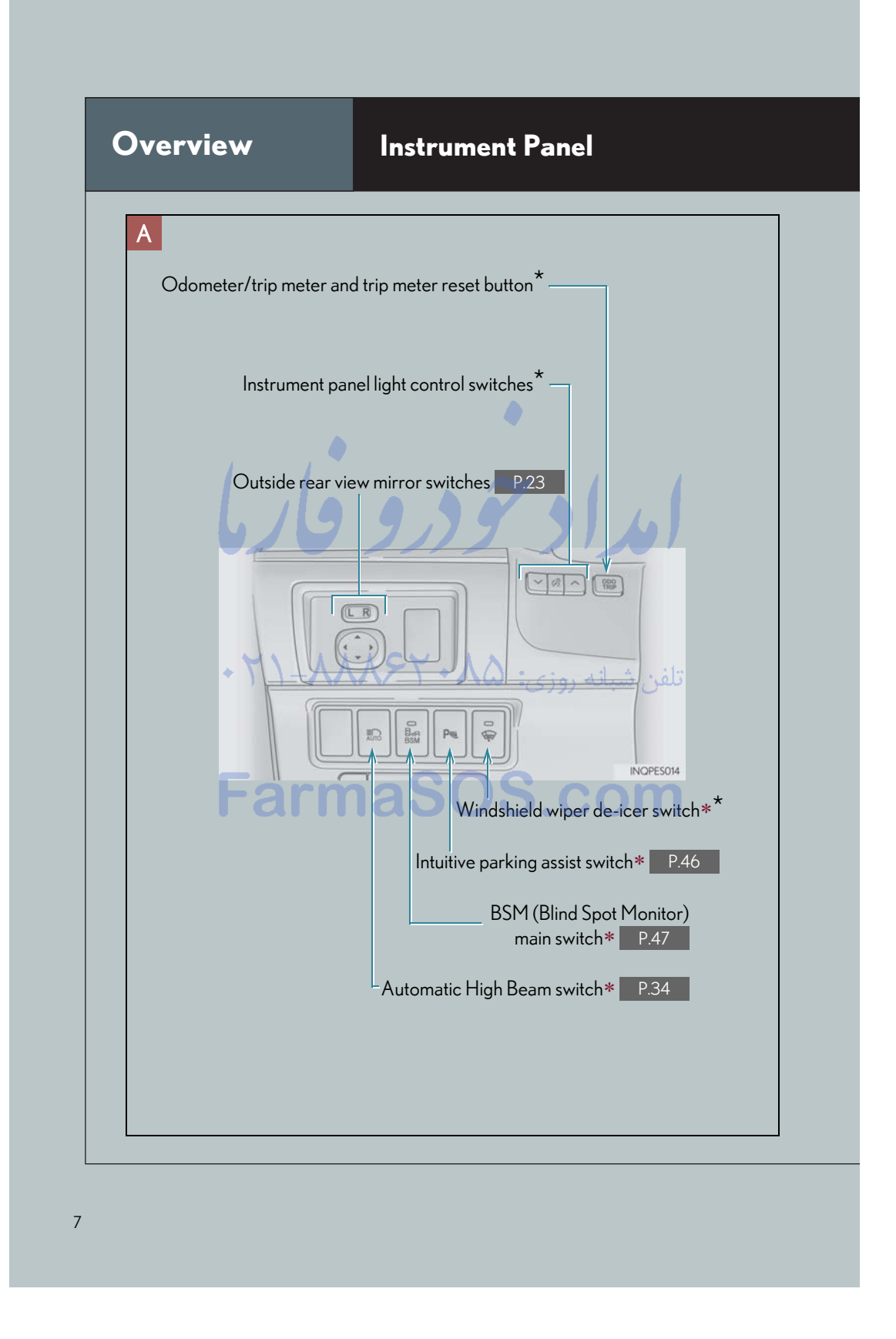

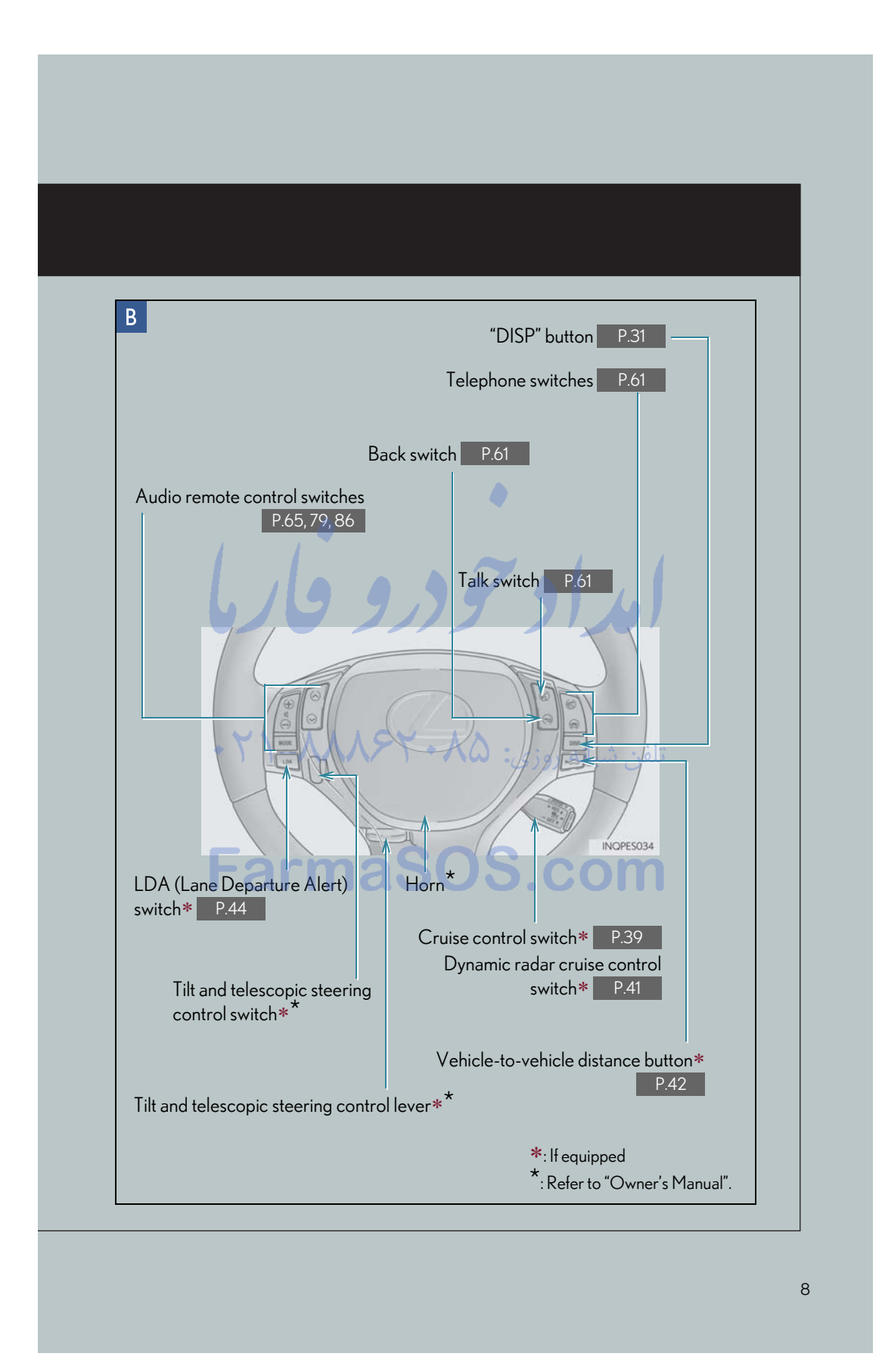

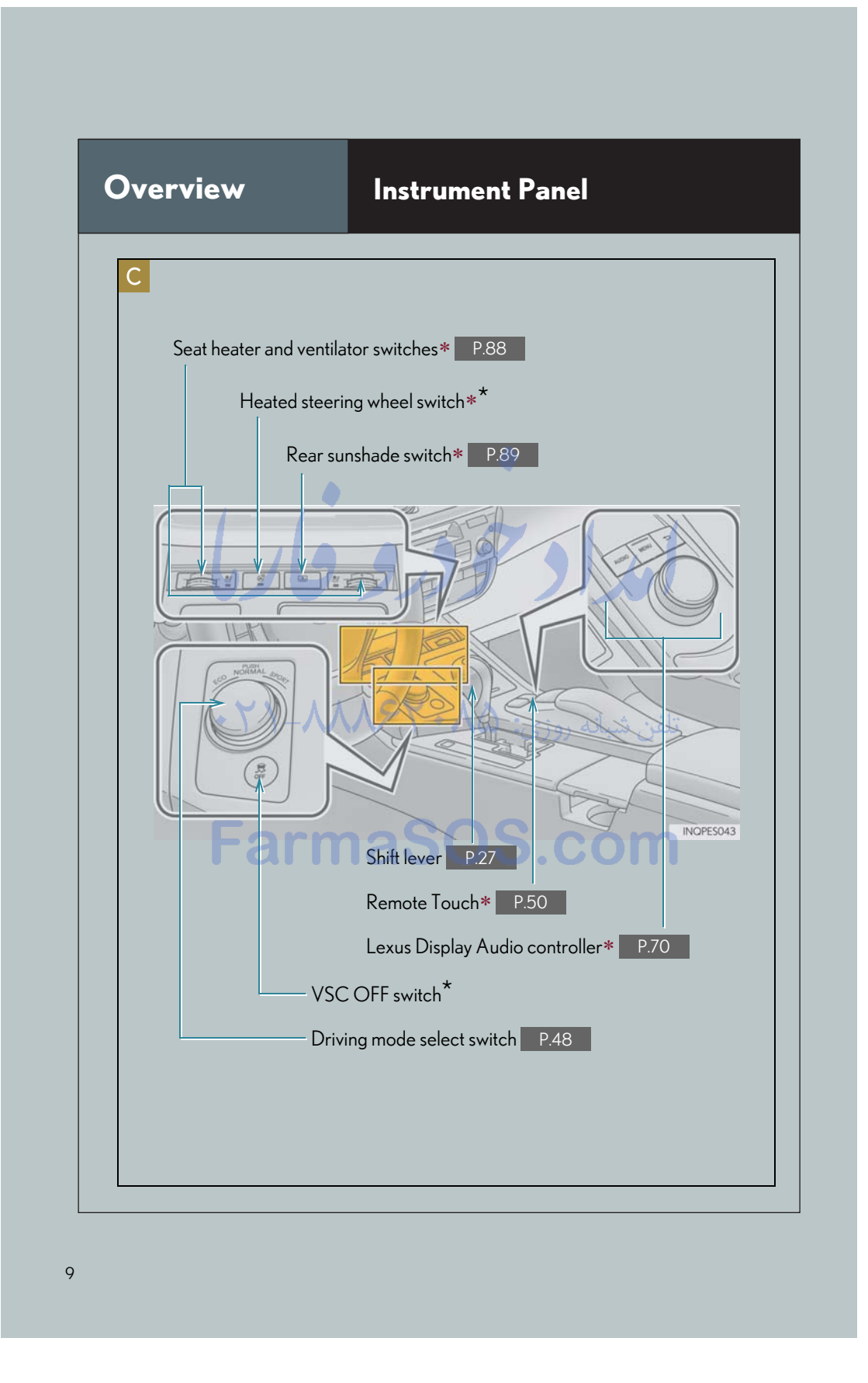

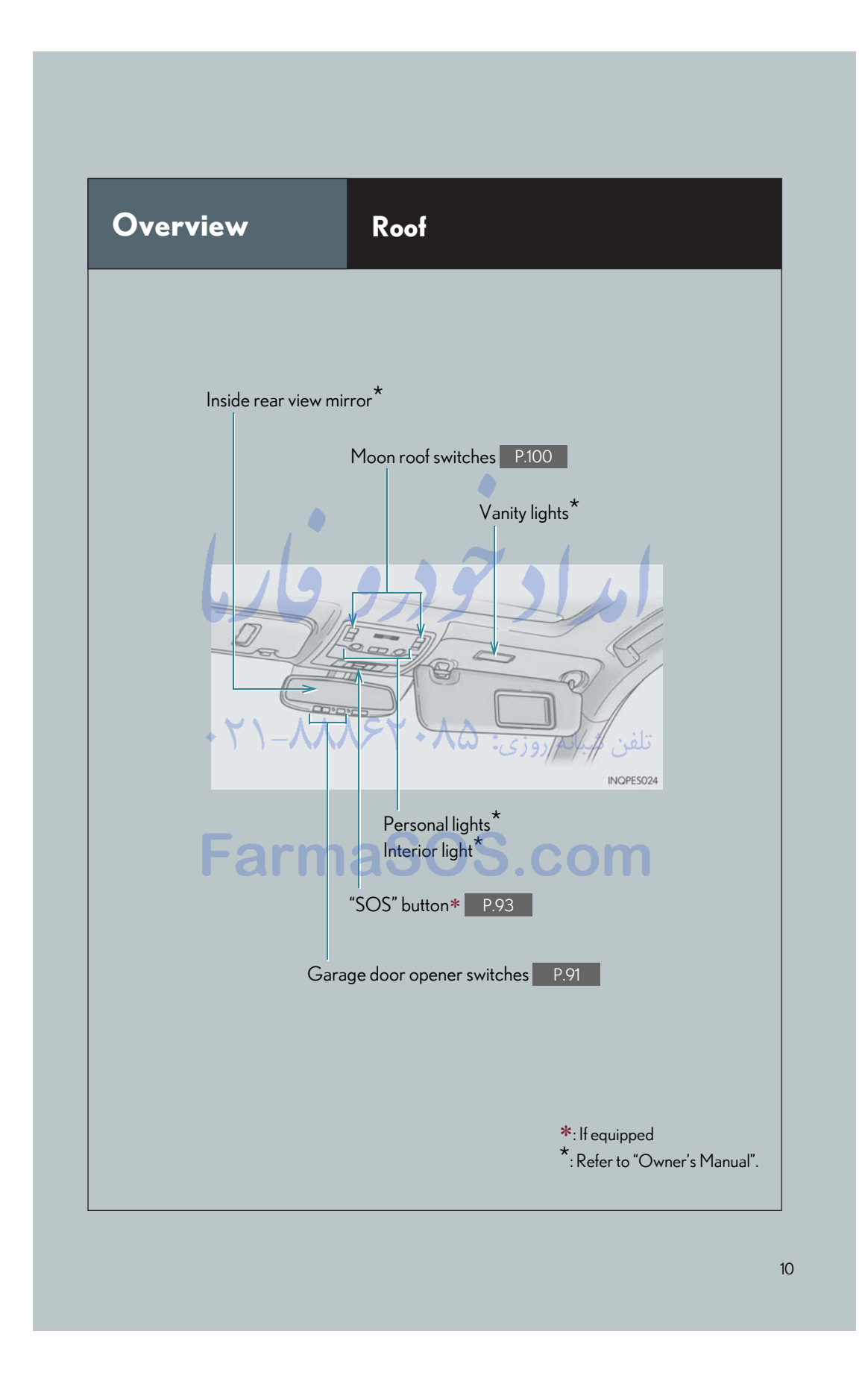

## Floor mat installation

Use only floor mats designed specifically for vehicles of the same model and model year as your vehicle. Fix them securely in place onto the carpet.

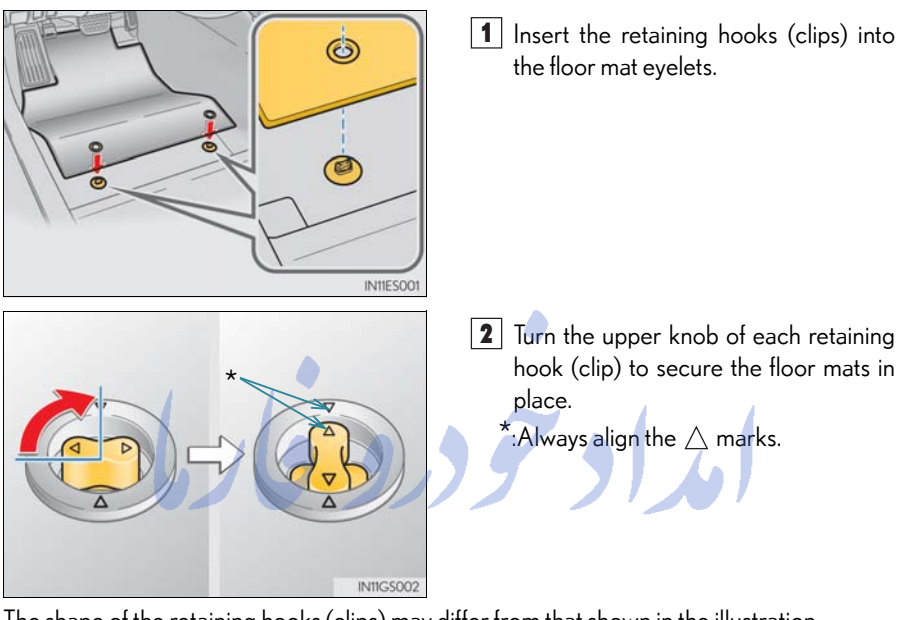

The shape of the retaining hooks (clips) may differ from that shown in the illustration. • ۲۱–۸۹۶۲ • ۸۵ تلفن شبانه روزی: ۵۸ • ۲۹۸۶۲

## Consumption Screen (if equipped)

You can view the status of your vehicle on the navigation system screen or Lexus Display Audio system screen.

#### Displaying the consumption screen

- Vehicles with a navigation system
- 1 Press the "MENU" button on Remote Touch, then select "Info/Apps" on the "Menu" screen.
- **2** Select "Fuel Consumption" on the "Information" screen.
- Vehicles with Lexus Display Audio system

Press the "MENU" button on the Lexus Display Audio controller, then select "Car" on the "Menu" screen.

ullet Trip information

If the "Trip Information" screen is not displayed, select "Trip Information".

Vehicles with a navigation system

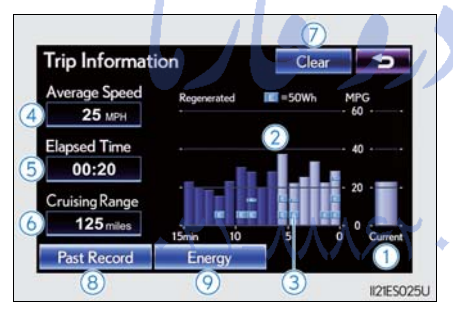

Vehicles with Lexus Display Audio system

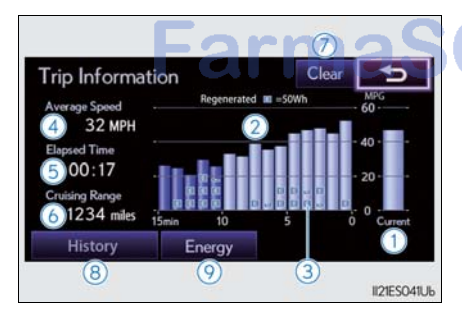

Current fuel consumption

- Fuel consumption in the past 15 minutes
- (3) Regenerated energy in the past 15 minutes (if equipped)
- Displays the average vehicle speed since the engine was started.
- 5 Displays the elapsed time since the engine was started.
- 6 Cruising range
- (7) Reset the consumption data
- (8) "Past Record" (Navigation system) or "History" (Lexus Display Audio system) screen appears
- (9) "Energy Monitor" screen appears (if equipped)

## Past record

If the "History" or "Past Record" screen is not displayed, select "History" or "Past Record".

Vehicles with a navigation system

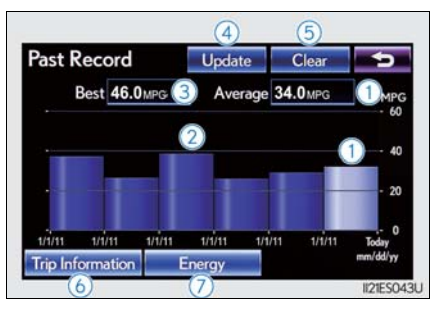

Vehicles with Lexus Display Audio system

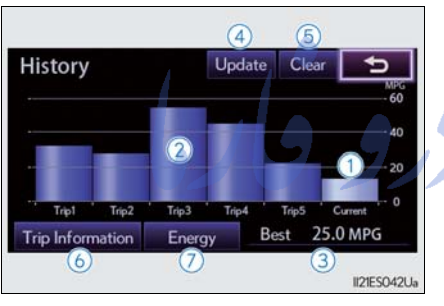

(1) Average fuel consumption

- (2) Previous fuel consumption record
- (3) Best recorded fuel consumption
- (4) Update the average fuel consumption data
- (5) Reset the past record data
- (6) "Trip Information" screen appears
- "Energy Monitor" screen appears (if equipped)

6

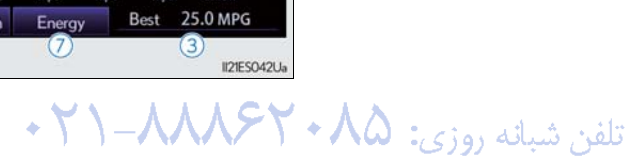

## 🖉 Keys

Electronic key

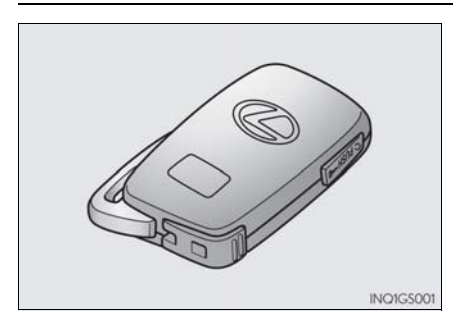

Smart access system with push-button start  $(\rightarrow P.15, 24)$ Wireless remote control  $(\rightarrow P.15)$ 

Mechanical key

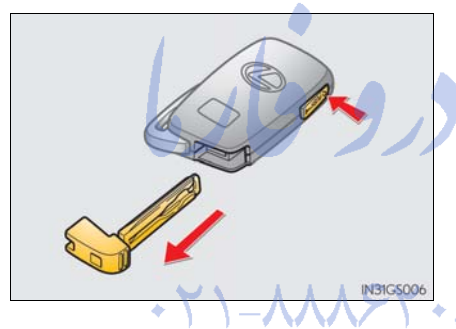

To take out the mechanical key, push the release button and take the key out.

After using the mechanical key, store it in the electronic key. Carry the mechanical key together with the electronic key. If the electronic key battery is depleted or the entry function does not operate properly, you will need the mechanical key.

## تلفن شبانه روزی: ۸۵ • ۲۰

### Wireless remote control

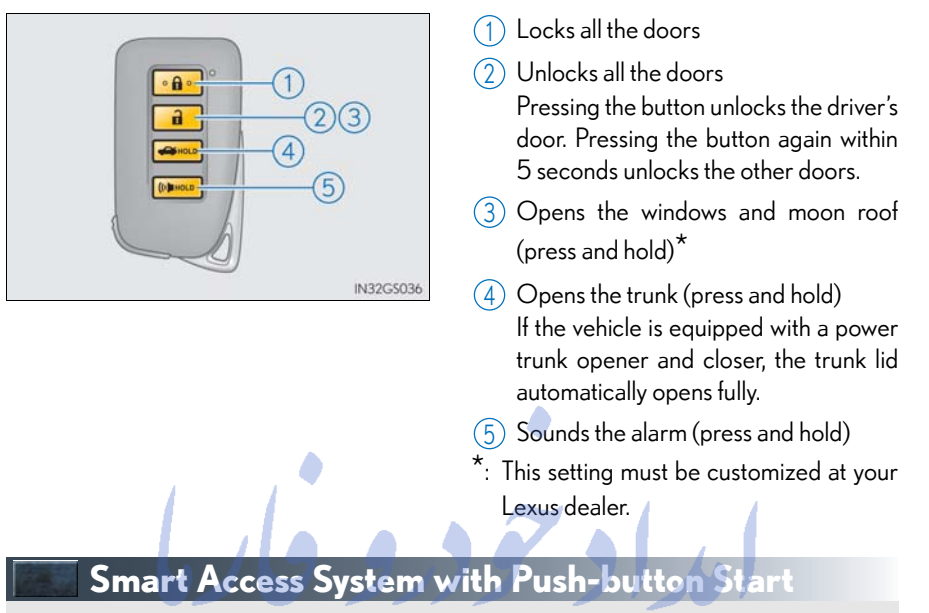

The following operations can be performed simply by carrying the electronic key on your person, for example in your pocket. (The driver should always carry the electronic key.) For details on starting the engine, see page 24.

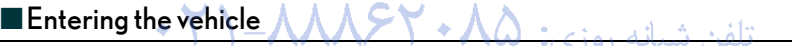

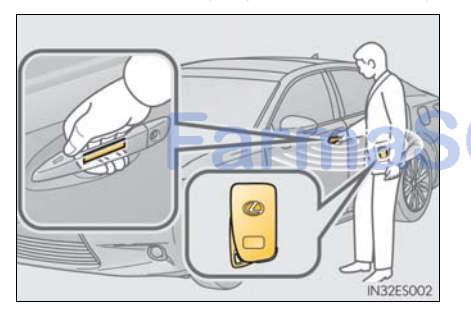

Grip the driver's door handle to unlock the door. Grip the passenger's door handle to unlock all the doors.

Make sure to touch the sensor on the back of the handle.

The doors cannot be unlocked for 3 seconds after the doors are locked.

### Exiting the vehicle

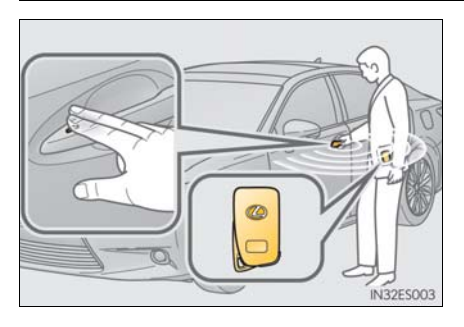

Touch the lock sensor (the indentation on the upper part of the door handle) to lock all the doors.

## Opening the trunk

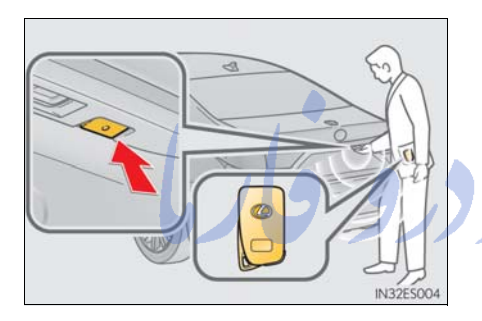

### Press the button.

If the vehicle is equipped with power trunk opener and closer, the trunk lid automatically opens fully.

تلفن شبانه روزی: ۲۹۸۸۶۲۰۸۵ - ۲۱

#### Changing the door unlock function setting

It is possible to set which doors the entry function unlocks using the wireless remote control.

1 Turn the "START STOP ENGINE" switch off.

 $\fbox{2}$  When the indicator light on the key surface is not on, press and hold  $\rag{1}$  ,  $\clubsuit$ 

or (( $\mathbf{i}$ ) for approximately 5 seconds while pressing and holding  $\mathbf{G}$  .

The setting changes each time an operation is performed, as shown below. (When changing the setting continuously, release the buttons, wait for at least 5 seconds, and repeat step **2**.)

| Multi-information<br>display | Unlocking function                                                       | Веер                                          |
|------------------------------|--------------------------------------------------------------------------|-----------------------------------------------|
|                              | Holding the driver's door han-<br>dle unlocks only the driver's<br>door. | Exterior: Beeps 3 times                       |
|                              | Holding a passenger's door handle unlocks all the doors.                 | interior. Things once                         |
|                              | Holding a door handle unlocks all the doors.                             | Exterior: Beeps twice<br>Interior: Pings once |

To prevent unintended triggering of the alarm, unlock the doors using the wireless remote control and open and close a door once after the settings have been changed. (If a door is not opened within 60 seconds after again and the alarm will automatically be set.)

In case that the alarm is triggered, immediately stop the alarm.  $(\rightarrow P.18)$ 

For details on what to do when the electronic key does not operate properly, see page 108.

## Theft Deterrent System

#### Engine immobilizer system

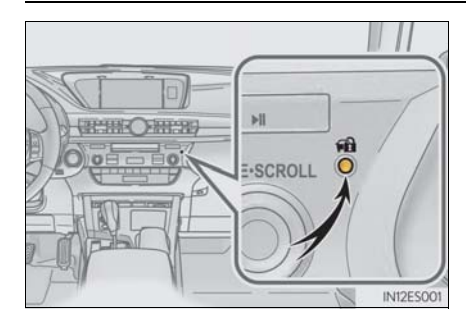

The indicator light flashes after the "START STOP ENGINE" switch has been turned off to indicate that the system is operating. The indicator light stops flashing after the "START STOP ENGINE" switch has been turned to ACCESSORY or IGNITION ON mode to indicate that the system has been canceled.

### Alarm

The alarm uses light and sound to give an alert when an intrusion is detected.

#### To set the alarm:

Close the doors, trunk and hood, and lock all the doors. The system will be set automatically after 30 seconds.

The indicator light changes from being on to flashing when the system is set.

## To deactivate or stop the alarm:

- Unlock the doors or open the trunk.
- Turn the "START STOP ENGINE" switch to ACCESSORY or IGNITION ON mode, or start the engine. (The alarm will be deactivated or stopped after a few seconds.) تلفن شبانه روزی.

## Front Seats

#### Adjustment procedure

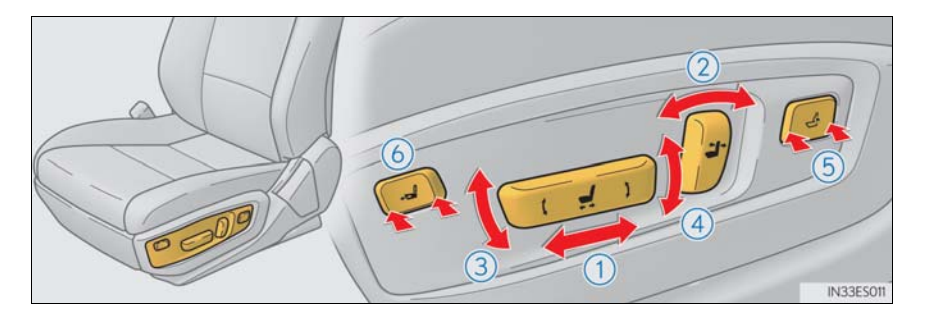

- (1) Seat position adjustment switch
- 2 Seatback angle adjustment switch
- 3 Seat cushion (front) angle adjustment switch
- (4) Vertical height adjustment switch
- (5) Lumbar support adjustment switch
- 6 Seat cushion length adjustment switch (if equipped for driver's side)

تلفن شبانه روزی: ۲۹۸۰۲۶۸۸۸–۲۱

## 🔙 Head Restraints

Front seats

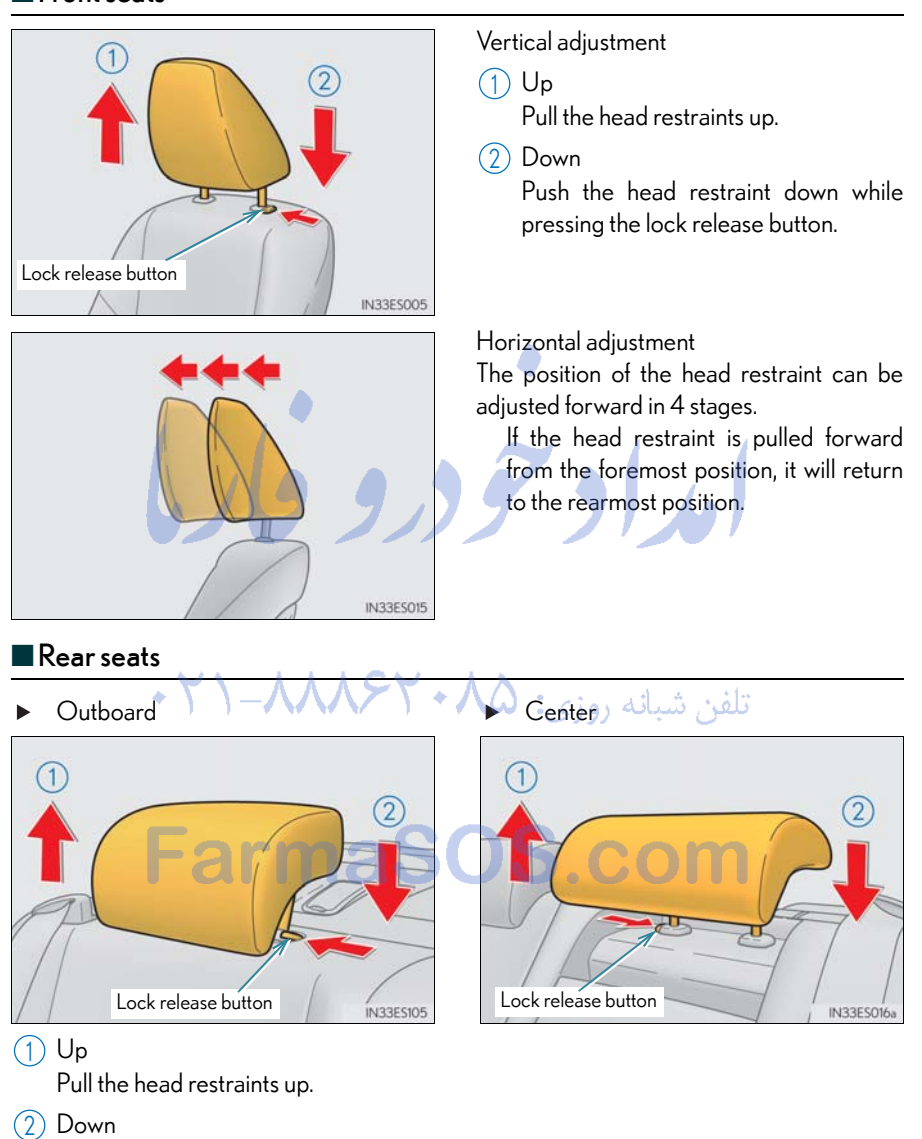

Push the head restraint down while pressing the lock release button.

## **Driving Position Memory (if equipped)**

This feature automatically adjusts the front seats, steering wheel (power adjustment type) and outside rear view mirrors to suit your preferences.

#### Driving position memory

### Recording procedure

- 1 Check that the shift lever is in P.
- **2** Turn the "START STOP ENGINE" switch to IGNITION ON mode.
- 3 Adjust the driver's seat, steering wheel, and outside rear view mirrors to the desired positions.

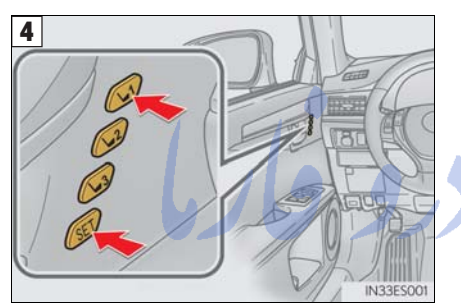

While pressing the "SET" button, or within 3 seconds after the "SET" button is pressed, press button "1", "2" or "3" until the buzzer sounds.

If the selected button has already been preset, the previously recorded position will be overwritten.

### Recall procedure

- 1 Check that the shift lever is in P. SY + AA
- تلفن 2 Turn the "START STOP ENGINE" switch to IGNITION ON mode.

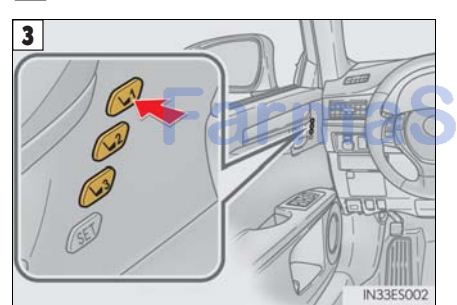

Press one of the buttons for the driving position you want to recall until the buzzer

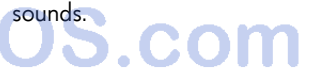

## Memory recall function (driver's side only)

Each electronic key can be registered to recall your preferred driving position.

### Registering procedure

- 1 Check that the shift lever is in P.
- **1** Turn the "START STOP ENGINE" switch to IGNITION ON mode.

**3** Recall the driving position that you want to record.

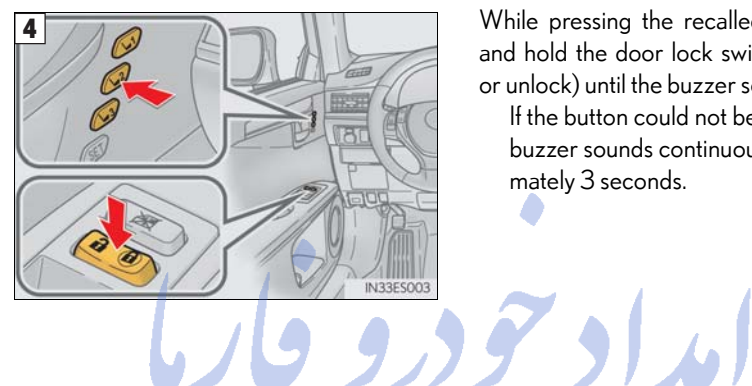

While pressing the recalled button, press and hold the door lock switch (either lock or unlock) until the buzzer sounds.

If the button could not be registered, the buzzer sounds continuously for approximately 3 seconds.

تلفن شبانه روزی: ۵۸ + ۲۹۸۸۸–۲۱ +

## Outside Rear View Mirrors

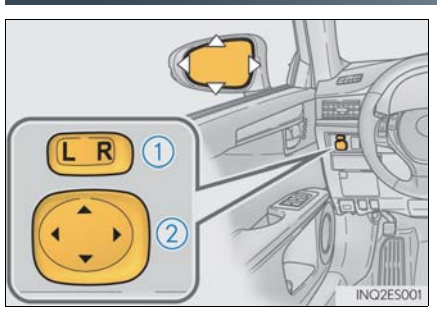

- Selects a mirror to adjust ("L": left or "R": right)
- 2 Adjust the mirror up, down, in or out using the switch

#### Folding the mirrors

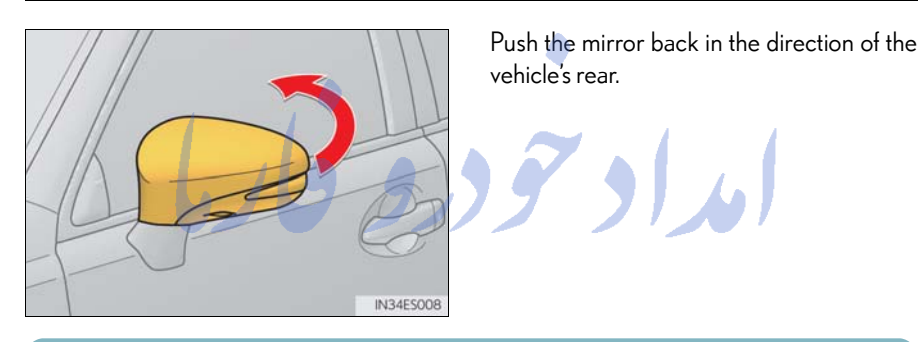

- When either "L" or "R" of the mirror select switch is selected, the outside rear view mirrors will automatically angle downwards when the vehicle is reversing in order to give a better view of the ground. To disable this function, select neither "L" nor "R".
- If the mirror angle adjustment switch is operated while the linked mirror function is in operation, the angle and position of the mirrors can be remembered, and the mirrors will operate at the angle adjusted to the last time the linked mirror function was operated. However, because the mirrors move based on the angle they are in when the linked mirror function is not operating, the mirror angle when the linked mirror function is operating. When the mirrors are adjusted while the function is not operating.

## Engine (Ignition) Switch

Performing the following operations when carrying the electronic key on your person starts the engine or changes "START STOP ENGINE" switch modes.

### Starting the engine

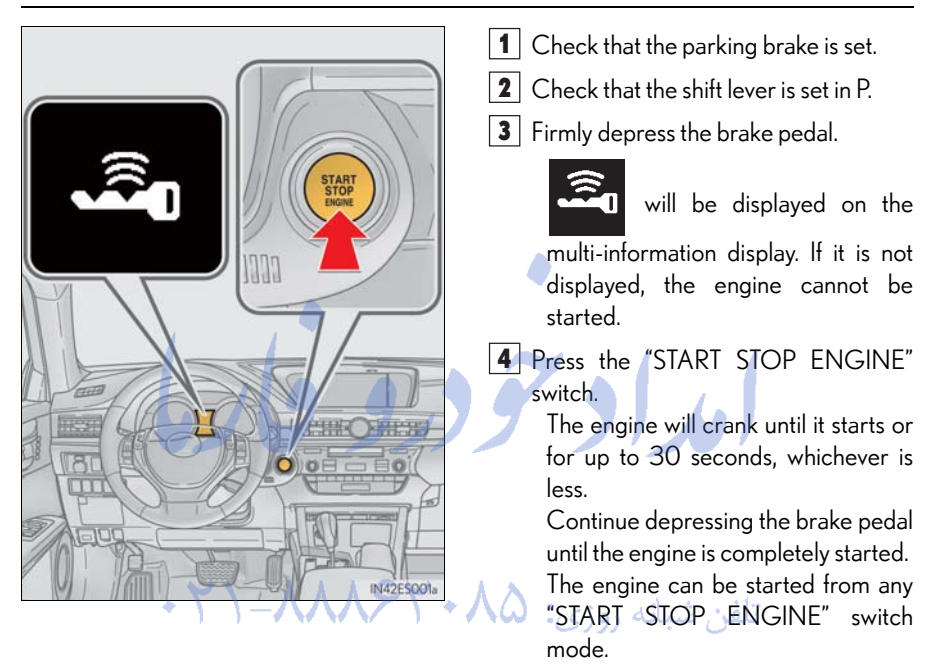

### Stopping the engine

**1** Stop the vehicle.

2 Shift the shift lever to P.

- **3** Set the parking brake.
- 4 Press the "START STOP ENGINE" switch.
- **5** Release the brake pedal and check that "POWER ON" on the multi-information display is off.

## Changing "START STOP ENGINE" switch modes

Modes can be changed by pressing the "START STOP ENGINE" switch with the brake pedal released. (The mode changes each time the switch is pressed.)

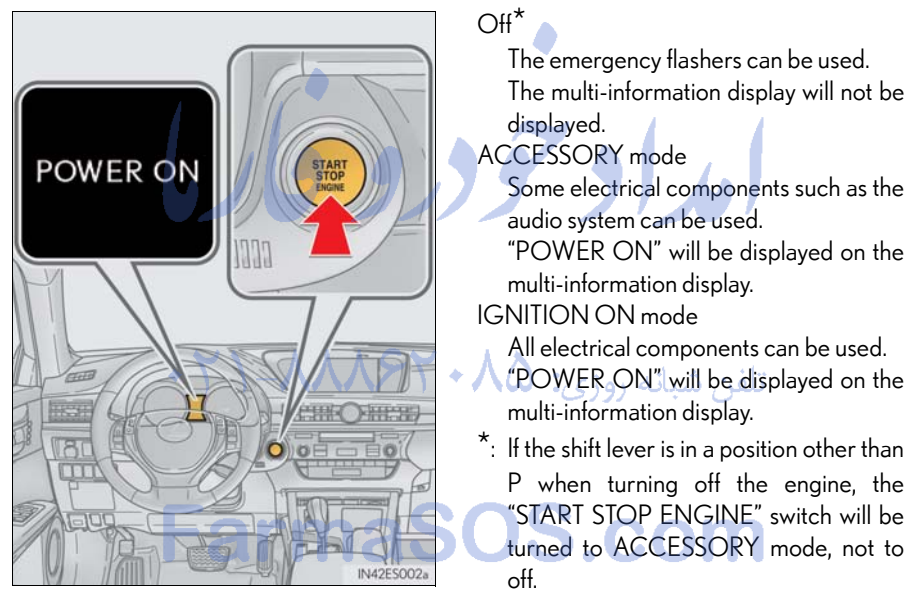

### If your vehicle has to be stopped in an emergency

Only in an emergency, such as if it becomes impossible to stop the vehicle in the normal way, stop the vehicle using the following procedure:

- 1 Steadily step on the brake pedal with both feet and firmly depress it. Do not pump the brake pedal repeatedly as this will increase the effort required to slow the vehicle.
- 2 Shift the shift lever to N.
- ▶ If the shift lever is shifted to N
- 3 After slowing down, stop the vehicle in a safe place by the road.
- **4** Stop the engine.
- ► If the shift lever cannot be shifted to N
- 3 Keep depressing the brake pedal with both feet to reduce vehicle speed as much as possible.

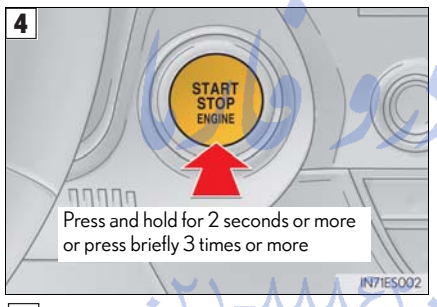

To stop the engine, press and hold the "START STOP ENGINE" switch for 2 consecutive seconds or more, or press it briefly 3 times or more in succession.

تلفن شبانه روزی: ۵ Stop the vehicle in a safe place by the road.

## Automatic Transmission

#### Shifting the shift lever

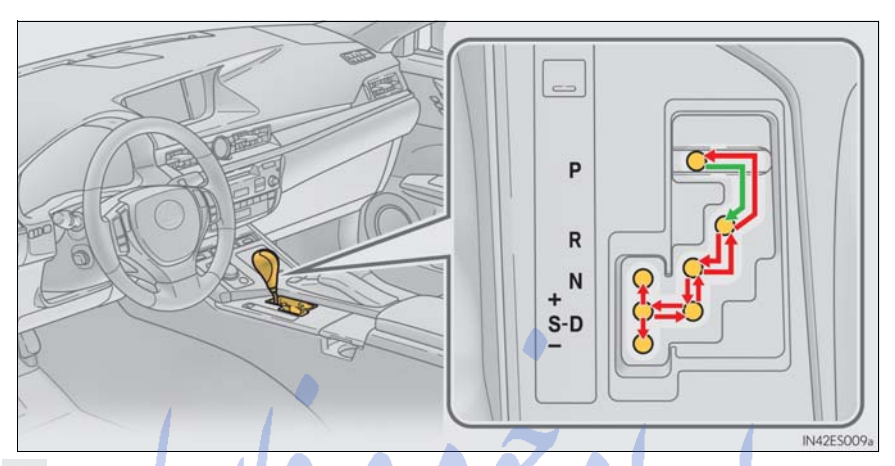

While the "START STOP ENGINE" switch is in IGNITION ON mode, move the shift lever with the brake pedal depressed.

When shifting the shift lever between P and D, make sure that the vehicle is completely stopped.

### Shift position purpose

| Shift position | Objective or function                   |
|----------------|-----------------------------------------|
| Р              | Parking the vehicle/starting the engine |
| R              | Reversing                               |
| N              | arma S Neutral com                      |
| D              | Normal driving *1                       |
| S              | S mode driving *2                       |

\*1: Shifting the shift lever to D allows the system to select a gear suitable for the driving conditions.

Setting the shift lever to D is recommended for normal driving.

\*<sup>2</sup>: Selecting shift ranges using S mode restricts the upper limit of the possible gear ranges, controls engine braking force, and prevents unnecessary upshifting.

### Selecting gears in the S position

When the shift lever is in S, the shift lever can be operated as follows:

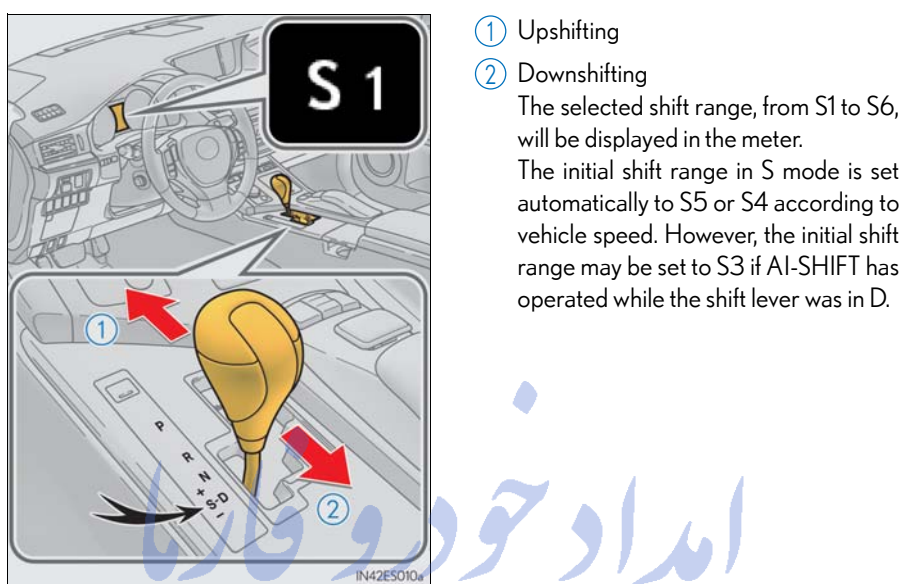

#### Shift ranges and their functions

- Automatically selecting gears between 1 and 6 according to vehicle speed and driving conditions. However, the gear is limited according to selected shift range.
- You can choose from 6 levels of engine braking force.
- A lower shift range will provide greater engine braking force than a higher shift range, and the engine speed will also increase.

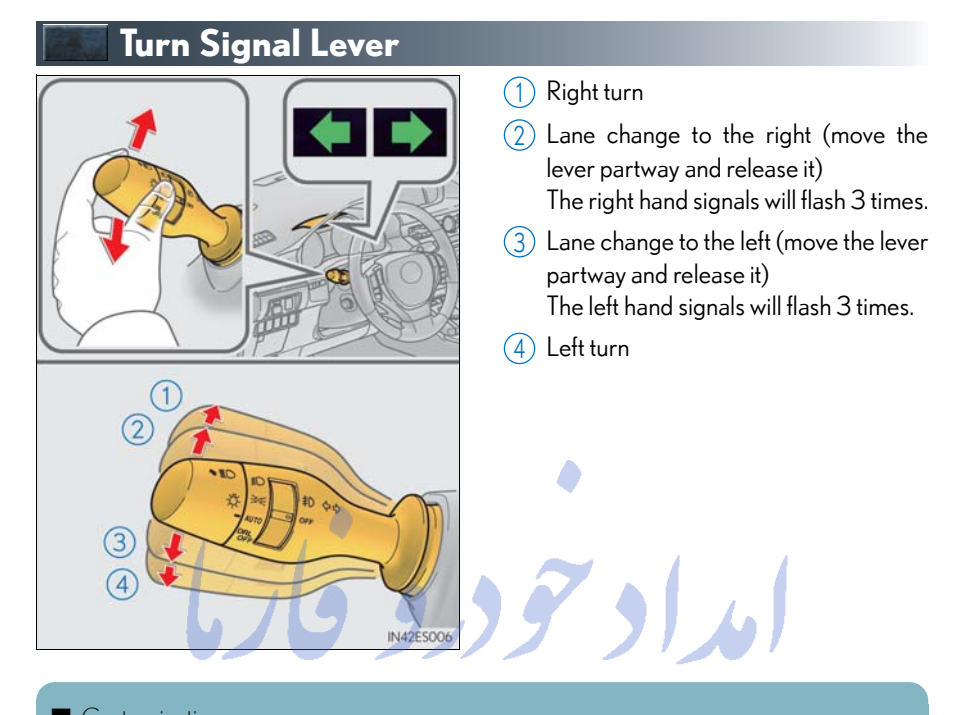

Customization The number of times the turn signals flash during a lane change can be changed.

# FarmaSOS.com

تلفن شبانه روزی: ۲۱-۸۸۸۶۲۰۸۵ +

29

## **Multi-information Display**

The multi-information display presents the driver with a variety of driving-related data including the current outside air temperature.

### Display contents

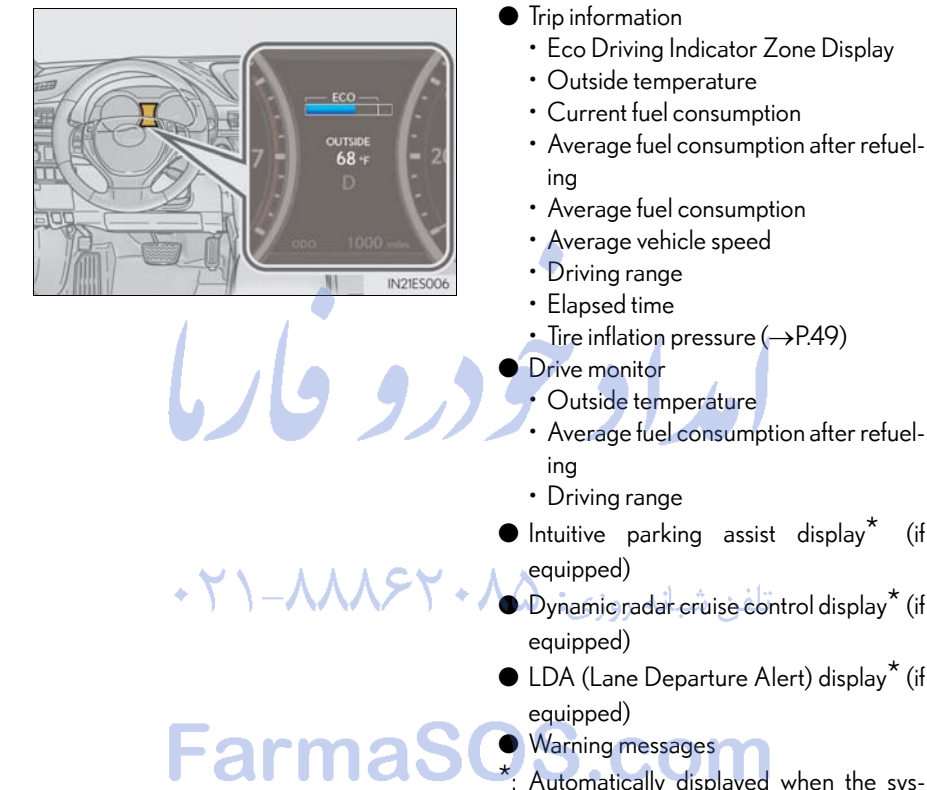

\*: Automatically displayed when the system is used. Display can be switched by pressing the "DISP" button.

(if

### Switching the display of trip information

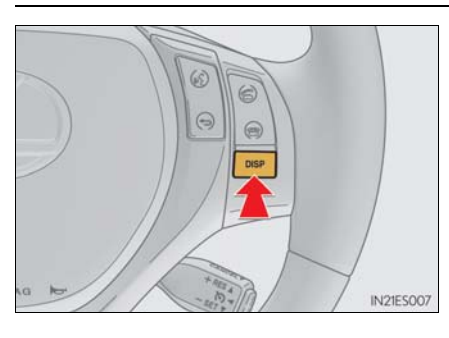

Items displayed can be switched by pressing the "DISP" button.

If a problem is detected in any of the vehicle's systems, a warning message is shown on the multi-information display.

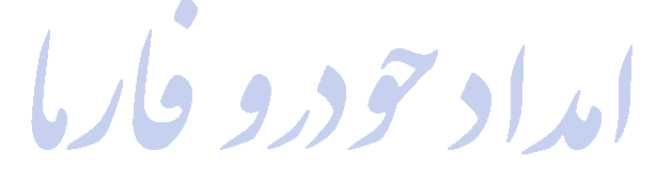

تلفن شبانه روزی: ۵۸ + ۲۹۸۸۸-۲۱ +

## Eco Driving Indicator

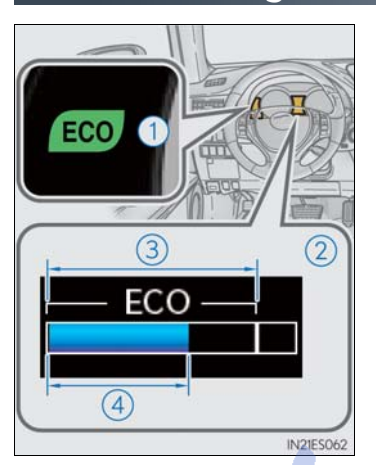

1 Eco Driving Indicator Light Eco Driving Indicator Light availability can be customized. The default setting is off.

> During Eco-friendly acceleration (Eco driving), Eco Driving Indicator Light will turn on.

> When the acceleration exceeds Zone of Eco driving, or when the vehicle is stopped, the light turns off.

- (2) Eco Driving Indicator Zone Display
- 3 Zone of Eco driving
- (4) Eco driving ratio based on acceleration

If the acceleration exceeds Zone of Eco driving, the right side of Eco Driving Indicator Zone Display blinks.

Eco Driving Indicator will not operate in the following conditions:

• The shift lever is anything other than D.

Neither normal mode nor Eco drive mode is selected.

 The vehicle speed is approximately 80 mph (130 km/h) or higher.

## Headlights

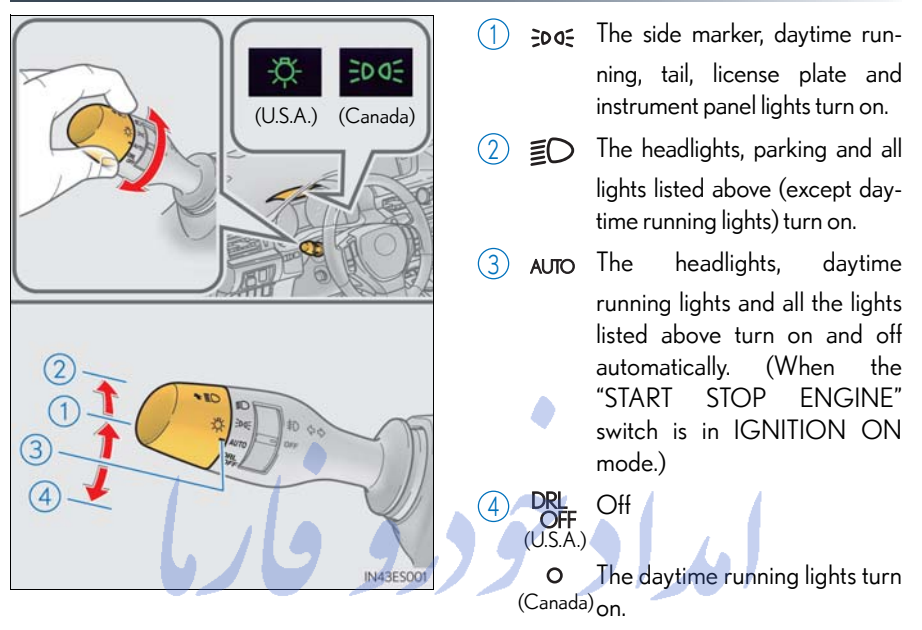

## Turning on the high beam headlights

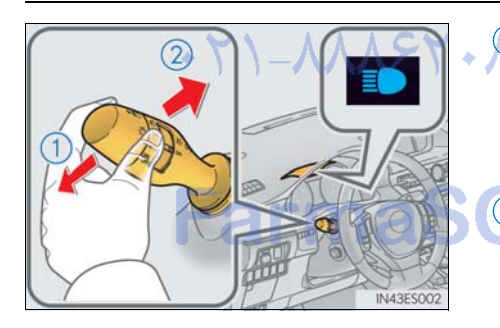

1 With the headlights on, push the lever away from you to turn on the high beams.

Pull the lever toward you to the center position to turn the high beams off.

2 Pull the lever toward you and release it to flash the high beams once. You can flash the high beams with the headlights on or off.

## Automatic High Beam (if equipped)

The Automatic High Beam uses an in-vehicle camera sensor to assess the brightness of streetlights, the lights of oncoming and preceding vehicles, etc., and automatically turns high beam on or off as necessary.

## Activating the Automatic High Beam system

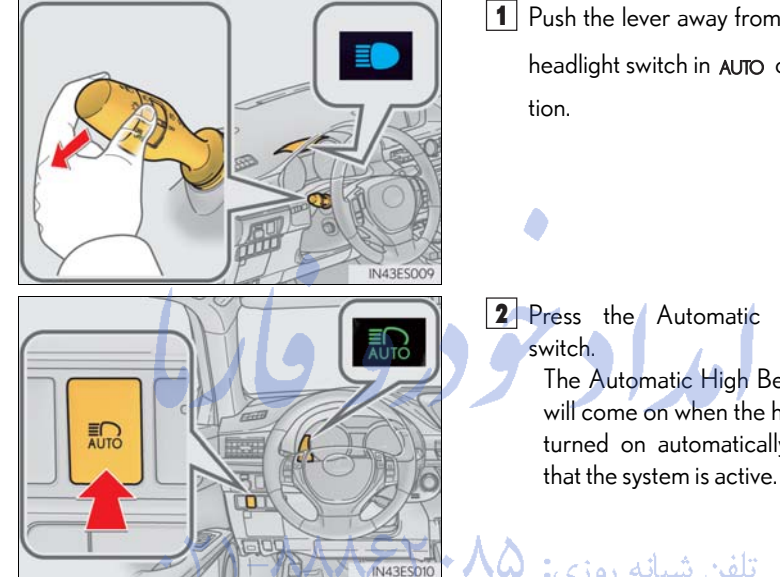

- 1 Push the lever away from you with the headlight switch in AUTO or 🗐 posi-
- 2 Press the Automatic High Beam The Automatic High Beam indicator will come on when the headlights are turned on automatically to indicate

تلفن شبانه روزی: ۸۵

## Turning the high beam on/off manually

Switching to low beam

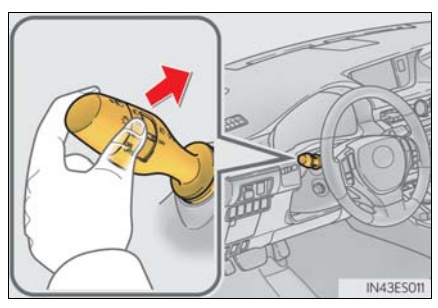

Switching to high beam

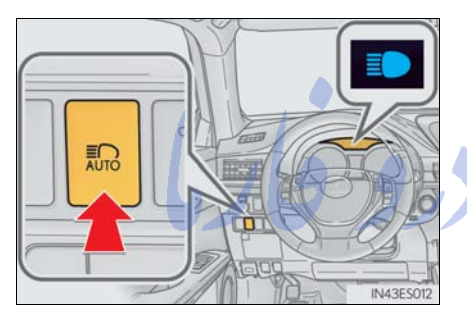

Pull the lever to original position.

The Automatic High Beam indicator will turn off.

Push the lever away from you to activate the Automatic High Beam system again.

Press the Automatic High Beam switch. The Automatic High Beam indicator will turn off and the high beam indicator will turn on.

Press the switch to activate the Automatic High Beam system again.

تلفن شبانه روزی: ۲۹۸۸۶۲۰۸۵ - ۲۱

## Windshield Wipers and Washer

#### Intermittent windshield wipers with interval adjuster

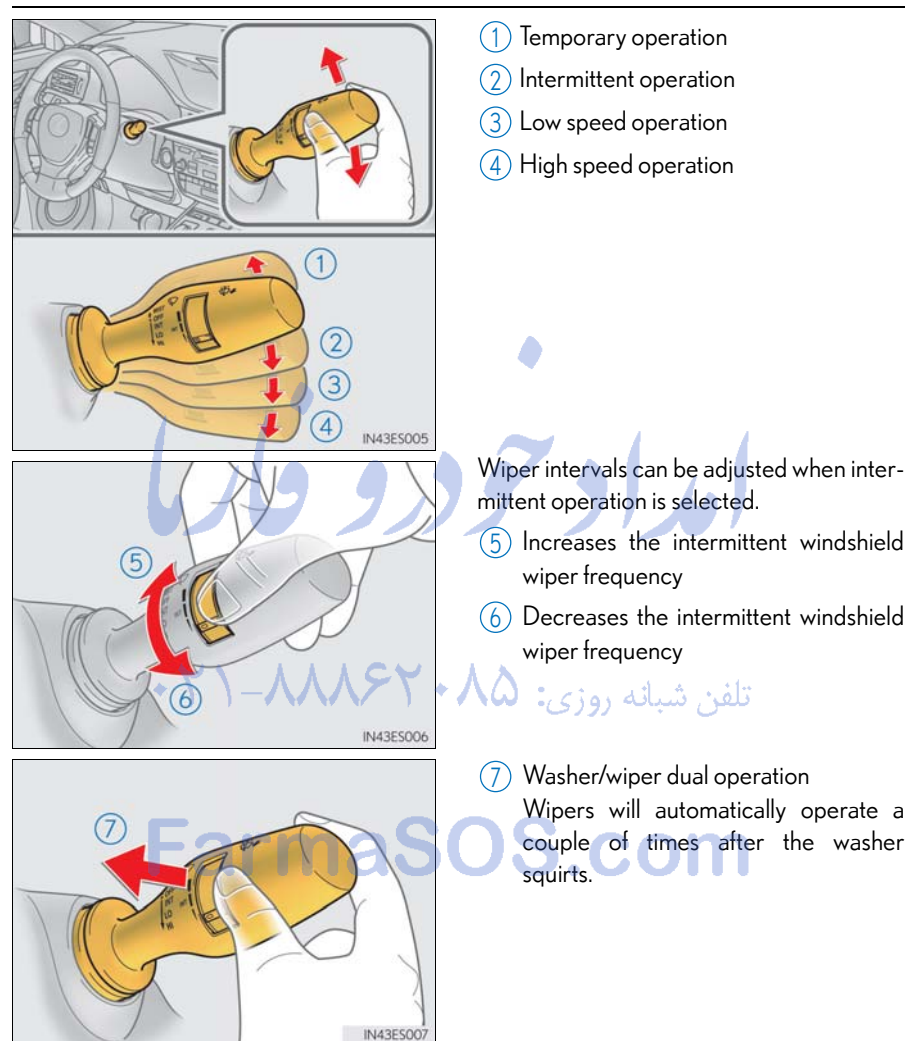
#### Rain-sensing windshield wipers

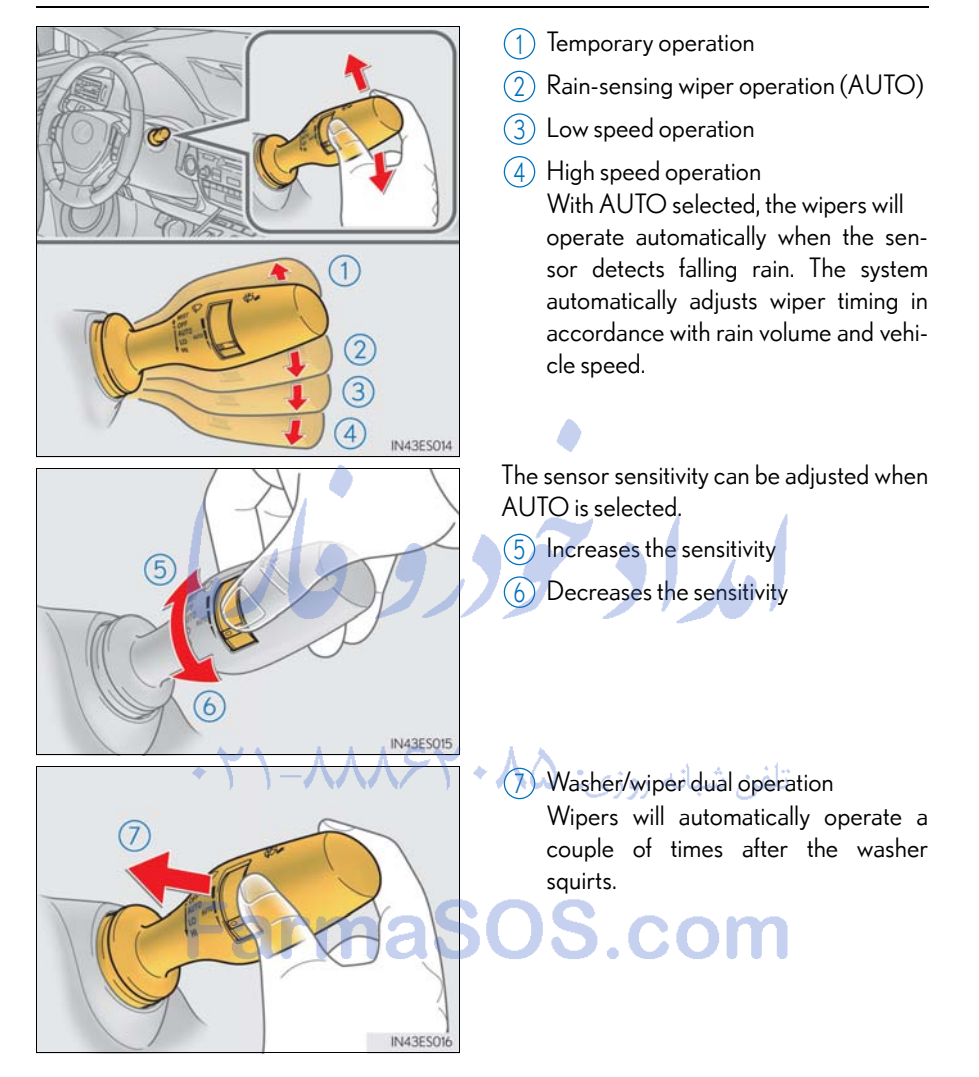

### Shifting the windshield wiper position

#### To rest position

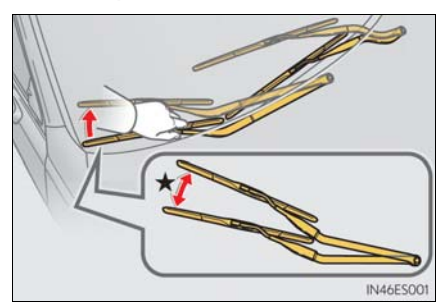

To retract position

Raise the wiper in line with the windshield until it locks.

You can stand the wipers up for the rest position.

★: More than 3.9 in. (10 cm)

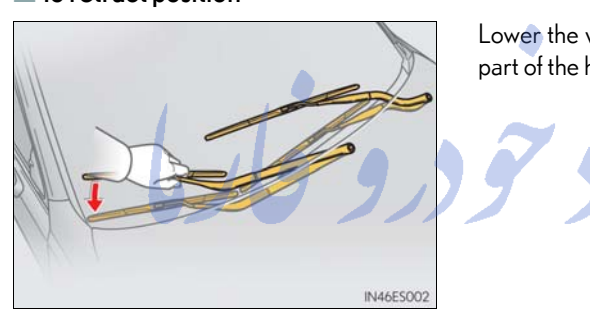

Lower the wipers by pressing on the upper part of the hook section.

تلفن شبانه روزی: ۲۹۸۸۶۲ ۲۱-۲۰

# FarmaSOS.com

# Cruise Control (if equipped)

Use the cruise control to maintain a set speed without depressing the accelerator pedal.

(1) Indicators

(2) Cruise control switch

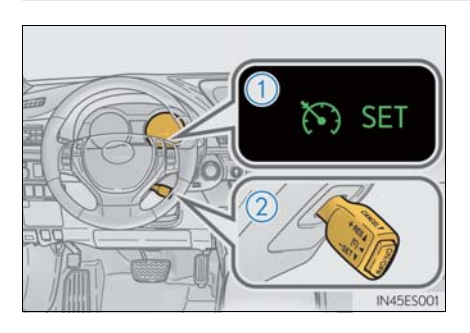

Setting the vehicle speed

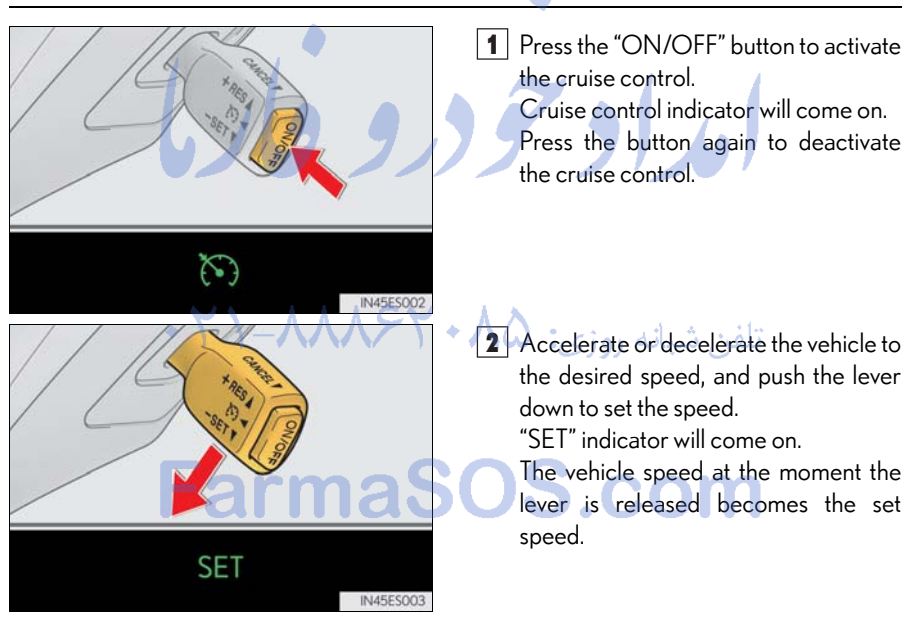

### Adjusting the set speed

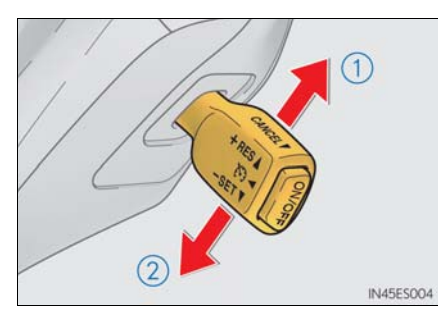

- 1 Increases the speed
- 2 Decreases the speed Fine adjustment: Momentarily move the lever in the desired direction. Large adjustment: Hold the lever in the desired direction.

#### Canceling and resuming the constant speed control

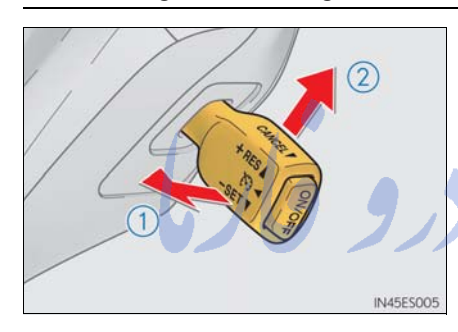

- Pulling the lever toward you cancels the constant speed control. The speed setting is also canceled when the brakes are applied.
- 2 Pushing the lever up resumes the constant speed control.
  - Resuming is available when the vehicle speed is more than approximately 25 mph (40 km/h).

تلفن شبانه روزی: ۲۹۸۸۶۲۰۸۵ - ۲۱

# FarmaSOS.com

# Dynamic Radar Cruise Control (if equipped)

Dynamic radar cruise control supplements conventional cruise control with a vehicle-to-vehicle distance control. In vehicle-to-vehicle distance control mode, the vehicle automatically accelerates or decelerates in order to maintain a set following distance from vehicles ahead.

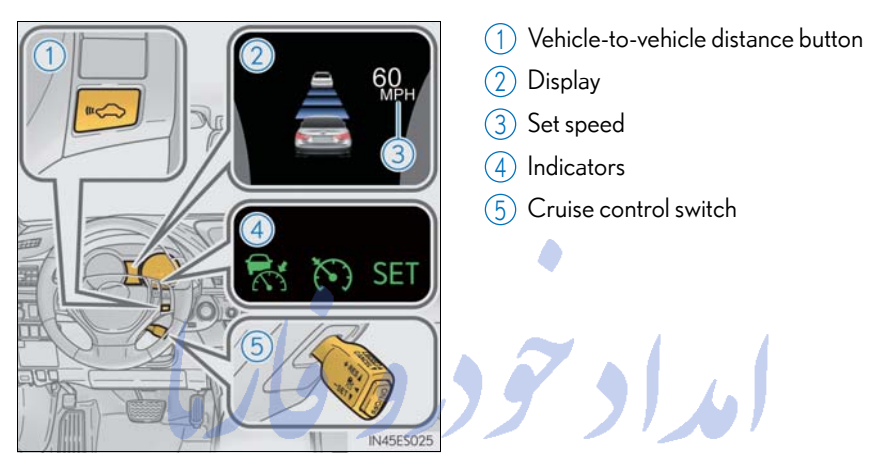

#### Setting the vehicle speed (vehicle-to-vehicle distance control mode)

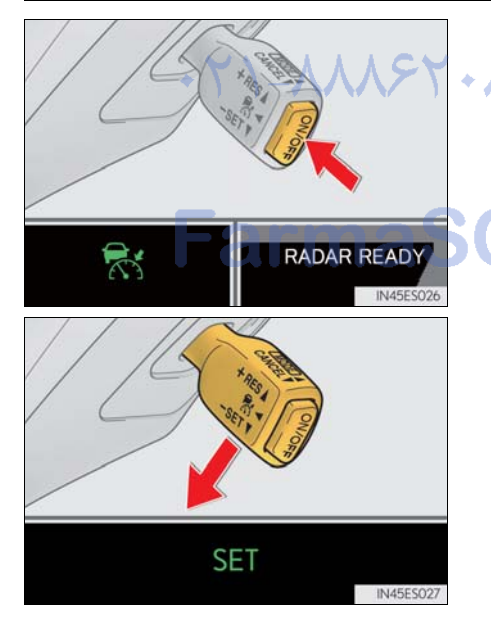

1 Press the "ON/OFF" button to activate the cruise control. Radar cruise control indicator will come on.

Press the button again to deactivate the cruise control.

2 Accelerate or decelerate the vehicle to the desired speed, and push the lever down to set the speed. "SET" indicator will come on.

The vehicle speed at the moment the lever is released becomes the set speed.

#### Adjusting the set speed

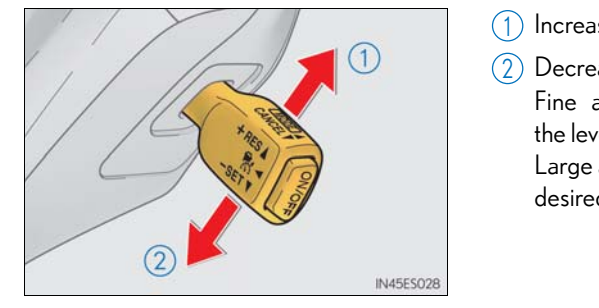

1 Increases the speed

2 Decreases the speed Fine adjustment: Momentarily move the lever in the desired direction. Large adjustment: Hold the lever in the desired direction.

Changing the vehicle-to-vehicle distance

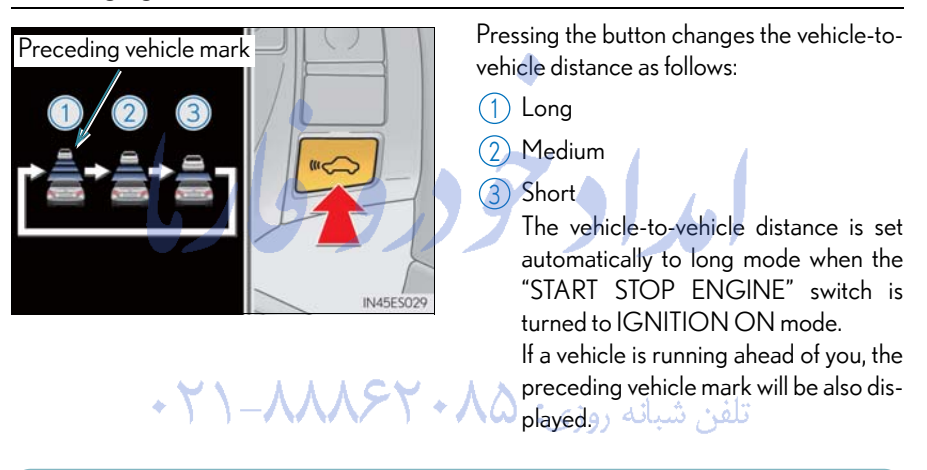

The vehicle-to-vehicle distance control mode maintains the preset cruising speed as long as no vehicle is detected ahead.

armaooo.com

#### Canceling and resuming the speed control

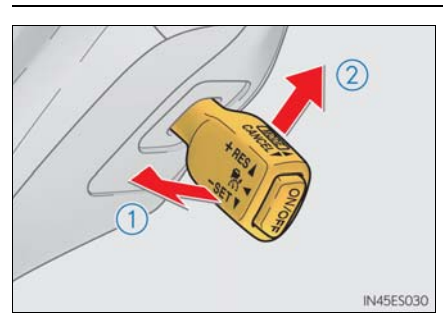

- Pulling the lever toward you cancels the cruise control. The speed setting is also canceled when the brakes are applied.
- (2) Pushing the lever up resumes the cruise control and returns vehicle speed to the set speed. Resuming is available when the vehicle speed is more than approximately 25 mph (40 km/h).

### Selecting conventional constant speed control mode

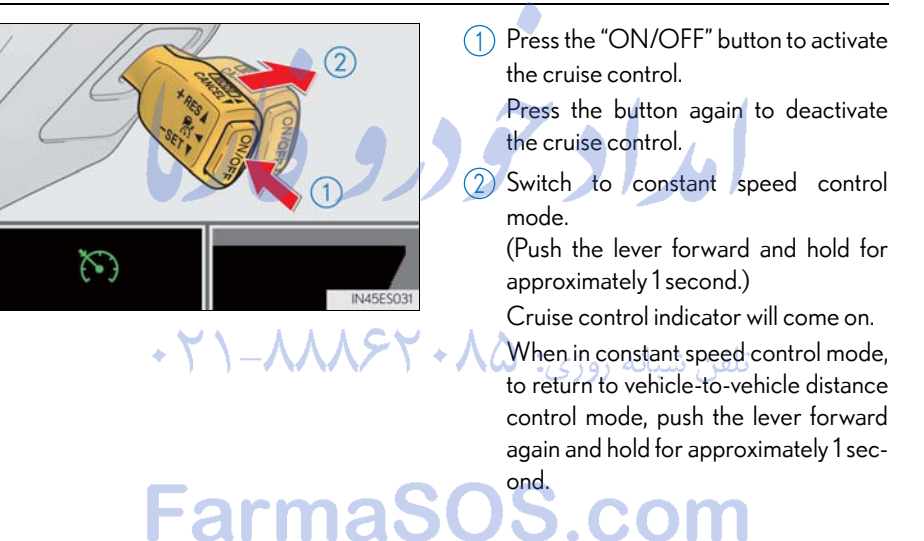

# LDA (Lane Departure Alert) (if equipped)

While driving on a road that has lane markers, this system recognizes the lane markers using a camera as a sensor to alert the driver when the vehicle deviates from its lane. If the system judges that the vehicle may deviate from its lane, it alerts the driver using beeping and indications on the multi-information display.

# ■ Turning the LDA system on

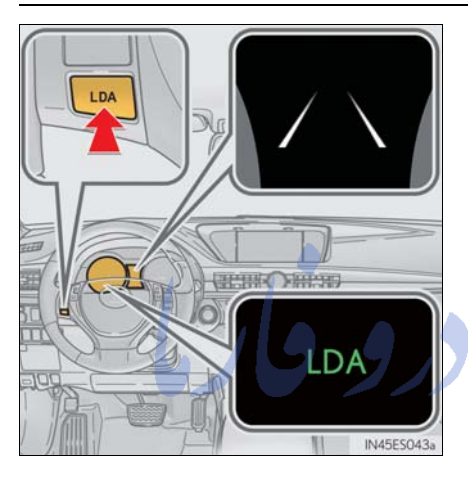

Press the "LDA" switch to activate the system.

- "LDA" indicator and the lane lines will come on.
- Press the switch again to turn the LDA system off.

The LDA system will remain on or off even if the "START STOP ENGINE" switch is turned to IGNITION ON mode.

تلفن شبانه روزی: ۲۹۸۸۶۲۰۸۸ - ۲۱

# FarmaSOS.com

#### Indication on the multi-information display

When the LDA system is on, the lane lines are shown.

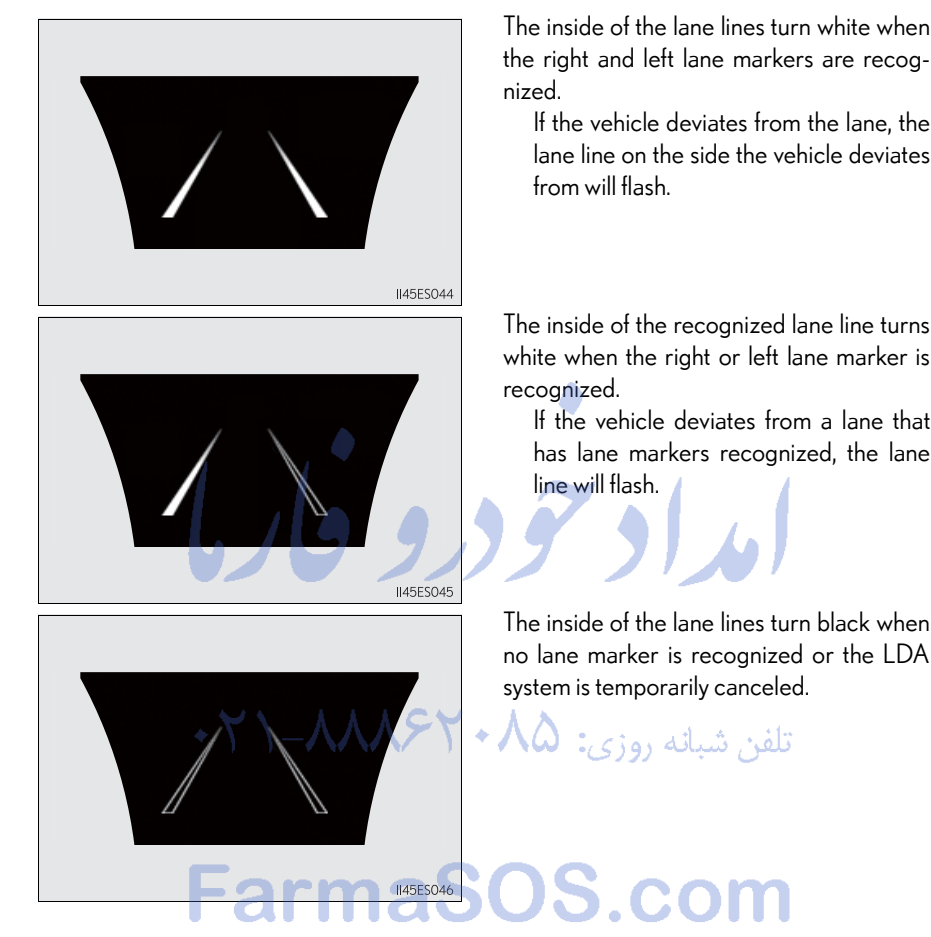

# Intuitive Parking Assist (if equipped)

The distance from your vehicle to nearby obstacles when parallel parking or maneuvering into a garage is measured by the sensors and communicated via the multi-information display, navigation system screen or Lexus Display Audio system screen and a buzzer. Always check the surrounding area when using this system.

# Turning the system on and off

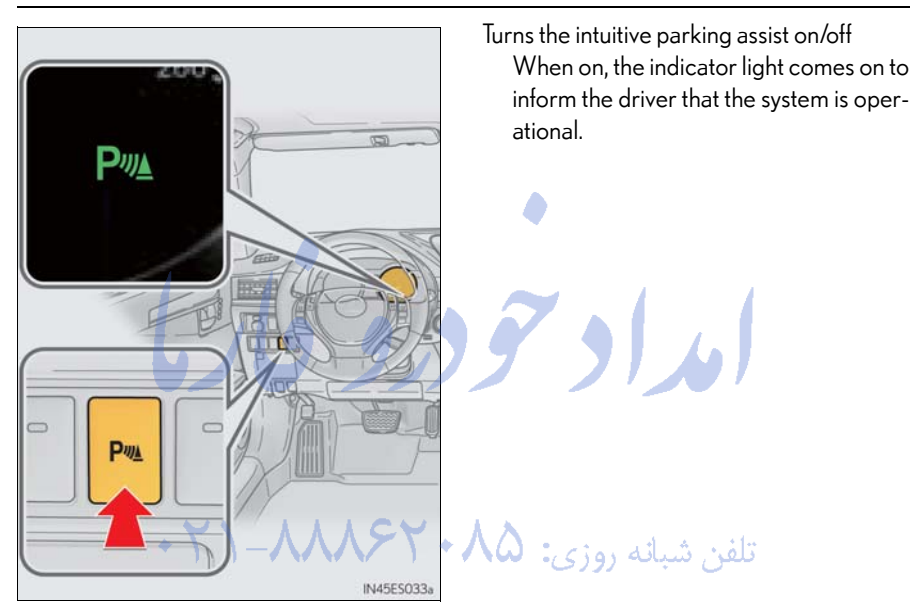

# FarmaSOS.com

# BSM (Blind Spot Monitor) (if equipped)

- The Blind Spot Monitor is a system that has 2 functions;
- The Blind Spot Monitor function
  - Assists the driver in making the decision when changing lanes
- The Rear Cross Traffic Alert function Assists the driver when backing up

These functions use same sensors.

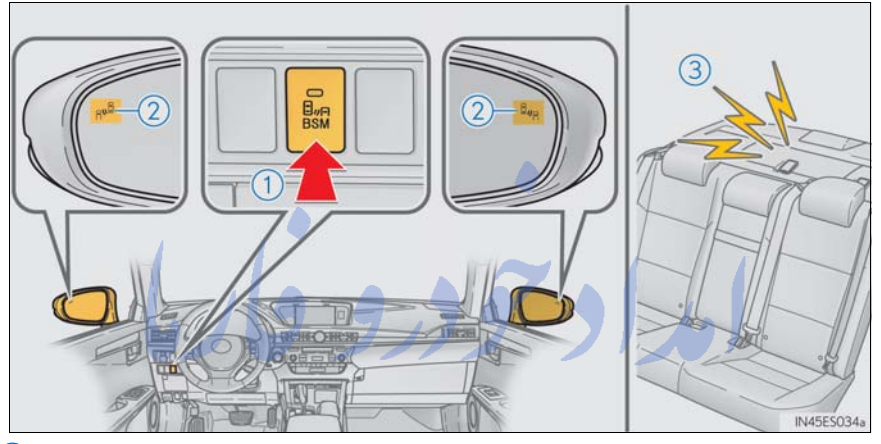

(1) BSM main switch

Pressing the switch turns the system on or off. When the switch is set to on, the switch's indicator illuminates. Common switch for Blind Spot Monitor function and Rear Cross Traffic Alert function.

2 Outside rear view mirror indicator

Blind Spot Monitor function:

When a vehicle is detected in the blind spot, the outside rear view mirror indicator comes on while the turn signal lever is not operated and the outside rear view mirror indicator flashes while the turn signal lever is operated.

Rear Cross Traffic Alert function:

When a vehicle approaching from the right or left rear of the vehicle is detected, the outside rear view mirror indicators flash.

3 Rear Cross Traffic Alert function buzzer (Rear Cross Traffic Alert function only) When a vehicle approaching from the right or left rear of the vehicle is detected, a buzzer sounds from behind the rear seat.

# Driving Mode Select Switch

The driving modes can be selected to suit driving condition.

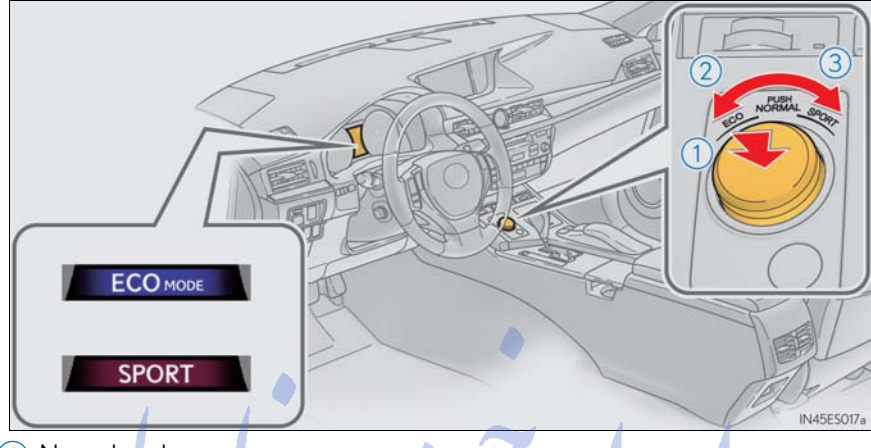

#### 1 Normal mode

For normal driving. Press the switch to change the driving mode to normal mode when selected to Eco drive mode or sport mode.

2 Eco drive mode

Use Eco drive mode to help achieve low fuel consumption during trips that involve frequent accelerating.  $h h h c \sim h$ 

When not in Eco drive mode and the driving mode select switch is turned to the left, the "ECO MODE" indicator comes on in the multi-information display.

3 Sport mode

Assists acceleration response by controlling the steering and transmission. Suitable for when precise handling is desirable, for example when driving on mountain roads. When not in Sport mode and the driving mode select switch is turned to the right, the "SPORT" indicator comes on in the multi-information display.

# **Tire Pressure Warning System**

Your vehicle is equipped with a tire pressure warning system that uses tire pressure warning valves and transmitters to detect low tire inflation pressure before serious problems arise.

#### The tire inflation pressure display function

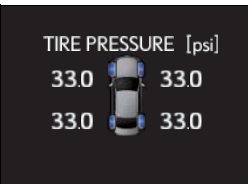

The tire pressure detected by the tire pressure warning system can be displayed on the multi-information display.

#### Initializing the tire pressure warning system

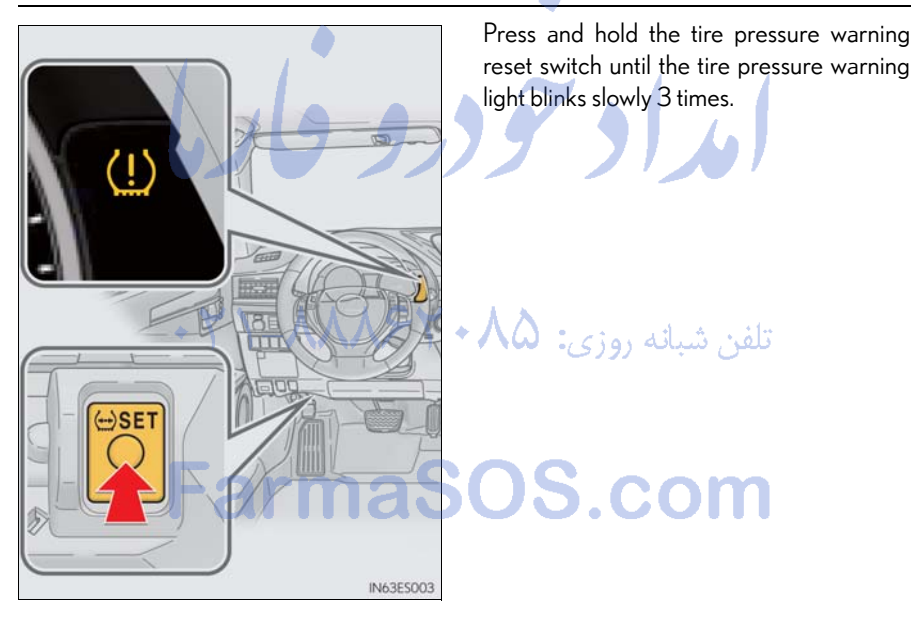

# Remote Touch (with navigation system)

Remote Touch can be used to operate Remote Touch screens.

#### Basic operation

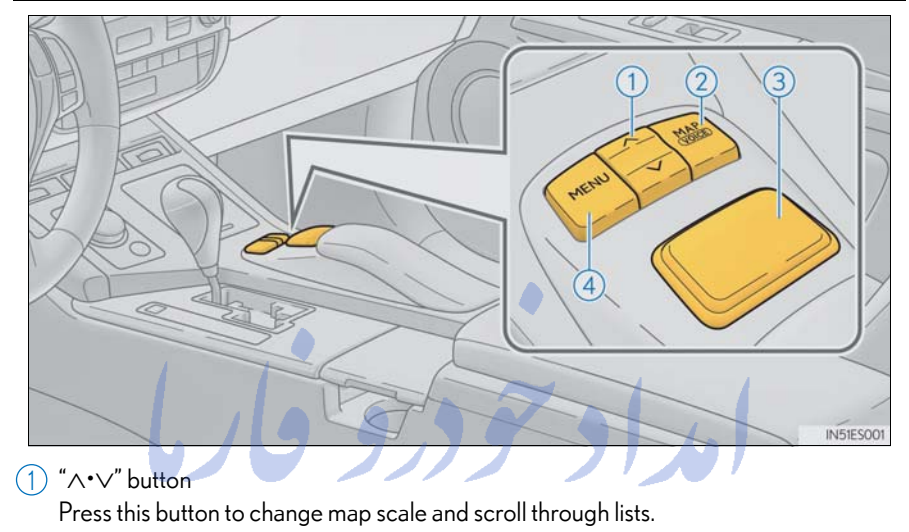

(2) "MAP/VOICE" button Press this button to display the vehicle's current position.

3 Remote Touch knob Use this knob to move the cursor and select items on the screen. Feedback force, pointer sound volume, on or off of selection sounds etc. can be changed. Refer to the "Navigation System Owner's Manual".

(4) "MENU" button Press this button to display the "Menu" screen.

#### Menu

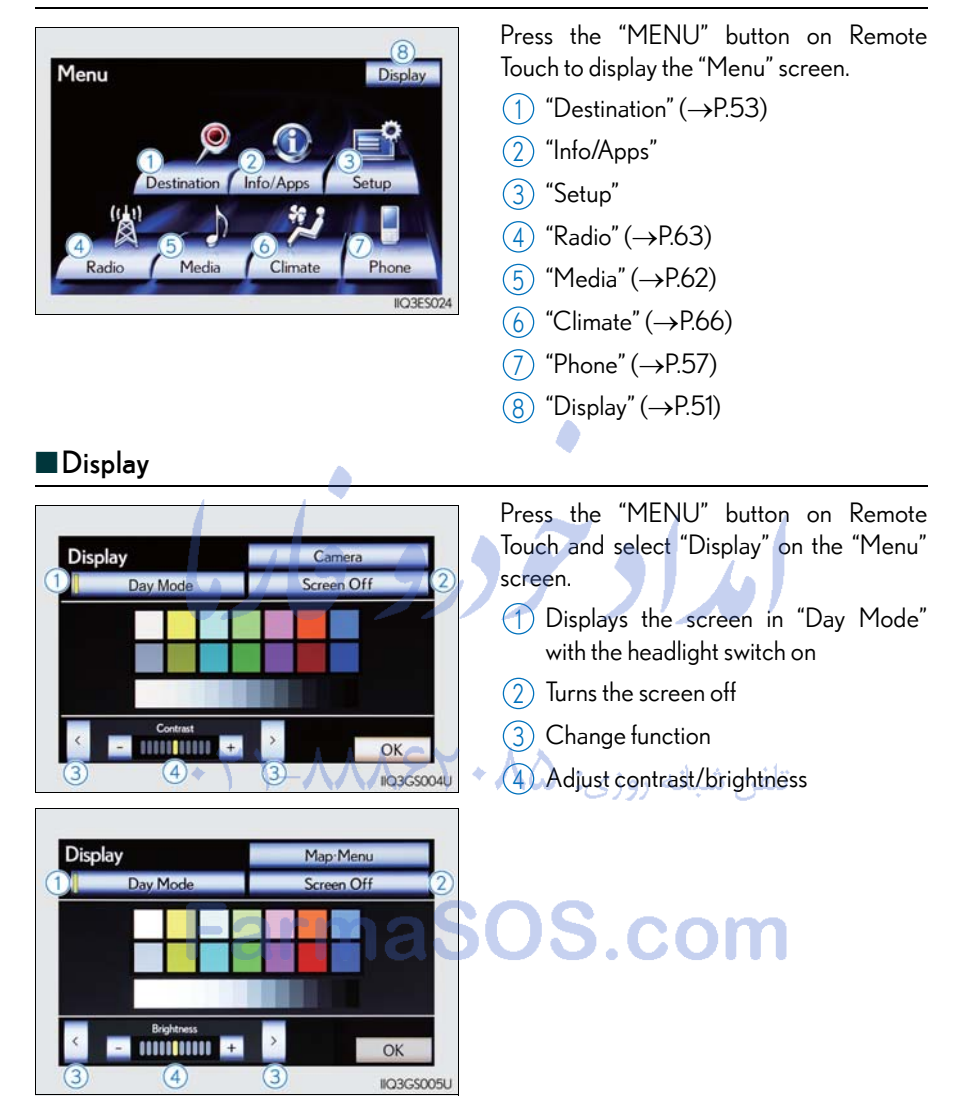

51

#### Screen scroll operation

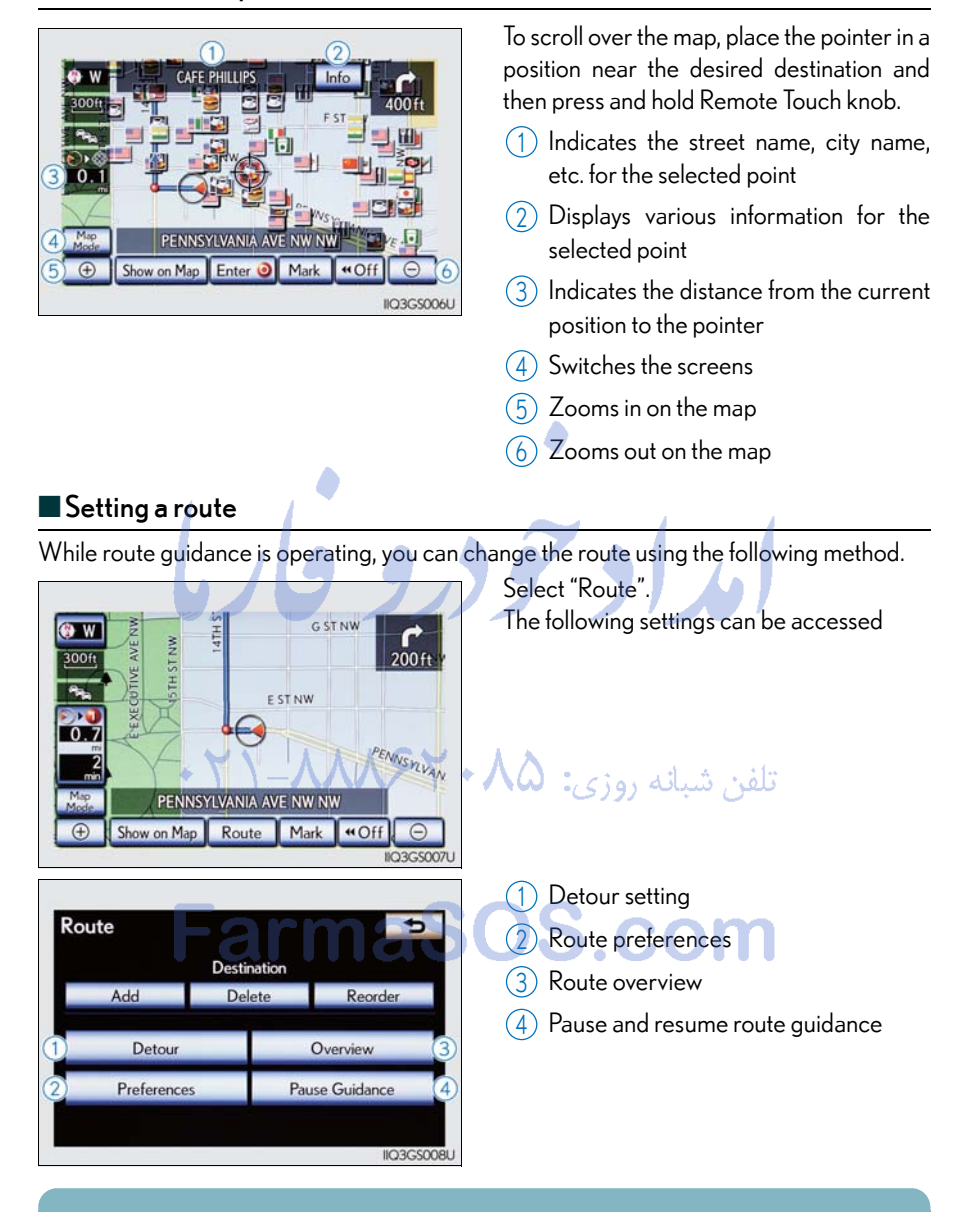

Some functions are unavailable while the vehicle is in motion. Refer to the "Navigation System Owner's Manual".

# Navigation System (if equipped)

# Register home

| 3<br>Setup<br>General<br>Voice<br>Navigation<br>Voice | <ol> <li>Press the "MENU" button on Remote<br/>Touch.<br/>Please refer to page 50 for Remote<br/>Touch operation.</li> <li>Select "Setup".</li> <li>Select "Navigation.".</li> </ol> |
|-------------------------------------------------------|----------------------------------------------------------------------------------------------------|
| Phone Bluetooth Audio Other<br>II51GS006U             | 4 Select Home .                                                                                                    |
| 4                                                     | 6 Select "Address".                                                                                                    |
| Home                                                  | <ul><li>Select "City".</li></ul>                                                                                                    |
| Preset Destinations                                   | 8 Input a city name and select "OK".                                                                                                    |
| Address Book<br>Areas to Avoid                        | Select the screen button of the desired city name from the displayed list.                                                                                                    |
| Delete Previous Dest.<br>Detailed Navi. Settings      | <b>10</b> Input the street name and select "OK".                                                                                                    |
| IIQ3GS010U                                            | <b>11</b> When the desired street name is found, select the corresponding screen but-                                                                                                |
| Address                                               | ton.<br>تلفر شیانه روزی<br>Input a house number and select "OK".                                                                                                    |
| Select a method to search for an address:             | <b>13</b> Select "Enter".                                                                                                    |
| City Street Address                                   | 14 Select "OK".                                                                                                    |
| <b>Larma</b>                                          | SUS.com                                                                                                    |

53

# Destination input —— Search by address

Select by city name

| 4                                           | 1 Press the "MENU" button on Remote                                        |
|---------------------------------------------|----------------------------------------------------------------------------|
| Address                                     | louch.<br>Diseas refer to reas 50 for Demote                               |
| Change State/Province Maryland              | Touch operation.                                                           |
| Select a method to search for an address:   | <b>2</b> Select "Destination".                                             |
| City Street Address                         | 3 Select "Address".                                                        |
|                                             | <b>4</b> Select "City".                                                    |
| IQ3GS01U                                    | <b>5</b> Input a city name and select "OK".                                |
| 5<br>City Name                              | Select the screen button of the desired city name from the displayed list. |
| Enter a city name 447 Matches Last 5 Cities | <b>7</b> Input the street name and select "OK".                            |
| Q W E R T Y U I O P                         | 8 When the desired street name is found                                    |
| ASDFGHJKL&                                  | select the corresponding screen but-                                       |
| Z X C V /B N M / C -                        | ton.                                                                       |
| A-Z Other Space OK                          | <b>9</b> Input a house number and select "OK".                             |
|                                             | <b>10</b> Select "Go to".                                                  |
|                                             | <b>11</b> Select "OK".                                                     |
| Select by street address                    | 1 ×                                                                        |
| 4 + 1 - / / / + /                           | Press the "MENU" button on Remote                                          |
| Address                                     | Touch.                                                                     |
| Change State/Province Maryland              | Please refer to page 50 for Remote                                         |
| Select a method to search for an address:   | 2 Select "Destination"                                                     |
| City City Street Address                    | Select Destination .                                                       |
|                                             | A Select "Street Address"                                                  |
| IIQ3GS01U                                   | Select Street Address .                                                    |
| 5                                           | • Input a nouse number and select OK .                                     |
| House Number                                | <b>6</b> Input the street name and select "OK".                            |
| Enter a house number 🧼                      | <b>7</b> When the desired street name is found,                            |
| 1 2 3                                       | select the corresponding screen but-                                       |
| 4 5 6                                       | 8 Input a city name and select "OK"                                        |
| - 0 /                                       | Select the series butter of the desired                                    |
| A-Z 0-9 OK                                  | city name from the displayed list.                                         |
| IIQ3GS014U                                  | <b>10</b> Select "Go to".                                                  |
|                                             | 11 Select "OK".                                                            |
|                                             |                                                                            |

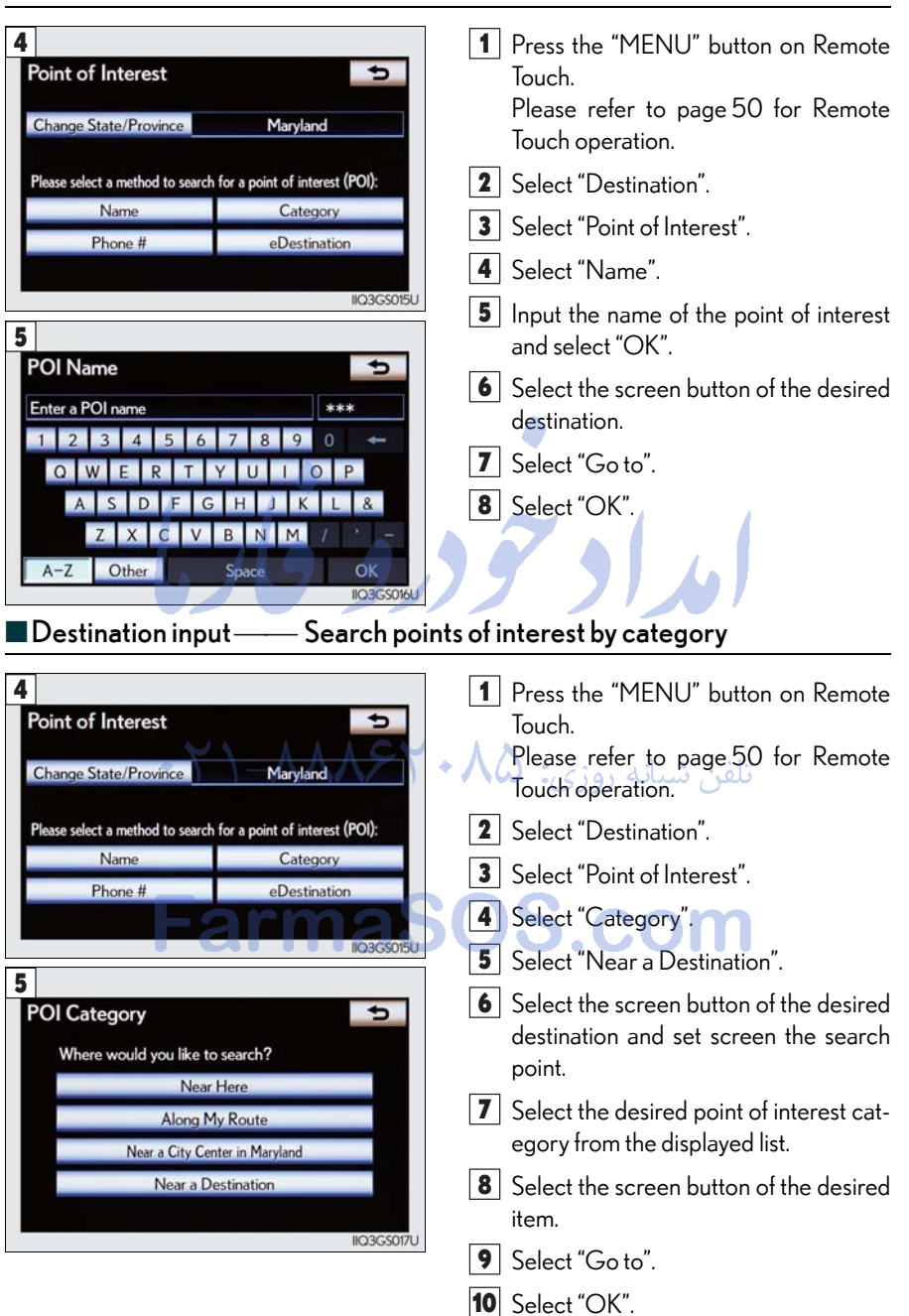

#### Destination input —— Search points of interest by name

| Point of Interest     Change State/Province | Maryland                       | 1 Press the "MENU" button on Remote<br>Touch.<br>Please refer to page 50 for Remote<br>Touch operation. |
|---------------------------------------------|--------------------------------|----------------------------------------------------------------------------------------------------|
| Please select a method to search            | for a point of interest (POI): | <b>2</b> Select "Destination".                                                                          |
| Name<br>Phone #                             | Category                       | <b>3</b> Select "Point of Interest".                                                                    |
| r none <del>n</del>                         | eDestination                   | <b>4</b> Select "Phone #".                                                                              |
| 5                                           | IIQ3G5015U                     | <b>5</b> Input a telephone number and select "OK".                                                      |
| Phone #                                     | 3                              | <b>6</b> Select "Go to".                                                                                |
| 1 2 A                                       | BC 3 DEF                       | <b>7</b> Select "OK".                                                                                   |
| 4 GHI 5 J                                   | KL 6 MNO                       |                                                                                                    |
| 7 PORS 8 T                                  | UV 9 WXYZ                      |                                                                                                    |
| 0                                           |                                | 10 21 21                                                                                                |

Destination input —— Search points of interest by telephone number

تلفن شبانه روزی: ۵۸ + ۲۹۸۸۸ – ۲۱ +

# FarmaSOS.com

# Hands-free System For Cellular Phone (with navigation system)

# ■ Bluetooth<sup>®</sup> phone pairing

Compatible Bluetooth<sup>®</sup>-equipped phones can be connected to the vehicle, enabling hands-free operation. Please refer to the cellular phone manufacturer's user guide for pairing procedures, or go to "<u>www.lexus.com/MobileLink</u>" for more phone information.

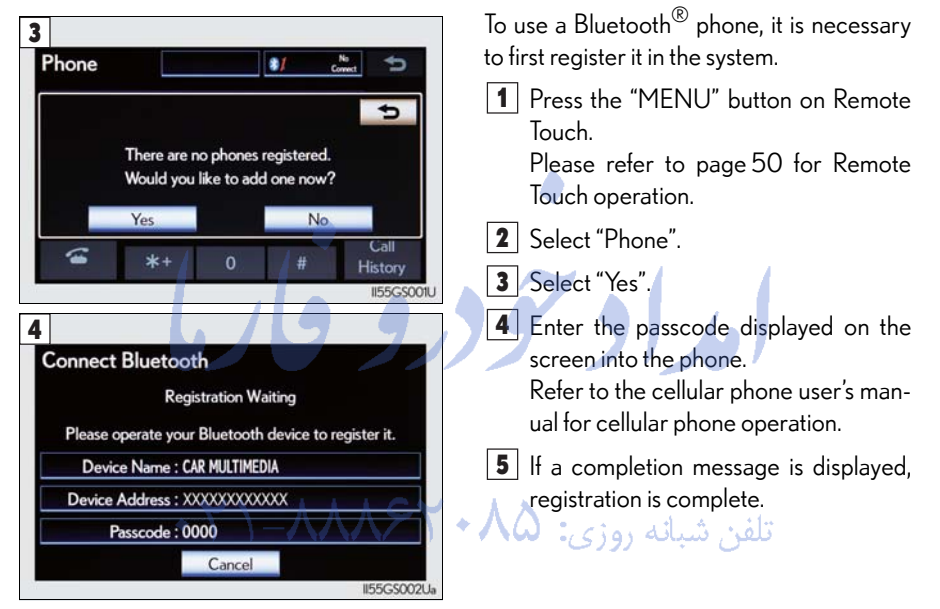

# FarmaSOS.com

### Phonebook transfer

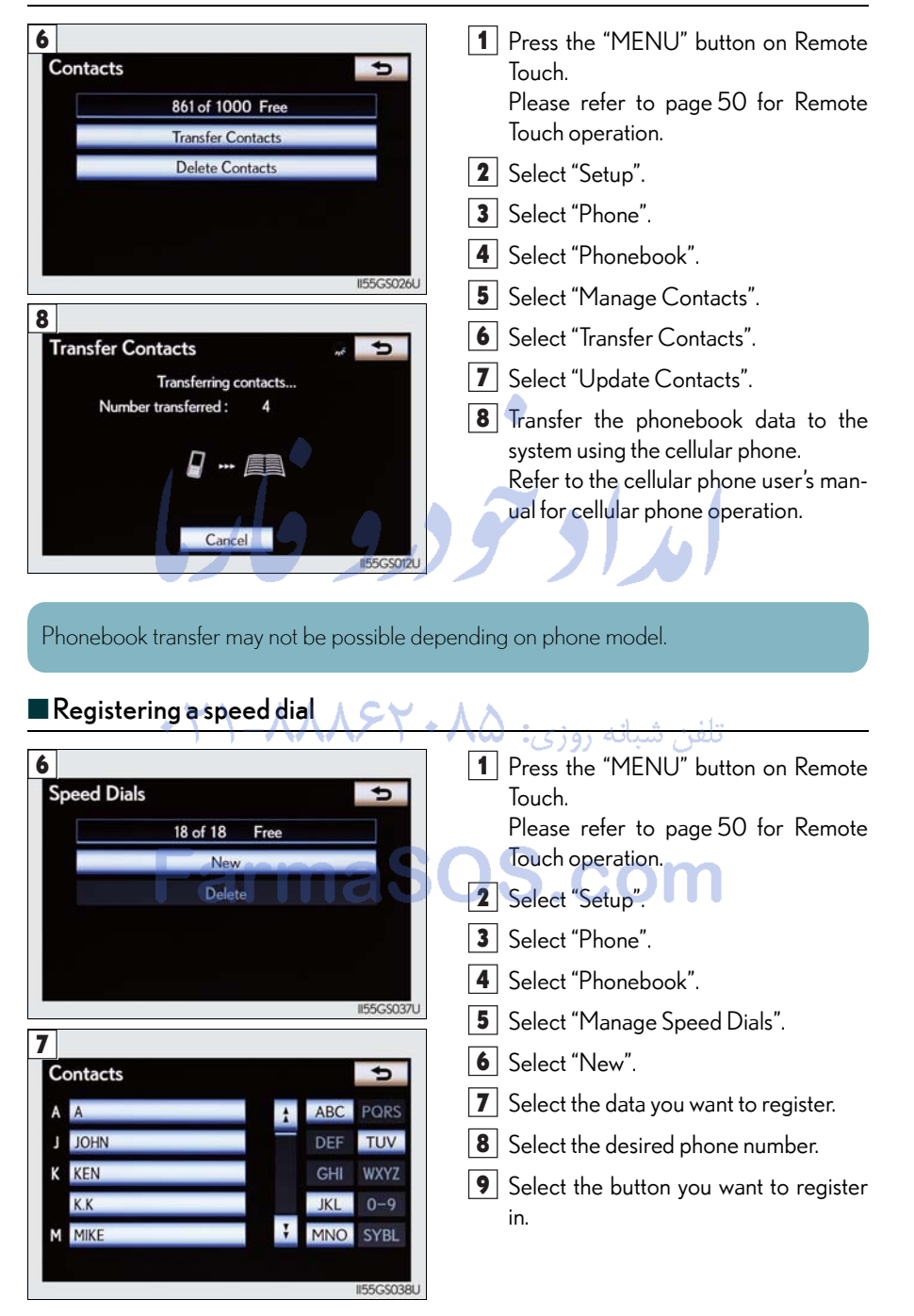

### Calling by name

You can call by saying a name registered in the phonebook. For setting the voice recognition, refer to the "Navigation System Owner's Manual". Only when English is selected as the system language can you call by saying a name registered in the phonebook without registering any voice tags beforehand. (Names in the phonebook work as voice tags.)

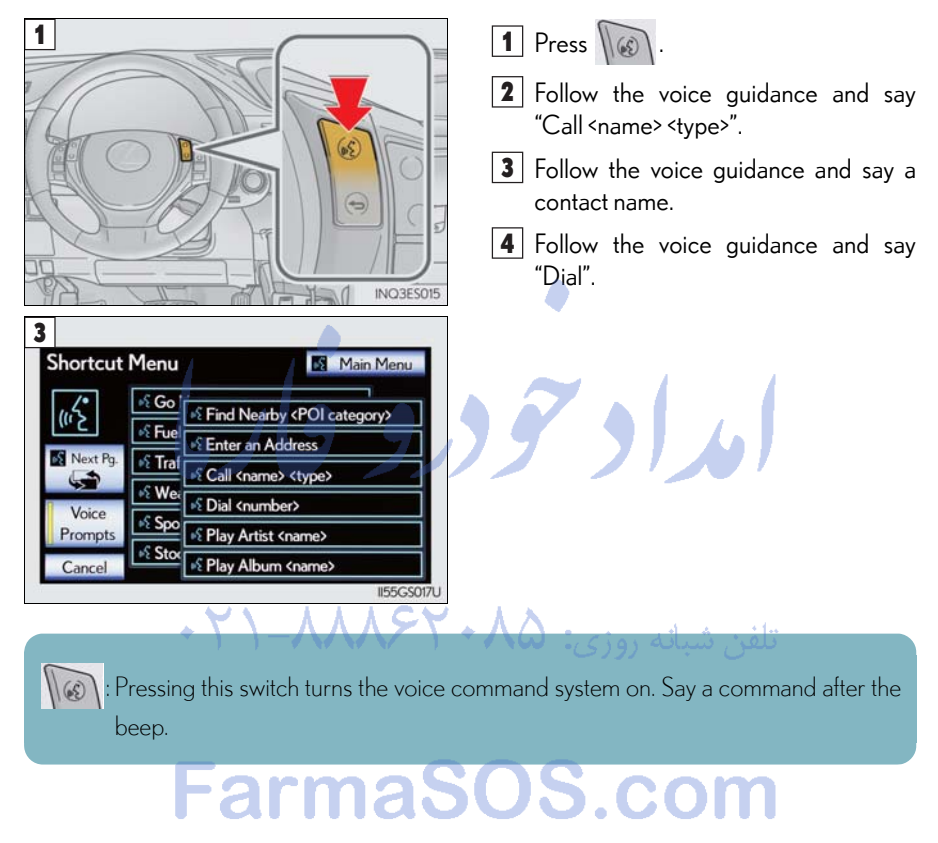

59

#### Calling by speed dial

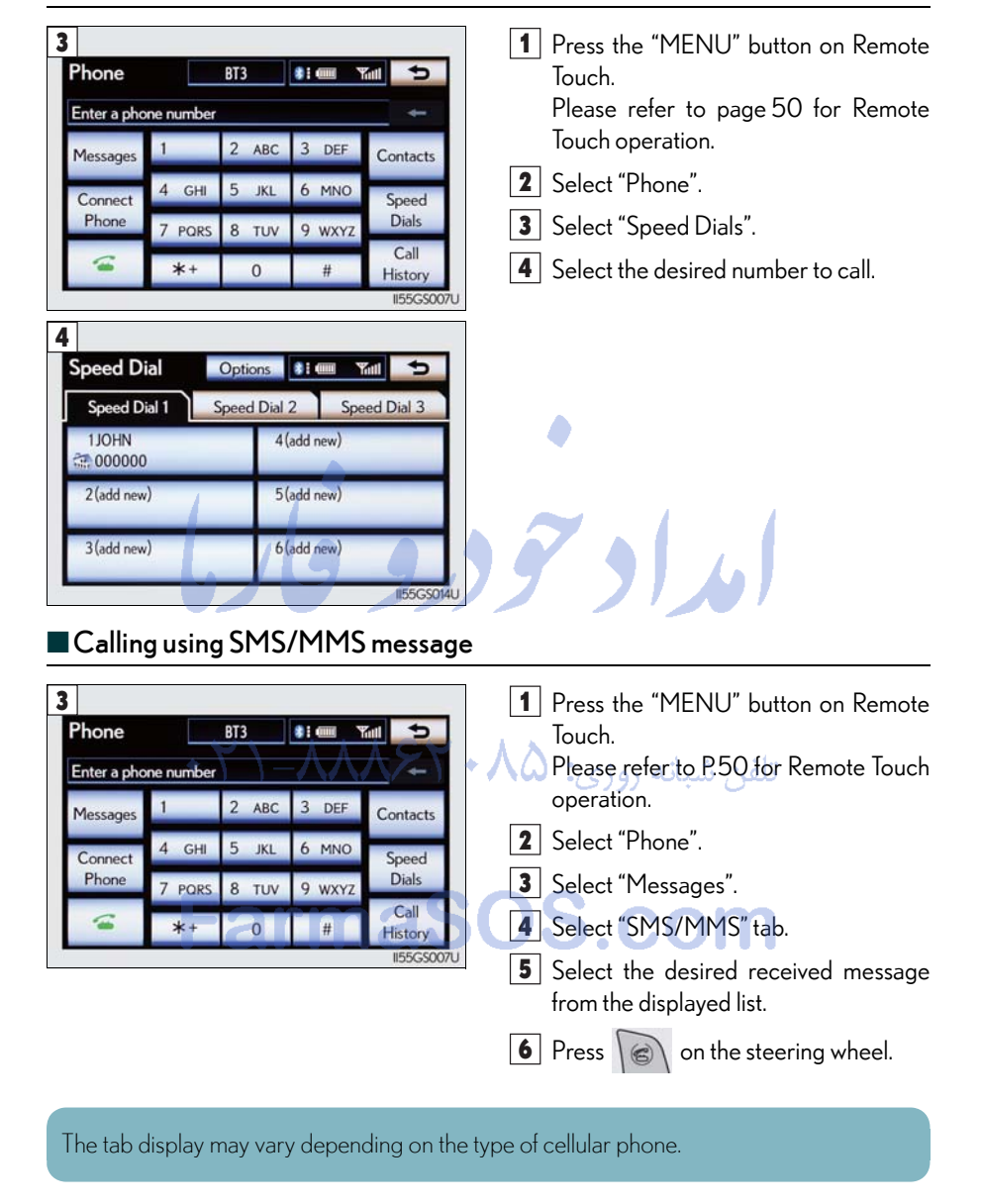

### Receiving a call

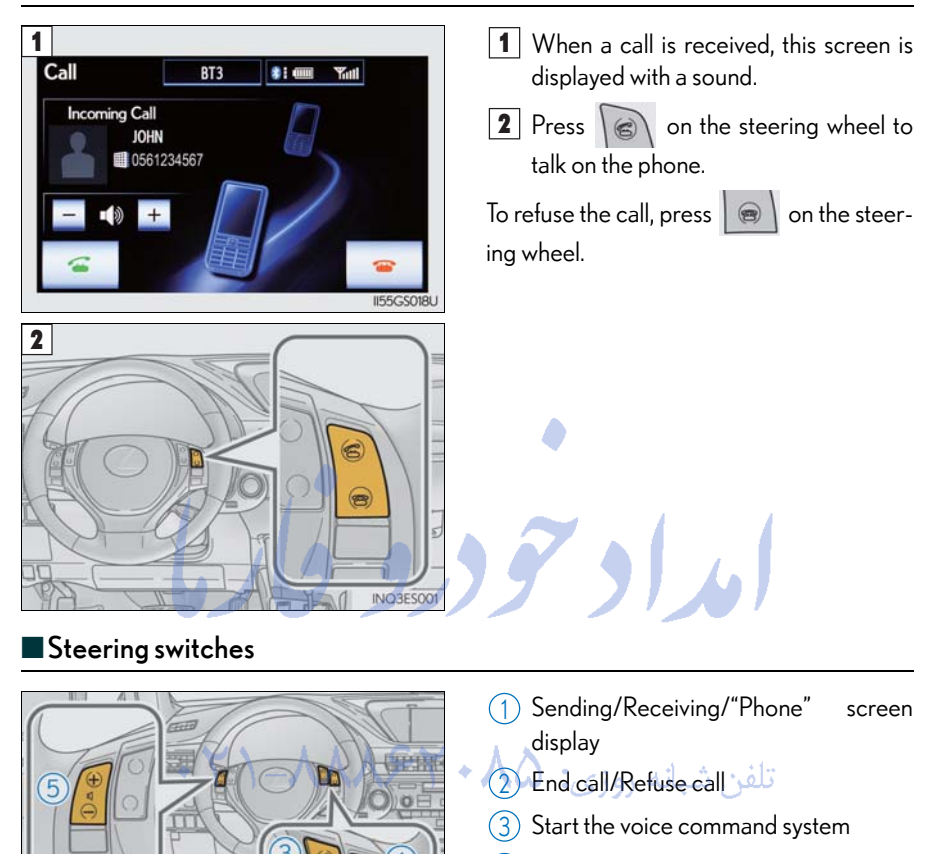

3ES002

- (4) Return to the previous screen
- (5) Increases/decreases volume

JUI

l

# Audio System (with navigation system)

#### Audio control screen

Follow the procedure below to display the audio control screen.

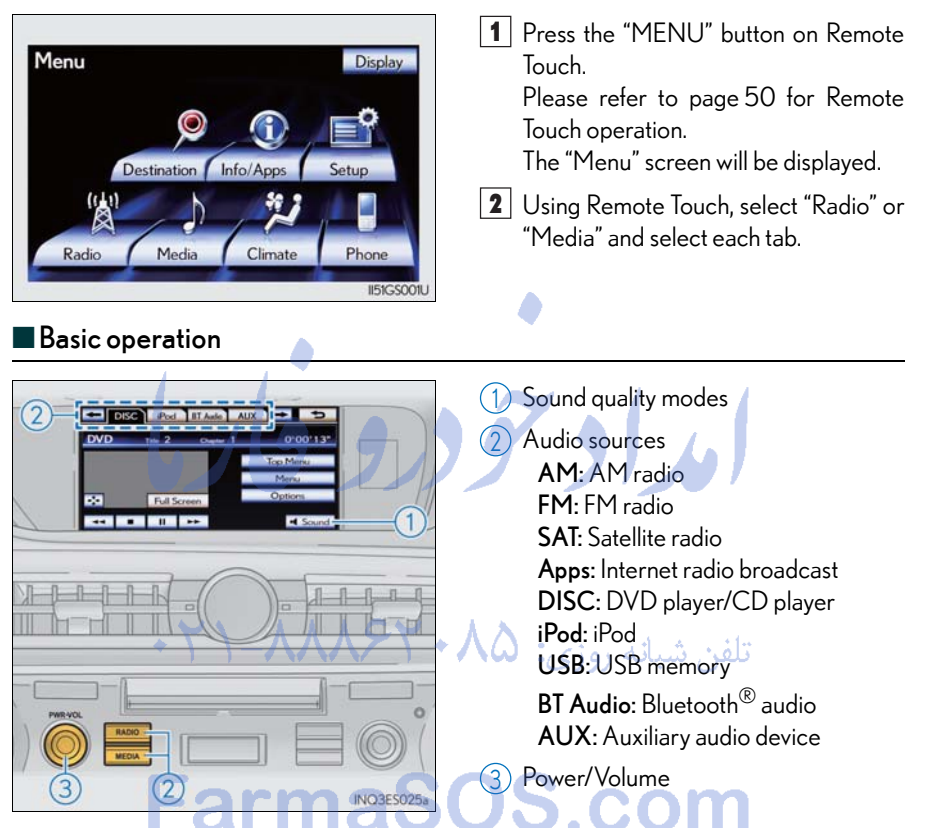

#### Radio

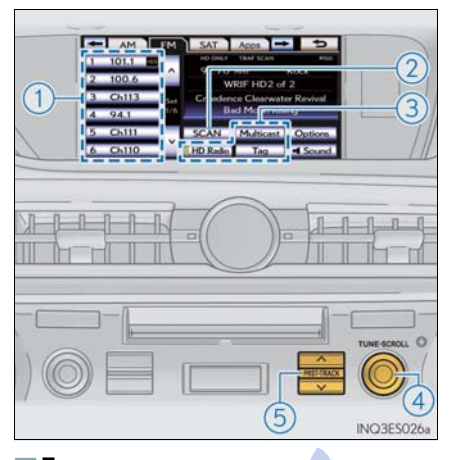

- (1) Station selector
- (2) Scanning for receivable stations
- (3) Using HD Radio<sup>TM</sup> Technology (if equipped)
- (4) Adjusting the frequency
- 5 Preset turning/seeking the frequency

## Entering station presets

- 1 Select the desired station by using the tune, the seek or the scan function.
- 2 Using Remote Touch, select one of the left side screen buttons (1-6) and hold it until a beep is heard, indicating that the station has been set. There are 6 sets of 6 presets. There is a total of 36 presets.

تلفن شبانه روزی: ۲۰۸۵ - ۲۱ +

# FarmaSOS.com

63

# DVD player/CD player

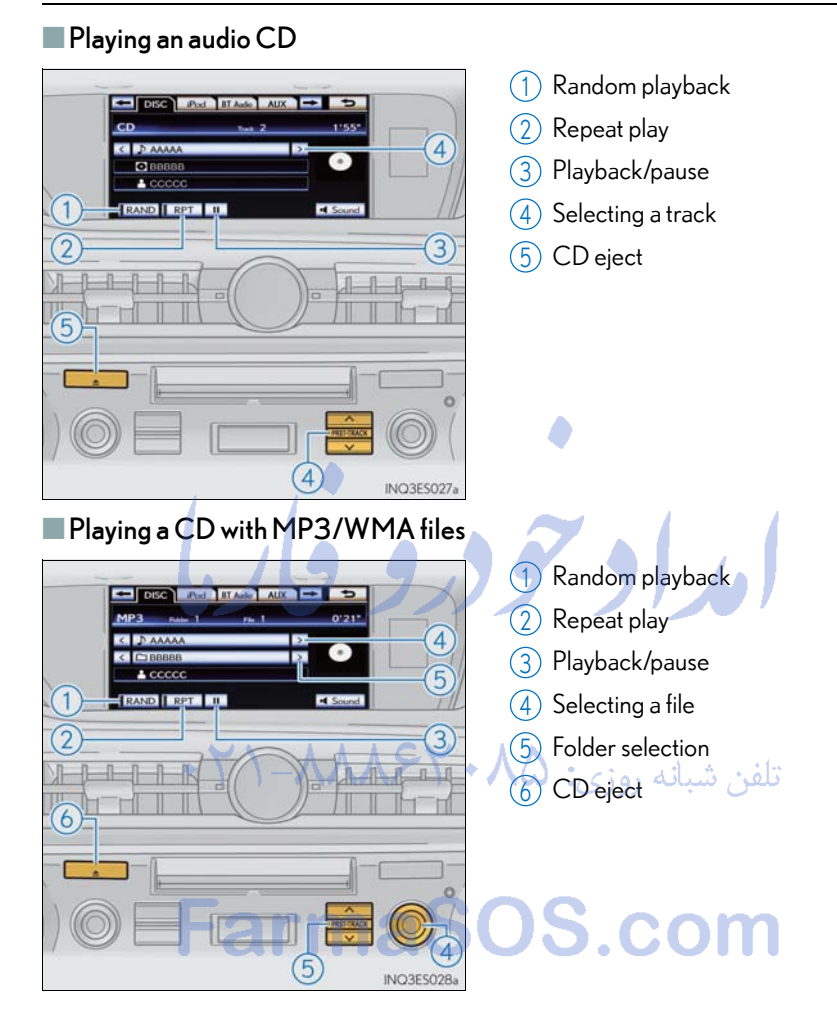

#### Playing a DVD

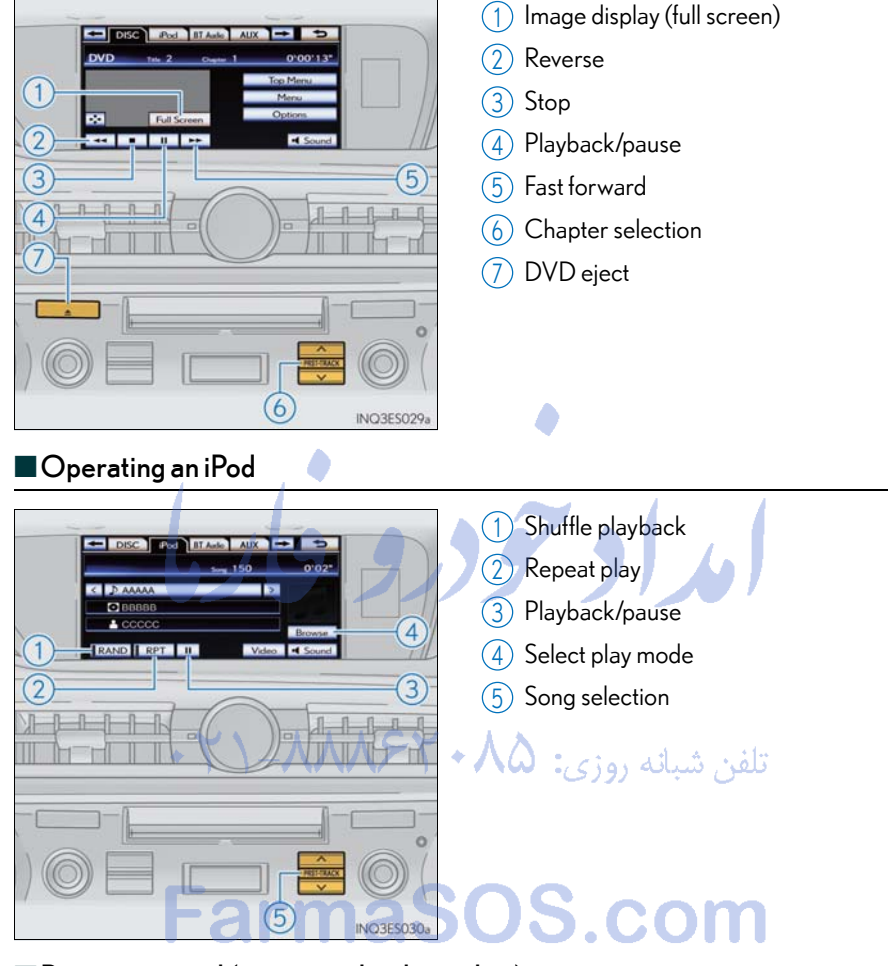

#### Remote control (steering wheel switches)

Some audio features can be controlled using the switches on the steering wheel.

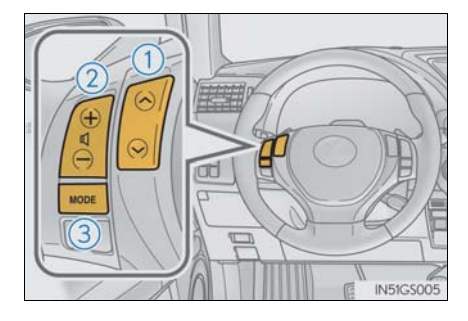

 Radio mode: Selects a radio station Audio CD mode: Selects a track MP3/WMA disc mode: Selects a file and folder DVD mode: Selects a chapter iPod mode: Selects a song

- (2) Increases/decreases volume
- (3) Turns the power on, selects an audio source

65

# Air Conditioning System (with navigation system)

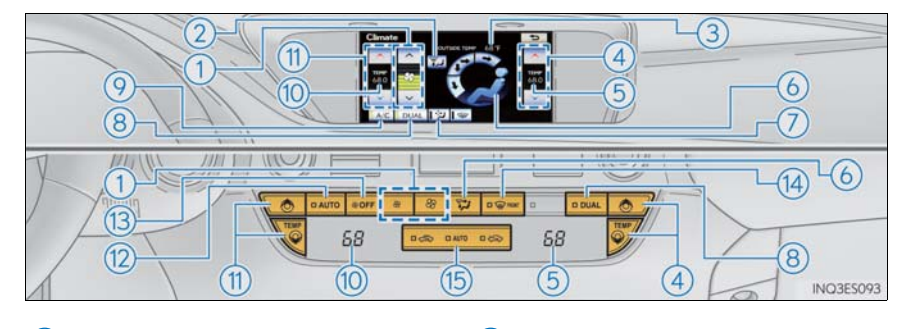

- 1 Fan speed control
- 2 Air flows to the feet and the windshield defogger operates
- 3 Outside temperature
- 4 Passenger's side temperature control
- (5) Passenger's side temperature display
- 6 Air outlet selector
- (7) Micro dust and pollen filter on/off
- (8) DUAL mode

- Ocoling and dehumidification function on/off
- 10 Driver's side temperature display
- (1) Driver's side temperature control
- (12) Automatic mode
- (13) Off
- (14) Windshield defogger
- (15) Outside air or recirculated mode

تلفن شبانه روزى:

# ■ Using the automatic mode

Press the automatic mode button to turn on the airflow and the driver's side temperature control buttons to adjust the temperature.

#### Adjusting the temperature

In dual mode, driver and passenger side temperature settings can be adjusted separately.

Press the passenger's side temperature control buttons to adjust the temperature for the passenger side.

To cancel the dual mode, press the DUAL mode button.

# Voice Command System (with navigation system)

NOTE: When inputting voice commands you must wait until after the beep to speak.

### Basic operation

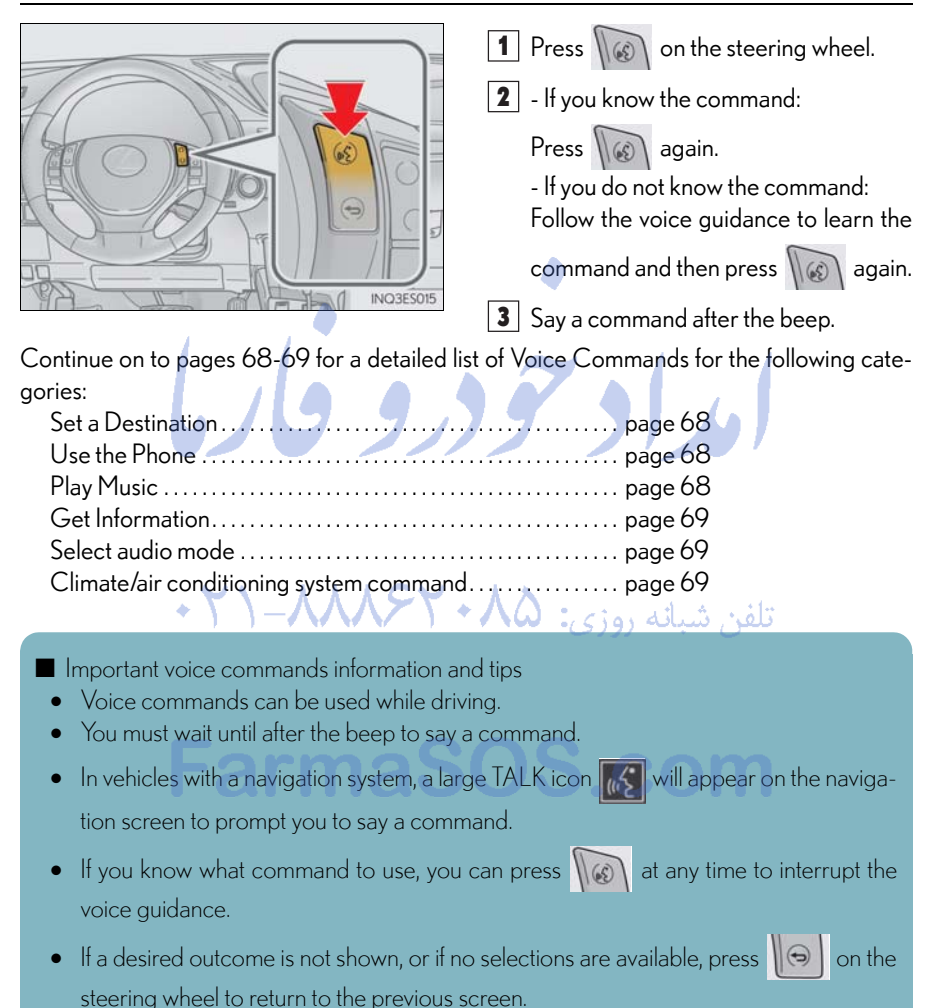

# Command list

# Set a Destination

| Command                               | Action                                                                         |
|---------------------------------------|--------------------------------------------------------------------------------|
| "Find Nearby <poi category="">"</poi> | Displays a list of <poi category<sup="">*&gt; near the current position.</poi> |
| "Enter an Address"                    | Enables setting a destination by saying the address.                           |
| "Go Home"                             | Displays the route to home.                                                    |
| "Call Destination Assist"             | Connects Lexus Enform with Safety Connect response center.                     |
| "Destination by Phone Num-<br>ber"    | Enables setting a destination by saying the phone number.                      |
| ¥                                     |                                                                                |

\*: For example; Gas stations, Restaurants, etc.

1

# Use the Phone

| Ose the Fhone                      |                                                                                                    |
|------------------------------------|----------------------------------------------------------------------------------------------------|
| Command                            | Action                                                                                                    |
| "Call <name> <type>"</type></name> | Calls made by saying a name from the phonebook.<br>For example: Say "Call John Smith", "Call John Smith,<br>mobile" etc. |
| "Dial <number>"</number>           | Calls made by saying the phone number.<br>For example: Say "Dial 911", "Dial 5556667777" etc.                            |
| "International Call"               | Calls international numbers by saying the phone number.                                                                  |

# Play Music

| Command                       | Action                                                                                                    |
|-------------------------------|----------------------------------------------------------------------------------------------------|
| "Play Artist <name>"</name>   | Plays tracks by the selected artist.<br>For example: Say "Play artist <xxxxx>"*</xxxxx>                                              |
| "Play Album <name>"</name>    | Plays tracks from the selected album.<br>For example: Say "Play album <xxxxx>"*</xxxxx>                                              |
| "Play Song <name>"</name>     | Plays the selected track.<br>For example: Say "Play song Summertime", "Play<br>song Concerto in A Major" etc.                        |
| "Play Playlist <name>"</name> | Plays tracks from the selected playlist.<br>For example: Say "Play playlist My Favorite Songs",<br>"Play Playlist Classic Hits" etc. |

\*: Say the desired artist name or album name in the place of the "<>".

### Get Information

| Command         | Action                              |
|-----------------|-------------------------------------|
| "Traffic"       | Displays the traffic incident list. |
| "Weather"       | Displays weather information.       |
| "Sports Scores" | Displays the sports list.           |
| "Stock Quotes"  | Displays the stocks list.           |
| "Fuel Prices"   | Displays the fuel prices list.      |
| "Lexus Insider" | Displays the Lexus insider list.    |

Navigation command (When destinations are set)

| Command                   | Action                        |
|---------------------------|-------------------------------|
| "Delete next destination" | Deletes the next destination. |
| "Pause guidance"          | Pauses the route guidance.    |
| "Resume guidance"         | Resumes the route guidance.   |
| Select audio mode         |                               |

| Command                                                                                                    | Action                      |
|----------------------------------------------------------------------------------------------------|-----------------------------|
| "Radio", "AM", "FM", "Satellite<br>radio", "Disc", "Auxiliary",<br>"Bluetooth <sup>*</sup> audio", "iPod",<br>"USB audio" | تلفن شبانه روزی: ۲۰ ۲۶۷     |
| "Audio on"                                                                                                    | Turns the audio system on.  |
| "Audio off"                                                                                                    | Turns the audio system off. |

\*: Bluetooth is a registered trademark of Bluetooth SIG, Inc. Climate/air conditioning system command

| Command                     | Action                                    |
|-----------------------------|-------------------------------------------|
| "Automatic climate control" | Turns air conditioning system on and off. |
| "Warmer"                    | Turns temperature up.                     |
| "Cooler"                    | Turns temperature down.                   |

"Select audio mode" and "Climate/air conditioning system command" are enable when expanded voice commands are turned "On". Refer to the "Navigation System Owner's Manual".

# Lexus Display Audio controller (with Lexus Display Audio)

By using the Lexus Display Audio controller, you can control the audio system and hands-free system, etc.

#### Basic operation

(2) "MENU" button

3 Back button

Displaying the "Menu" screen

Displaying the previous screen

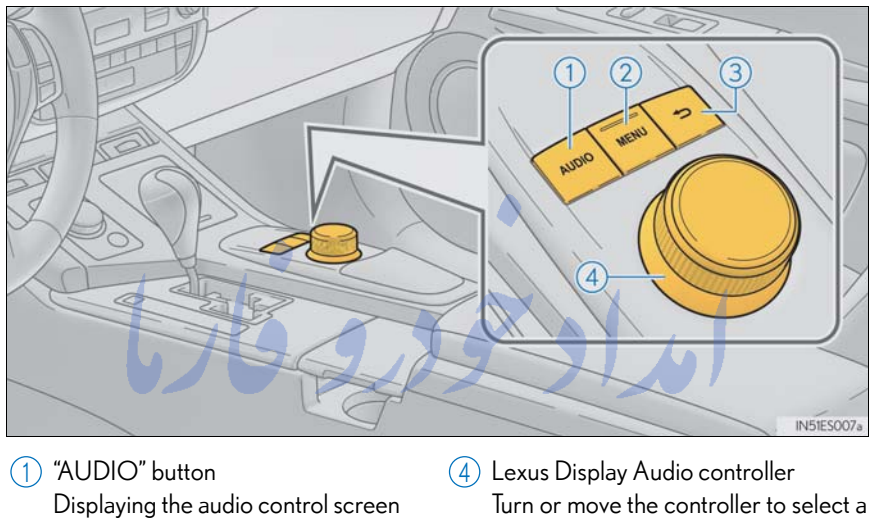

FarmaSOS.com

Turn or move the controller to select a function, number and screen button. Push the controller to enter the selected function, number and screen button.

#### Menu

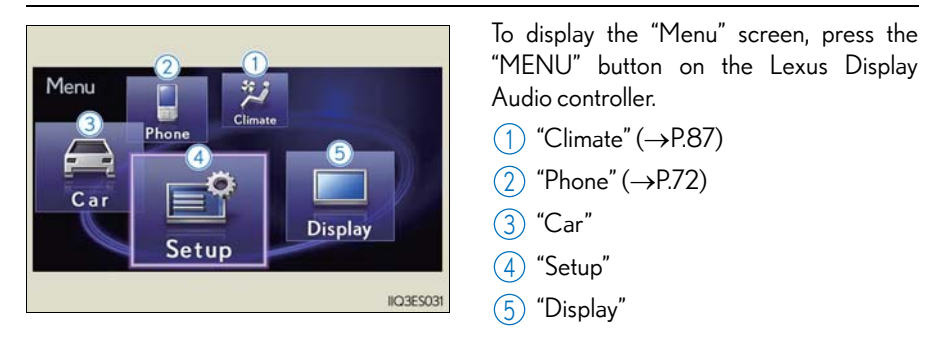

Display

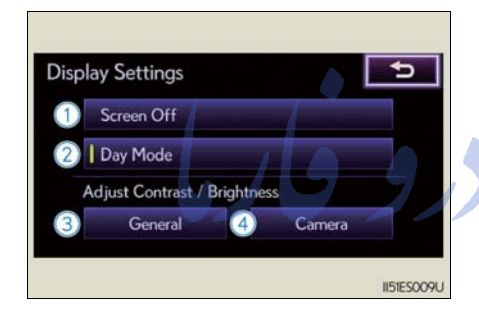

Press the "MENU" button on the Lexus Display Audio controller and select "Display" on the "Menu" screen.

1) Turns the screen off

② Displays the screen in "Day Mode" with the headlight switch on

- 3 Adjust screen contrast/brightness
- (4) Adjust screen contrast/brightness of rear view monitor camera

تلفن شبانه روزی: ۲۹۸۸۶۲۰۲۵ · ۲۱

# FarmaSOS.com

# Hands-free System For Cellular Phone (with Lexus Display Audio)

# ■ Bluetooth<sup>®</sup> phone pairing

To use the hands-free system, you must register a Bluetooth<sup>®</sup> phone in the system. 3 **1** Press the "MENU" button on the Lexus Display Audio controller. Phone Connect 2 Select "Phone". 5 3 Select "Yes". There are no phones registered. Would you like to add one now? No 4 4 Enter the passcode displayed on the screen into the phone. Connect Bluetooth Refer to the mobile phone user's man-**Registration Waiting** ual for mobile phone operation. Please operate the device to register Device Name : CAR MULTIMEDIA 5 If a completion message is displayed, Device Address : 1234XXXX registration is complete. Passcode تلفن شبانه روزي: .ω Phonebook transfer

1 Press the "MENU" button on the Lexus Display Audio controller.

- Select "Setup" ArmaSOS.com
  Select "Phone".
- 4 Select "Phonebook".
- **5** Select "Manage Contacts".
- 6 Select "Transfer Contacts".
- **7** Transfer the phonebook data to the system using the mobile phone. Refer to the mobile phone user's manual for mobile phone operation.
#### Registering a speed dial

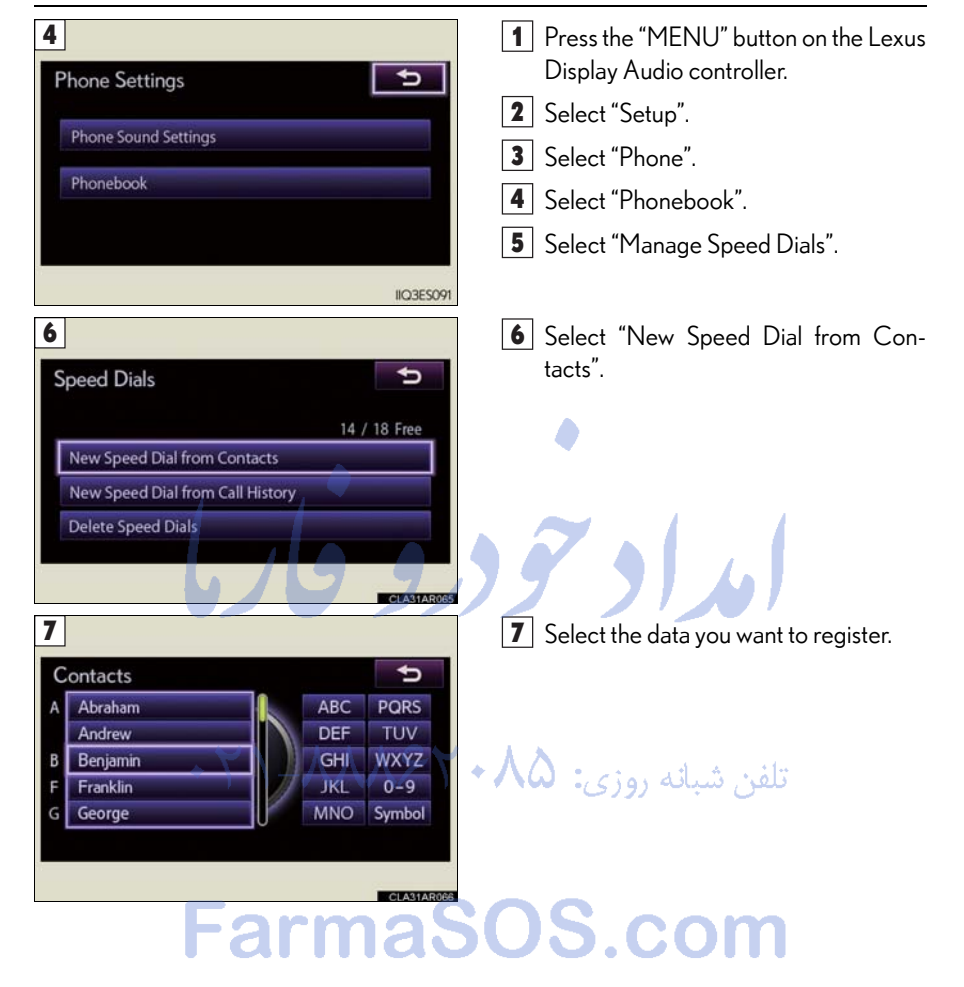

#### Calling by speed dial

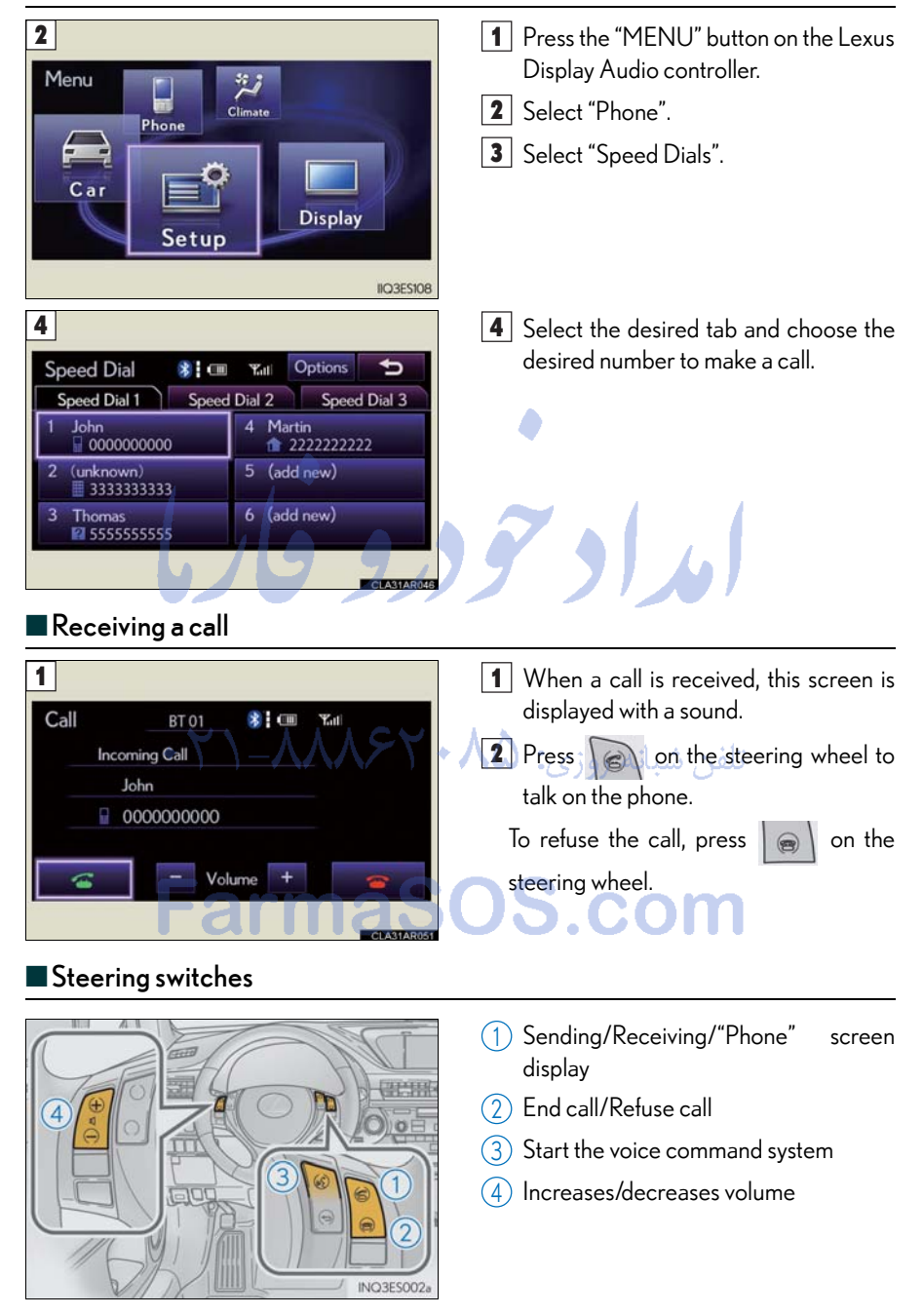

### Audio System (with Lexus Display Audio )

#### Audio control screen

Follow the procedure below to display the audio control screen.

- **1** Press the "AUDIO" button on the Lexus Display Audio controller.
- **2** Using the Lexus Display Audio controller, select "Source" and select the desired audio source.

#### Basic operation

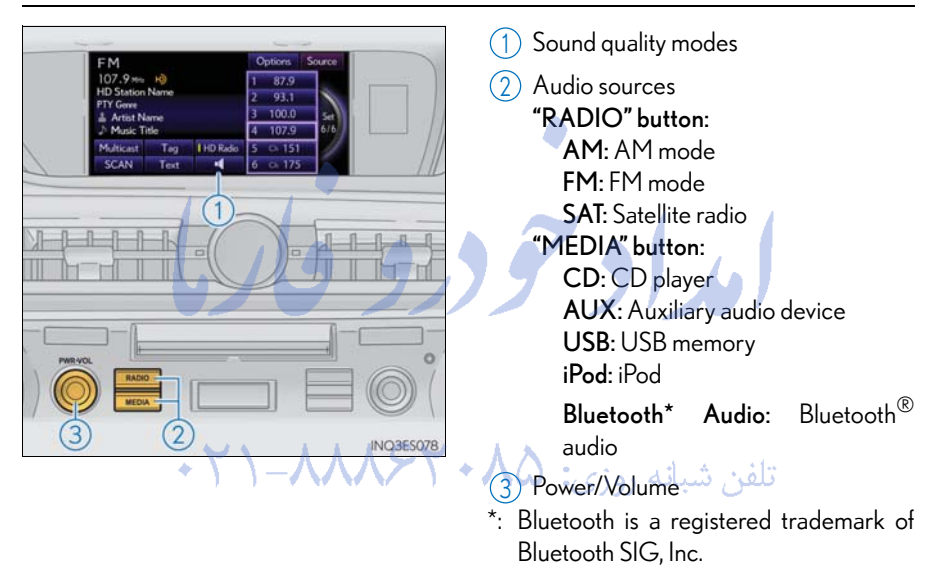

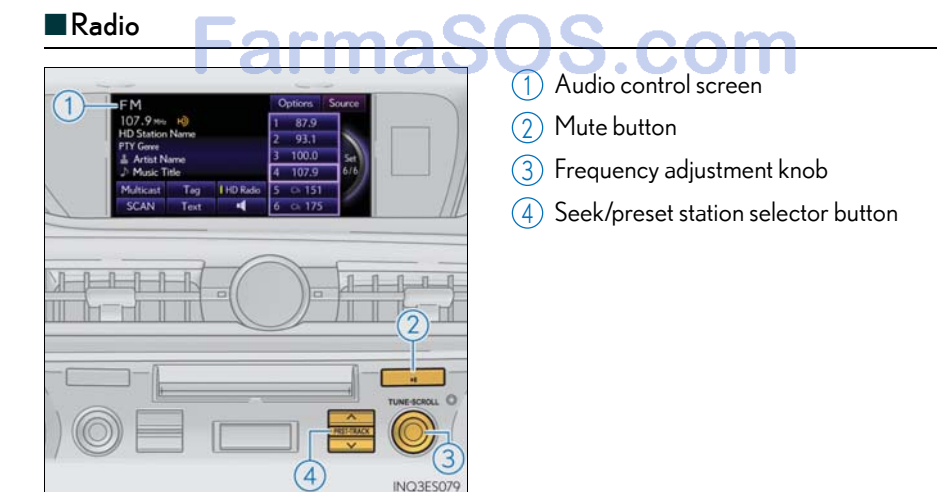

75

#### Audio control screen

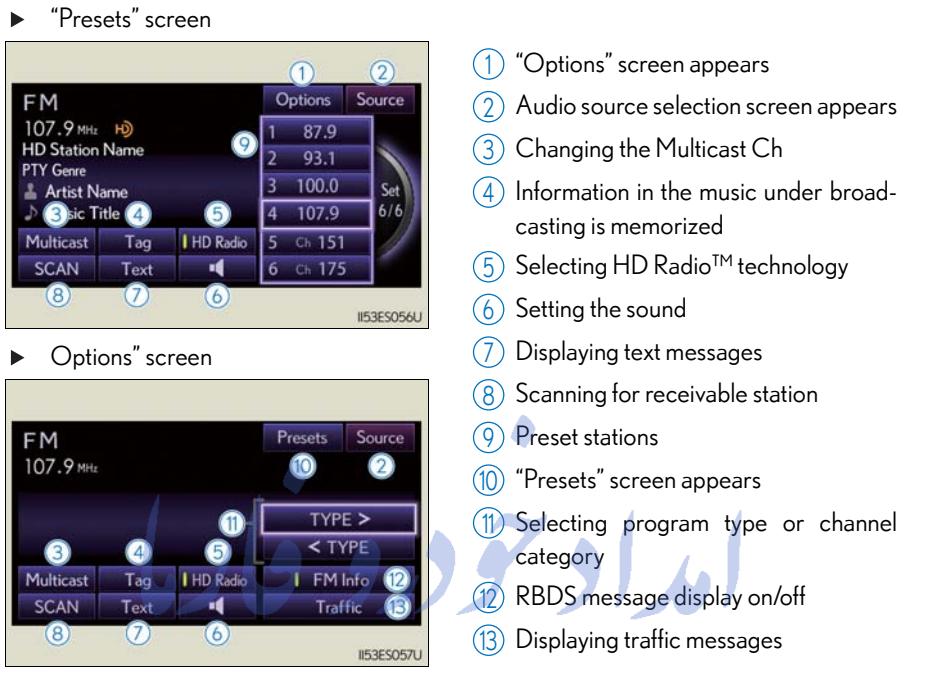

#### Entering station presets

- 1 Select the desired station by using the tune or the seek function.
- **2** Using Remote Touch, select one of the preset buttons (1-6) and hold it until a beep is heard, indicating that the station has been set.

#### ■Using the CD player

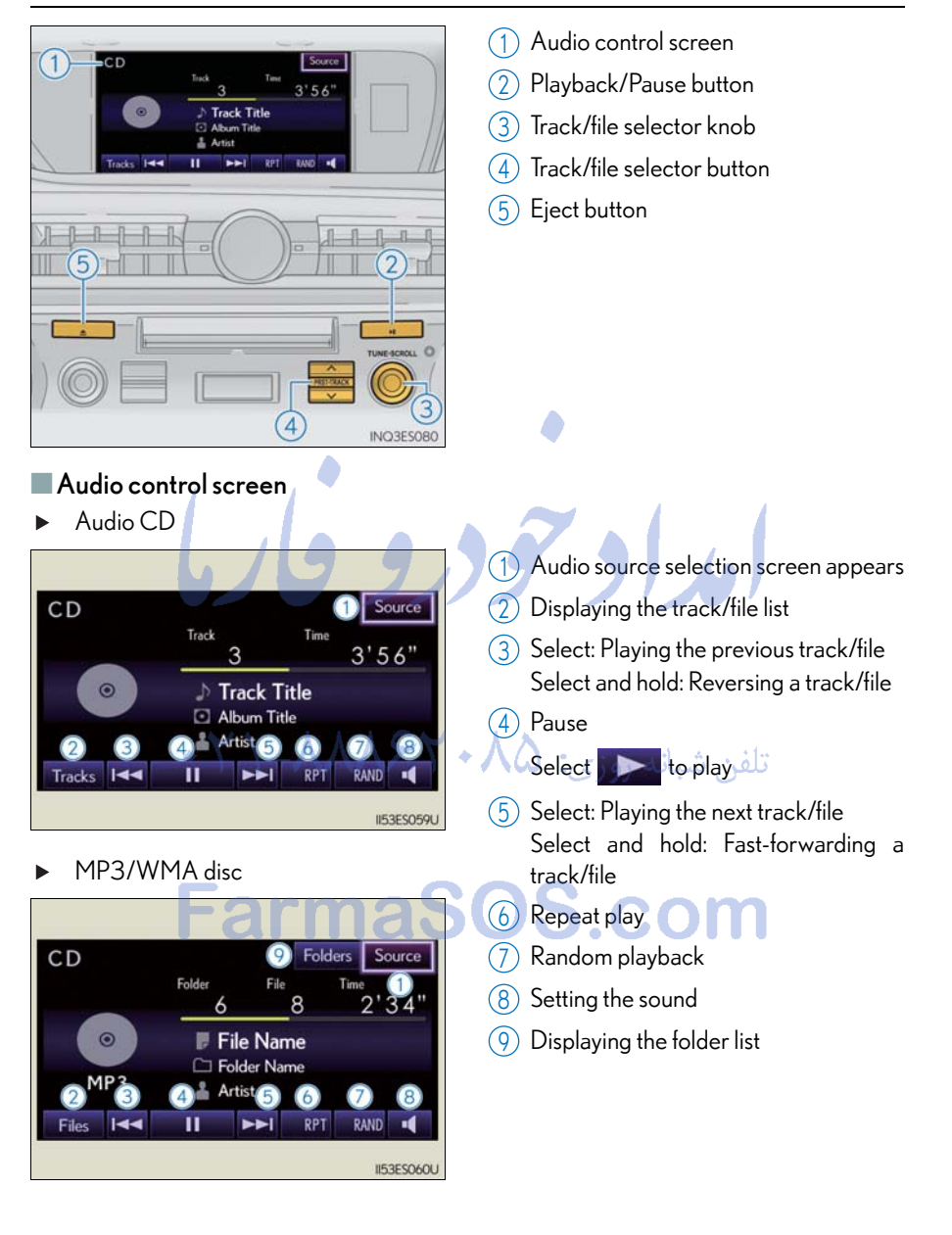

77

#### Operating an iPod

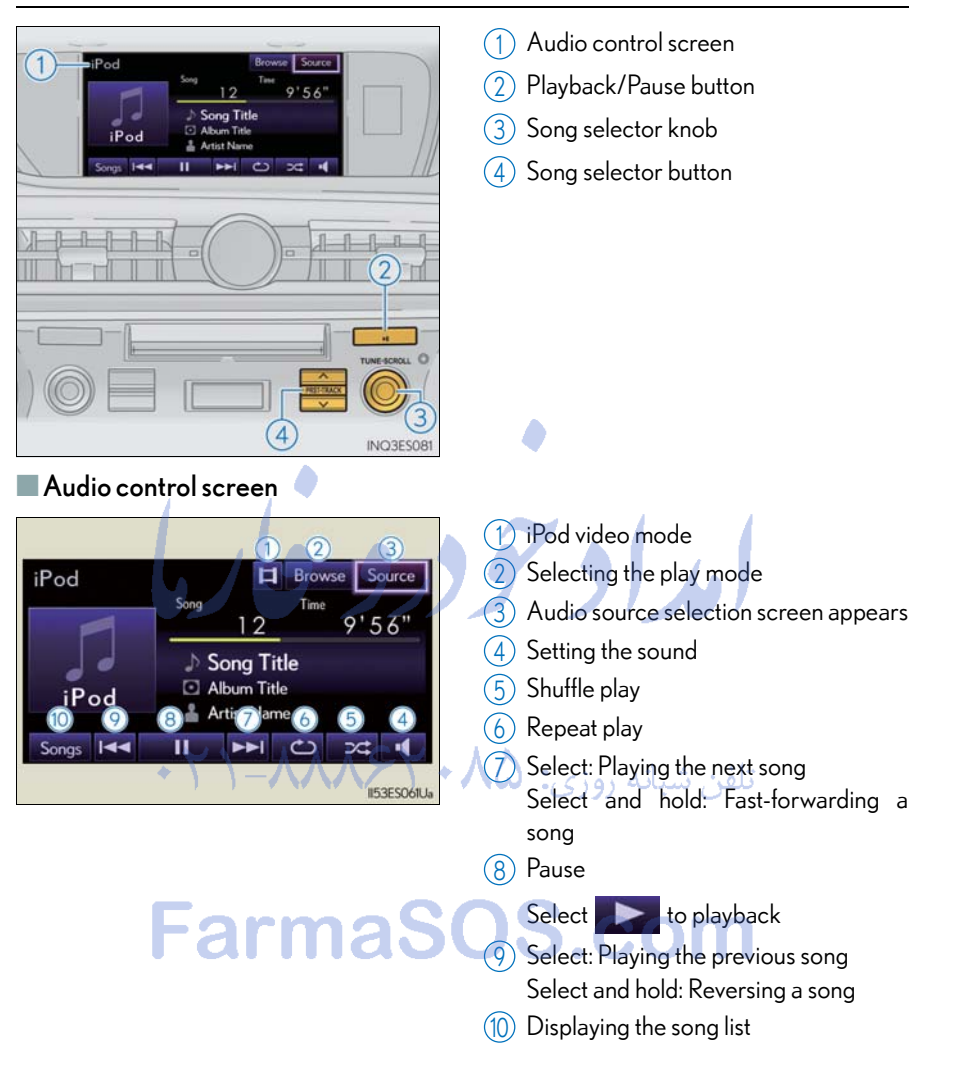

#### Remote control (steering wheel switches)

Some audio features can be controlled using the switches on the steering wheel.

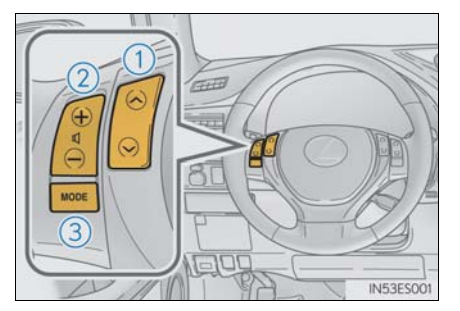

- Radio mode: Selects a radio station Audio CD mode: Selects a track MP3/WMA disc mode: Selects a file and folder iPod mode: Selects a song
- (2) Increases/decreases volume
- (3) Turns the power on, selects an audio source

امداد تود وفارما

تلفن شبانه روزی: ۵۸ + ۲۹۸۸۸–۲۱ +

# FarmaSOS.com

79

### **Air Conditioning System** (with Lexus Display Audio)

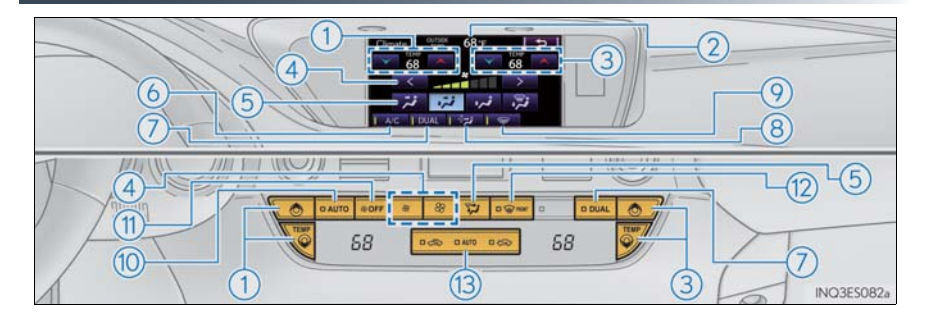

- (1) Adjusting driver's side temperature setting
- (2) Outside temperature display
- (3) Adjusting passenger's side temperature setting
- (4) Adjusting the fan speed
- (5) Selecting air outlet mode
- (6) Cooling and dehumidification function on/off

- (7) Dual mode on/off
- (8) Micro dust and pollen filter on/off
- (9) Windshield wiper de-icer on/off
- (10) Automatic mode button
- (1) "OFF" button
- (12) Windshield defogger button
- (13) Outside/recirculated air mode button

#### Using the automatic mode تلفن شبانه روزي:

Press the automatic mode button to turn on the airflow and the driver's side temperature control buttons to adjust the temperature.

#### Adjusting the temperature

In dual mode, driver and passenger side temperature settings can be adjusted separately.

Press the passenger's side temperature control buttons to adjust the temperature for the passenger side.

To cancel the dual mode, press the DUAL mode button.

# Hands-free System For Cellular Phone (without navigation system or Lexus Display Audio)

### ■ Bluetooth<sup>®</sup> phone pairing

Compatible Bluetooth<sup>®</sup>-equipped phones can be connected to the vehicle, enabling hands-free operation. Please refer to the cellular phone manufacturer's user guide for pairing procedures, or go to "<u>www.lexus.com/MobileLink</u>" for more phone information.

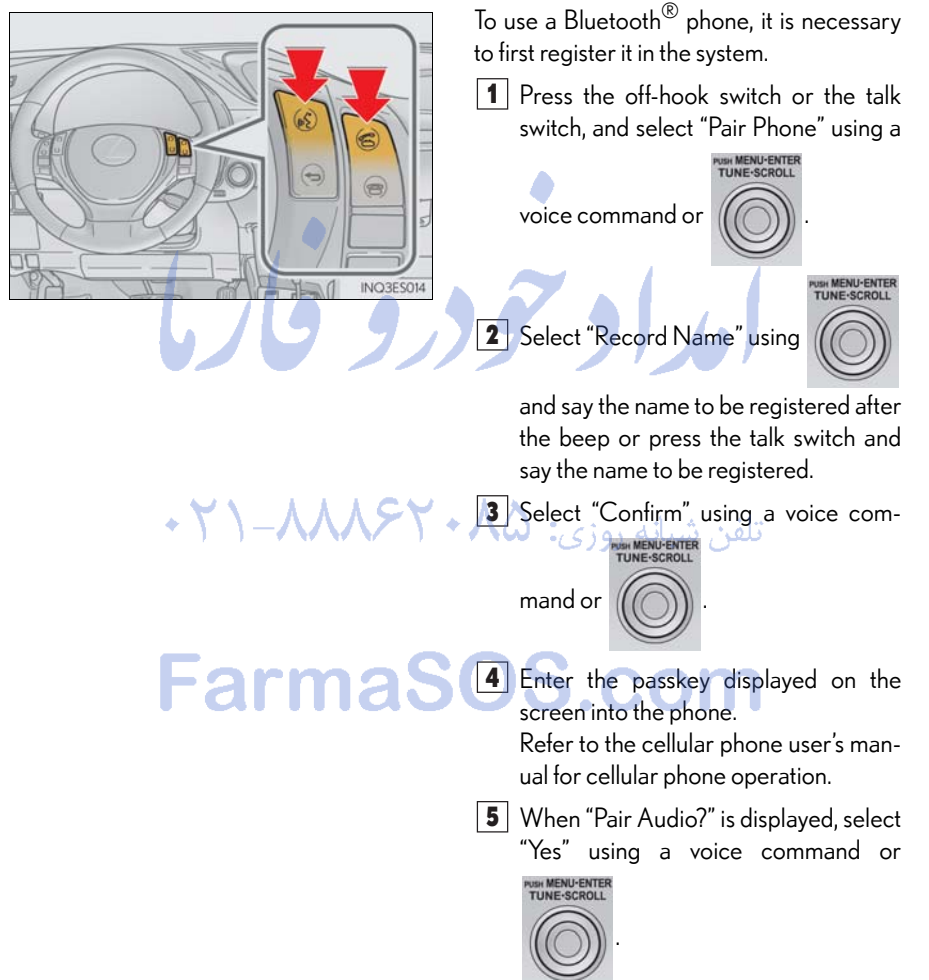

#### Dialing by inputting a number

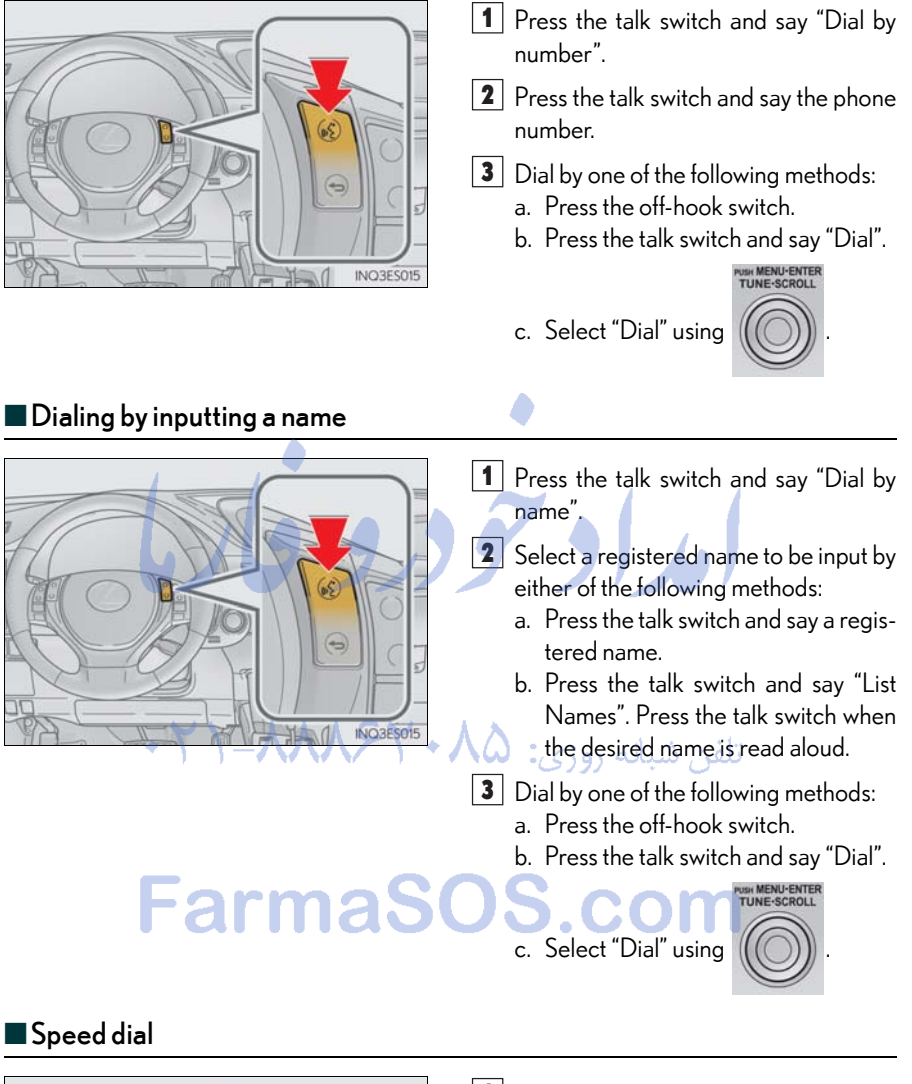

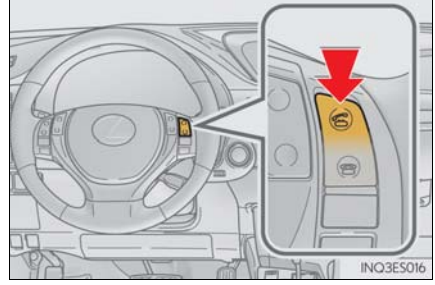

- 1 Press the off-hook switch.
- **2** Press the preset button in which the desired number is registered.
- **3** Press the off-hook switch.

#### When receiving a phone call

- Answering a phone call Press the off-hook switch.
- Refusing a phone call Press the on-hook switch.

# Audio System (without navigation system or Lexus Display Audio)

Basic operation

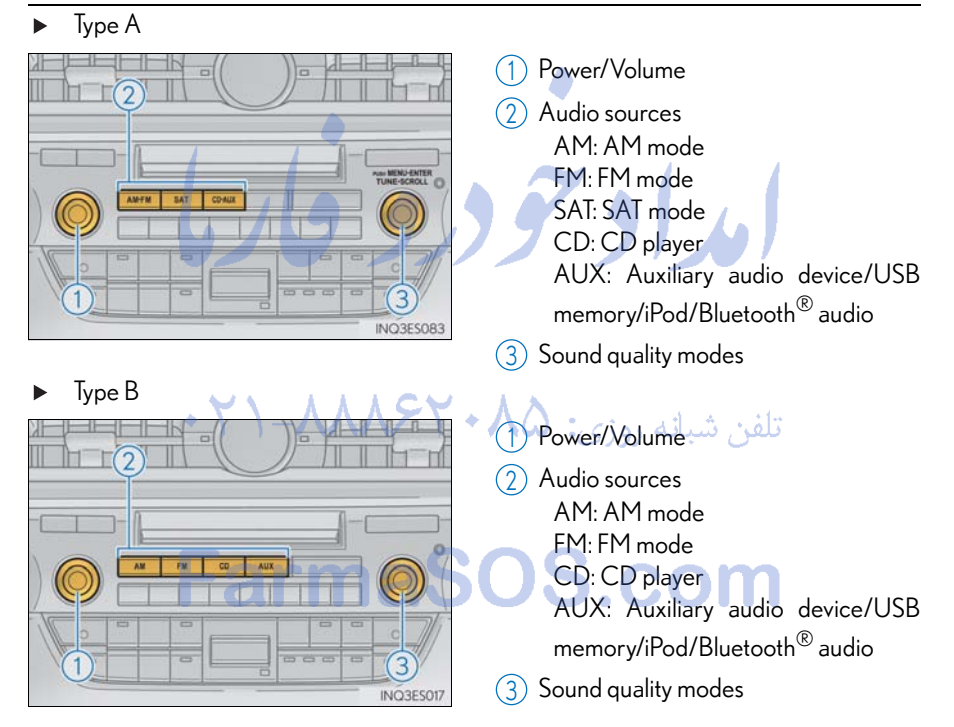

#### Radio

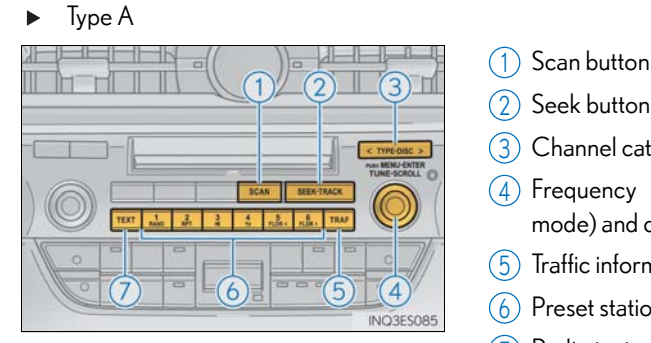

- 2 Seek button
- Channel category button
- (4) Frequency adjustment (AM/FM mode) and channel (SAT mode) knob
- (5) Traffic information button
- 6 Preset station buttons
- (7)Radio text message button

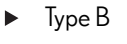

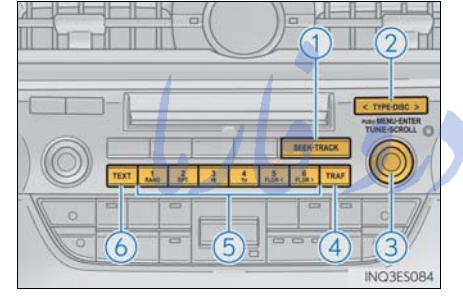

#### Seek button (1)

- (2)Channel category button
- 3 Frequency adjustment knob
- (4) Traffic information button
- $\overline{(5)}$ Preset station buttons
- (6) Radio text message button

#### 184.40 Entering station presets

- تلفن شبانه ر **1** Select the desired station by using the tune or the seek function.
- 2 Press and hold one of the preset buttons (1-6) until you hear a beep, indicating that the station has been set.

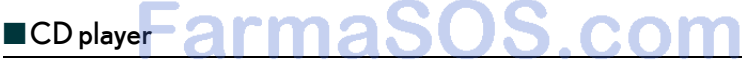

#### Playing an audio CD

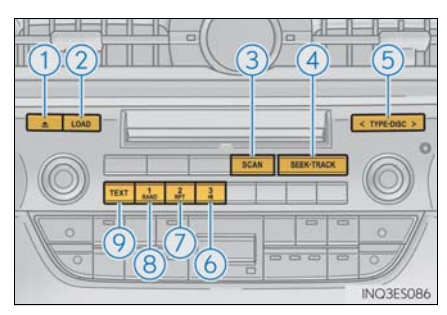

(1) Eject button

•

- 2 Load button
- (3) Search playback button (if equipped)
- (4) Track selector button
- (5) CD selector button
- (6) Playback/Pause button
- (7) Repeat play button
- (8) Random playback button
- (9) Text button

#### Playing a CD with MP3/WMA files

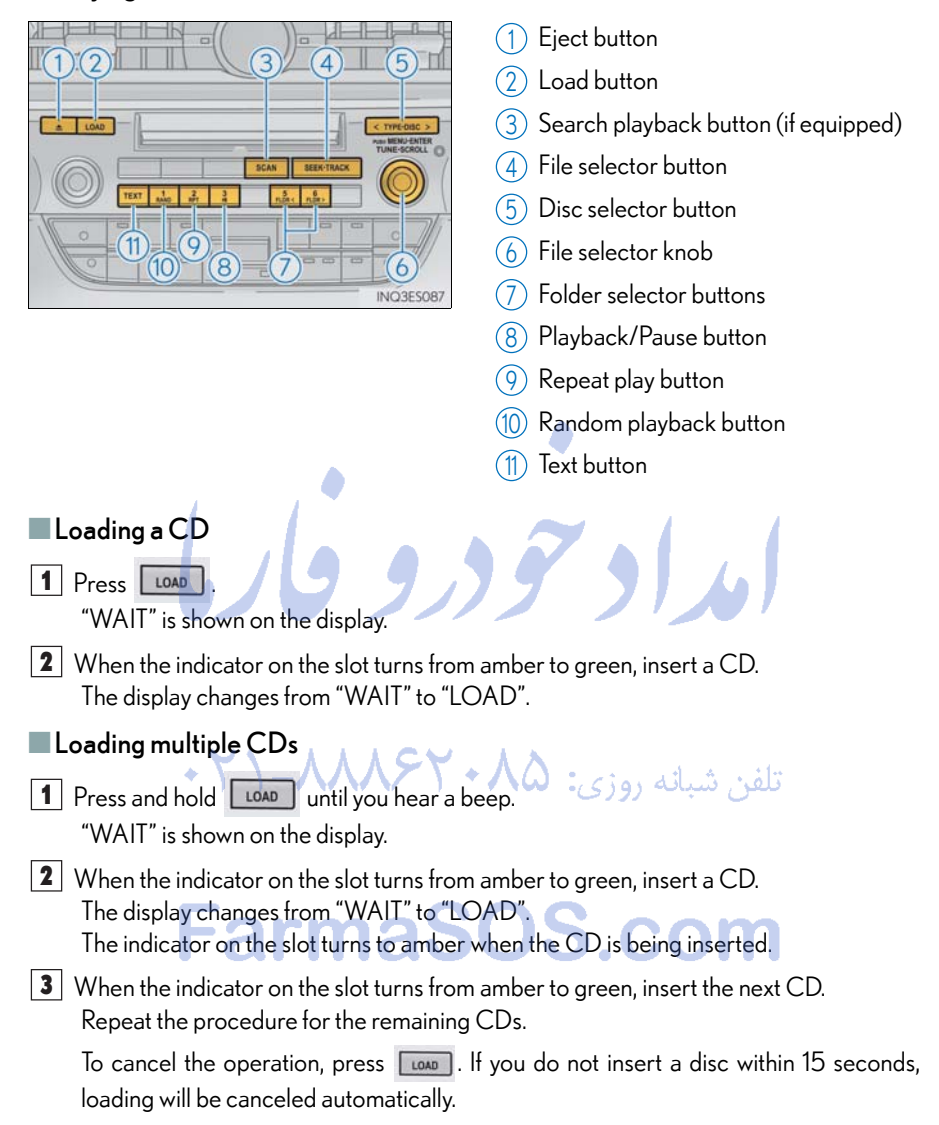

#### Operating an iPod

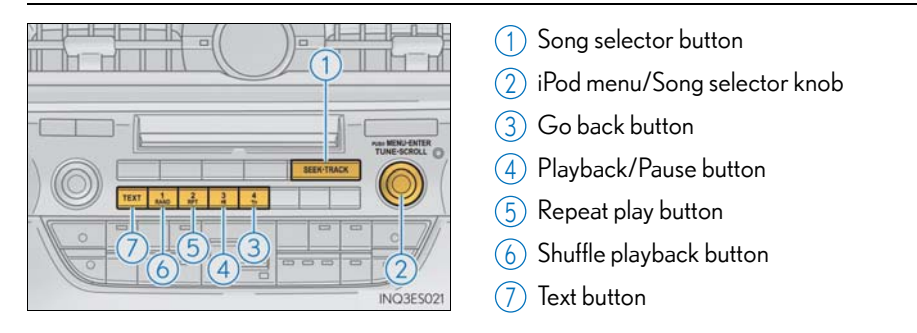

#### Remote control (steering wheel switches)

Some audio features can be controlled using the switches on the steering wheel.

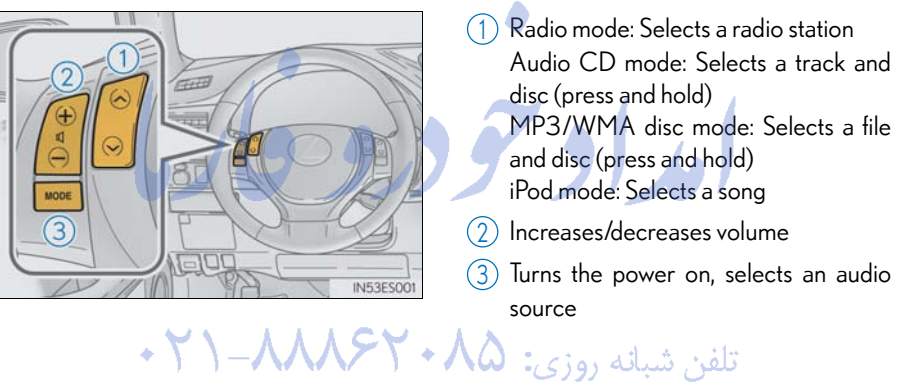

# Air Conditioning System (without navigation system or Lexus Display Audio)

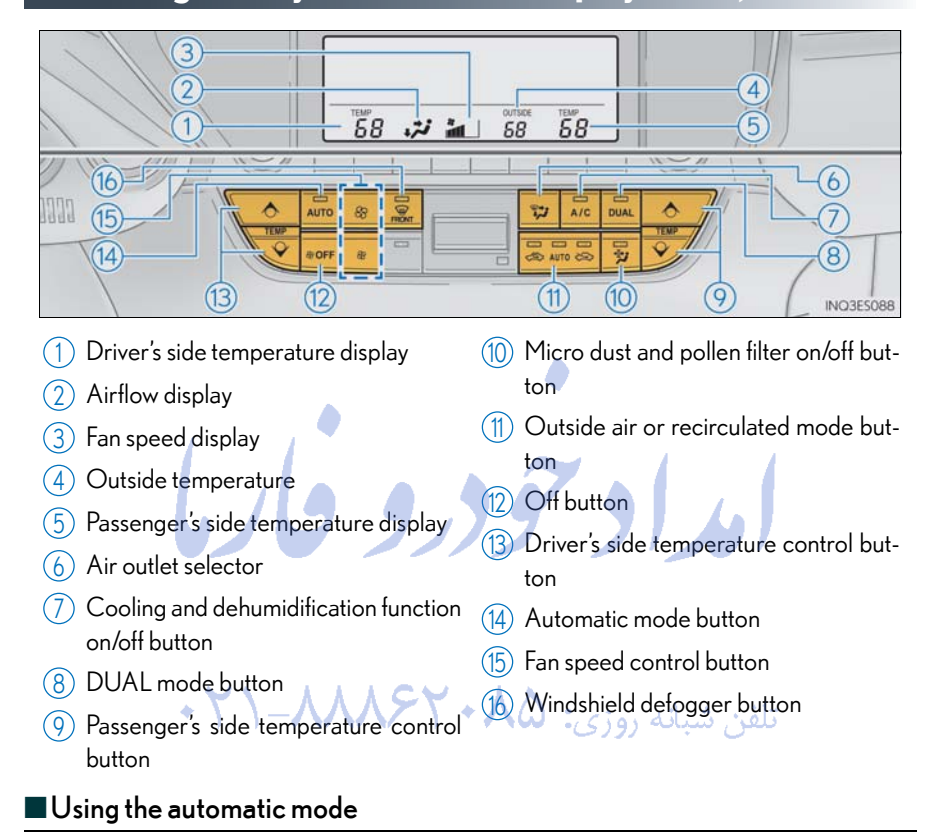

Press the automatic mode button to turn on the airflow and the driver's side temperature control buttons to adjust the temperature.

#### Adjusting the temperature

In dual mode, driver and passenger side temperature settings can be adjusted separately.

Press the passenger's side temperature control buttons to adjust the temperature for the passenger side.

To cancel the dual mode, press the DUAL mode button.

### Portable Audio Device Ports

These ports can be used to connect a portable audio device and listen to it through the vehicle's speakers.

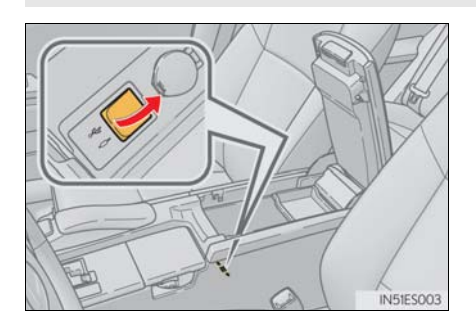

Open the console box, open the cover and connect the portable audio device.

### Seat Heaters and Ventilators (if equipped)

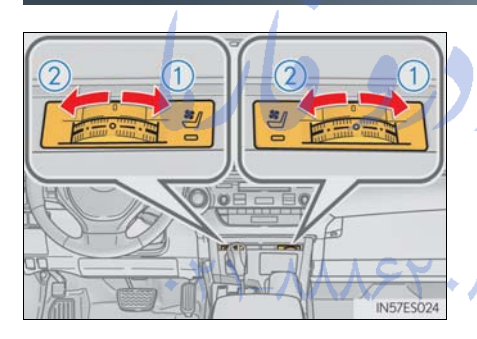

- 1 Heats the seat
  - The indicator light comes on. The higher the number of dots, the warmer the seat becomes.
- Blows air from the seat
  The indicator light comes on.
  The higher the number of dots, the
  stronger the airflow becomes.

# Rear Sunshade/Rear Door Sunshades (if equipped)

### Rear sunshade

The rear sunshade can be raised and lowered by operating the button shown below.

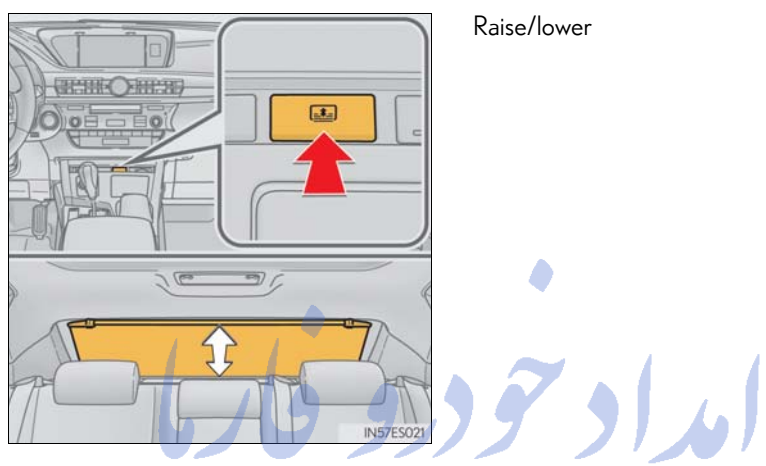

#### Rear door sunshades

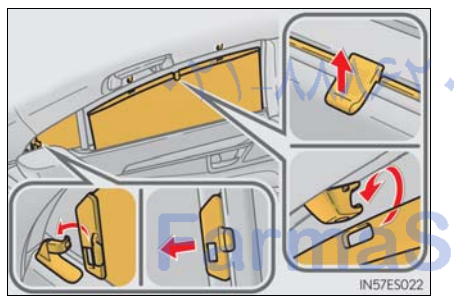

Pull the tab of the rear door sunshade and hook the shade on using the anchors. A To retract the rear door sunshade, unhook the shade and retract it slowly.

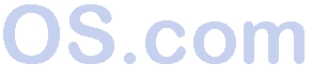

# Trunk Storage Extension (if equipped)

Long objects can be loaded into the vehicle by utilizing the trunk space and rear seat area.

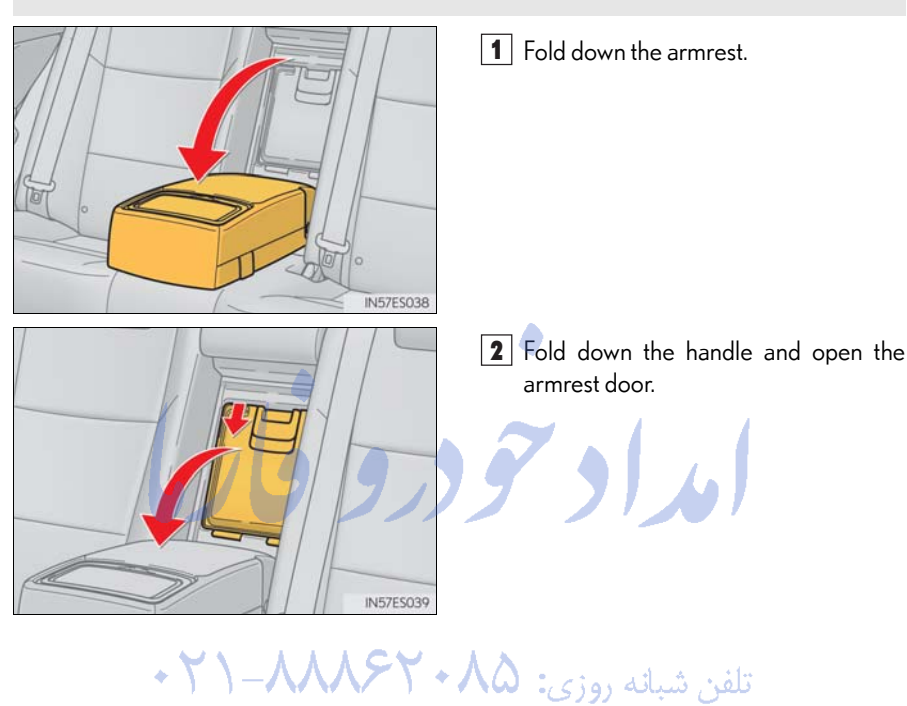

### Garage Door Opener

The garage door opener can be programmed to operate garage doors, gates, entry doors, door locks, home lighting systems, security systems, and other devices.

The garage door opener (HomeLink  $^{\textcircled{R}}$  Universal Transceiver) is manufactured under license from HomeLink  $^{\textcircled{R}}.$ 

### $\blacksquare \mathsf{Programming}\,\mathsf{the}\,\mathsf{HomeLink}^{\mathbb{R}}$

The HomeLink<sup>®</sup> compatible transceiver in your vehicle has 3 buttons which can be programmed to operate 3 different devices. Refer to the programming method below appropriate for the device.

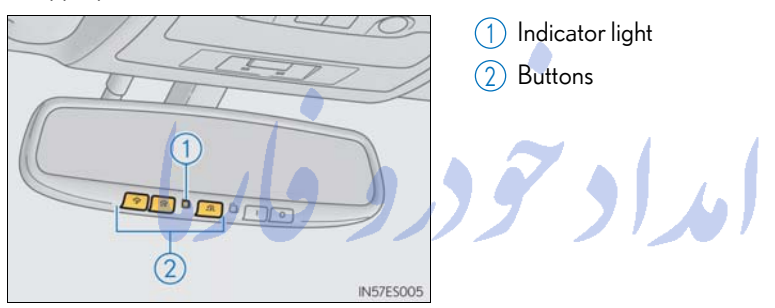

تلفن شبانه روزی: ۲۹ ۲۹ ۸۸۸-۲۱ +

### Programming HomeLink<sup>®</sup>

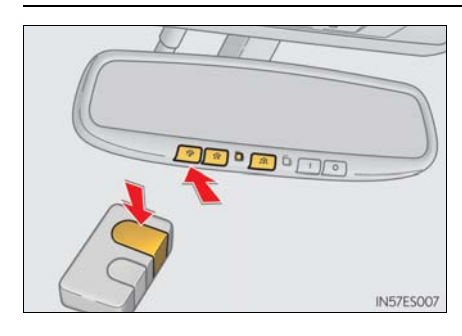

- Hold your hand-held transmitter 1 to 3 in. (25 to 75 mm) of the HomeLink<sup>®</sup> buttons.
- 2 Press and hold down the desired HomeLink<sup>®</sup> button.

**3** For U.S.A. owners:

While pressing the HomeLink<sup>®</sup> button, press and hold down the button on the hand-held transmitter until the indicator light changes from a slow to a rapid flash.

For Canadian owners:

While pressing the HomeLink<sup>®</sup> button, repeatedly press and release (cycle) the button on the hand-held transmitter every 2 seconds until the indicator light changes from a slow to a rapid flash.

If your garage door is of the rolling code type:

- Press the training button on the motorhead unit in your garage.
- **5** Press and hold the vehicle's programmed HomeLink<sup>®</sup> button for 2

seconds and release it. Repeat this step once again.

If the door does not open, press and release the same button once again.

#### ES350\_QG\_OM33A70U\_(U)

#### Programming other devices

For U.S.A. owners:

To program an entry gate, see the Owner's Manual.

To program other devices, contact your Lexus dealer.

For Canadian owners:

To program all other devices, follow the same procedure as for garage door programming.

#### ■Operating HomeLink<sup>®</sup>

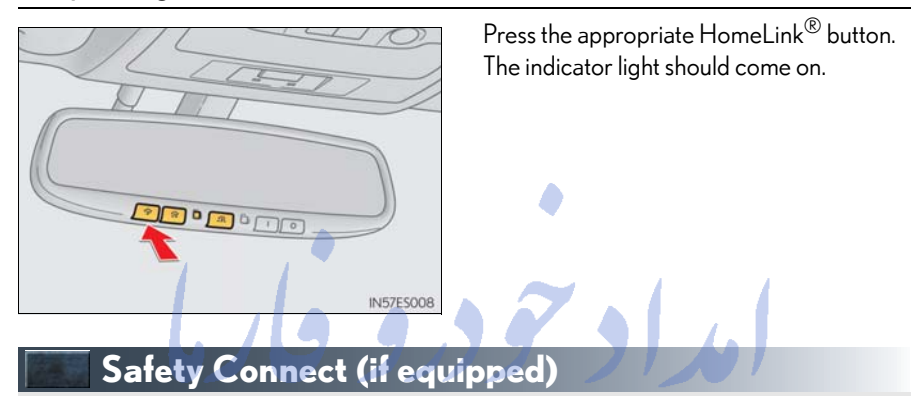

Safety Connect is a subscription-based telematics service that uses Global Positioning System (GPS) data and embedded cellular technology to provide safety and security features to subscribers. Safety Connect is supported by Lexus' designated response center, which operates 24 hours per day, 7 days per week.

Safety Connect service is available by subscription on select, telematics hardwareequipped vehicles.

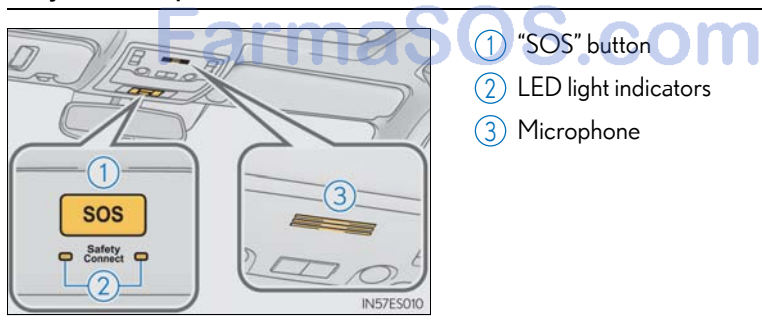

#### System components

#### Services

Subscribers have the following Safety Connect services available:

#### Automatic Collision Notification\*

In case of either airbag deployment or severe rear-end collision, the system is designed to automatically call the response center. The responding agent receives the vehicle's location and attempts to speak with the vehicle occupants to assess the level of emergency. If the occupants are unable to communicate, the agent automatically treats the call as an emergency, contacts the nearest emergency services provider to describe the situation, and requests that assistance be sent to the location.

\*: U.S. Patent No. 7,508,298 B2

#### Stolen Vehicle Location

If your vehicle is stolen, Safety Connect can work with local authorities to assist them in locating and recovering the vehicle. After filing a police report, call the Safety Connect response center at 1-800-25-LEXUS (1-800-25-3987) and follow the prompts for Safety Connect to initiate this service.

In addition to assisting law enforcement with recovery of a stolen vehicle, Safety-Connect-equipped vehicle location data may, under certain circumstances, be shared with third parties to locate your vehicle. Further information is available at Lexus.com.

#### Emergency Assistance Button (SOS)

In the event of an emergency on the road, push the "SOS" button to reach the Safety Connect response center. The answering agent will determine your vehicle's location, assess the emergency, and dispatch the necessary assistance required.

If you accidentally press the "SOS" button, tell the response-center agent that you are not experiencing an emergency.

#### Enhanced Roadside Assistance

Enhanced Roadside Assistance adds GPS data to the already included warranty-based Lexus roadside service.

Subscribers can press the "SOS" button to reach a Safety Connect response-center agent, who can help with a wide range of needs, such as: towing, flat tire, fuel delivery, etc. For a description of the Roadside Assistance services and their limitations, please see the Safety Connect Terms and Conditions, which are available at Lexus.com.

#### Subscription

After you have signed the Telematics Subscription Service Agreement and are enrolled, you can begin receiving services.

A variety of subscription terms is available for purchase. Contact your Lexus dealer, call 1-800-25-LEXUS (1-800-255-3987) or push the "SOS" button in your vehicle for further subscription details.

#### Lexus Enform with Safety Connect (if equipped

Lexus Enform with Safety Connect is a generic name for Apps, Destination Assist, eDestination, Lexus Insider, and Safety Connect.

The functions included in Lexus Enform with Safety Connect are classified into the following three functions.

For details, refer to the "Owner's Manual" and "Navigation System Owner's Manual".

#### Function achieved by using a cellular phone

#### Services

Of the functions included with Lexus Enform with Safety Connect, only Apps can be achieved by using a cellular phone.

Apps is a service that enables the usable contents of a cellular phone to be displayed on and operated from the navigation screen.

#### • APPS

Each time "Apps" is activated, the system checks for updates. When there are no updates available, the main menu screen will be displayed right after a screen indicating that updates are being checked for has been displayed.

#### Subscription

Apps will be available on a trial period included upon purchase of a new vehicle. User registration is required to start using the service.

When a trial period has elapsed after purchasing a new vehicle, a fee will be charged to renew the contract. Services requiring a separate contract can also be used. For details, refer to <u>http://www.lexus.com/enform/</u> or call 1-800-255-3987.

#### Function achieved by using DCM and the navigation system

#### Services

Of the functions included with Lexus Enform with Safety Connect, Destination Assist, eDestination, and Lexus Insider can be achieved by making DCM cooperate with the navigation system.

These are subscription-based telematics services that use Global Positioning System (GPS) data, embedded cellular technology to provide safety and security as well as convenience features to subscribers. The services are supported by Lexus' designated response center, which operates 24 hours per day, 7 days per week.

The services are available by subscription on select, telematics hardware-equipped vehicles.

#### Destination Assist

Destination Assist provides you with live assistance for finding destinations via the Lexus Enform with Safety Connect response center. You can request either a specific business, address, or ask for help locating your desired destination by category, such as restaurants, gas stations, shopping centers or other points of interest (POI).

After you tell the agent your choice of destination, its coordinates are sent wirelessly to your vehicle's navigation system.

95

#### eDestination

With the eDestination feature, you can go online, via the Lexus.com owner's Web site, to select and organize destinations of your choice and then wirelessly send them to your vehicle's navigation system.

You can store up to 200 locations online to access and update at any time.

Your locations can be organized into up to 20 personalized folders.

You must first go online at <u>www.lexus.com/drivers/</u> to view the Owners site where you will need to register and log in. After this, you can create your personalized folders containing the locations you wish to send to your vehicle. (See Lexus Enform with Safety Connect Guide for more information.)

#### Lexus Insider

Lexus Insider is an optional service that can send audio messages, or articles, to participating owners' vehicles via the navigation system. Potential Lexus Insider subjects might include, for example, Lexus vehicle technology tips, updates on regional Lexus events, or audio excerpts from Lexus Magazine articles. Up to 20 articles can be stored at a time. You may opt out of receiving Lexus Insider messages at any time.

#### Subscription

After you have signed the Telematics Subscription Service Agreement and are enrolled, you can begin receiving services. A variety of subscription terms is available for purchase. Contact your Lexus dealer, call 1-800-25-LEXUS (1-800-255-3987), or select the "Destination Assist" in your vehicle for further subscription details.

#### Function achieved by using DCM

#### Services

Of the functions included with Lexus Enform with Safety Connect, Safety Connect can be achieved by using DCM.

• Safety Connect ( $\rightarrow$ P.93)

### XM Services (if equipped)

XM services are subscription-based XM Satellite Radio services to provide convenient features to subscribers.

For details, refer to the "Owner's Manual" and "Navigation System Owner's Manual".

#### Services

With an active XM subscription, the following features are available:

#### XM Sports and Stocks<sup>\*1</sup>

XM Sports and Stocks is a service included with an XM Satellite Radio subscription. This service is also available with an XM TravelLink subscription. With this service, you can receive updates via the navigation system on your personally selected sports teams and stocks.

XM Fuel Prices<sup>\*2</sup>

XM Fuel Prices is a service included with an XM TravelLink subscription. It enables the navigation system to display current fuel prices and gas station locations, which can be set as a destination if desired.

• XM NavWeather<sup>TM\*2</sup>

The subscription-based XM NavWeather<sup>TM</sup> service allows the navigation system to display weather information on the map screen.

#### XM NavTraffic<sup>®\*2</sup>

The subscription-based XM Nav Traffic<sup>®</sup> service allows the navigation system to display traffic information on the map screen.

- \*1: Available at no extra charge with an active XM Satellite Radio subscription.
- \*<sup>2</sup>: Available via separate XM subscription(s).

### Subscription armaSOS com

XM NavTraffic<sup>®</sup>, XM NavWeather<sup>TM</sup> and XM TravelLink require separate XM subscription(s). XM Sports<sup>\*</sup>, XM Stocks<sup>\*</sup> and XM Fuel Prices are available with an XM TravelLink subscription. After a 90-day trial, you must contact XM and set up the appropriate XM subscription(s) to continue receiving these services.

\*: XM Sports and XM Stocks are included with an XM Satellite Radio subscription.

### Door Locks

The vehicle can be locked and unlocked using the entry function, wireless remote control or door lock switches.

For details the entry function or wireless remote control ( $\rightarrow$  P.14, 15)

#### Door lock switch

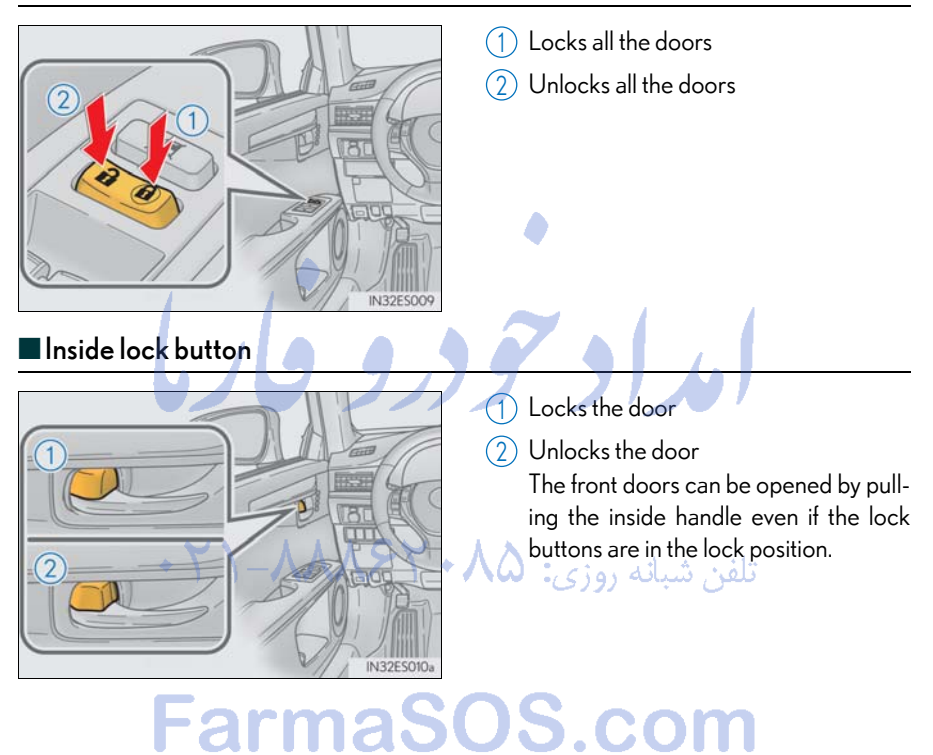

#### Rear door child-protector lock

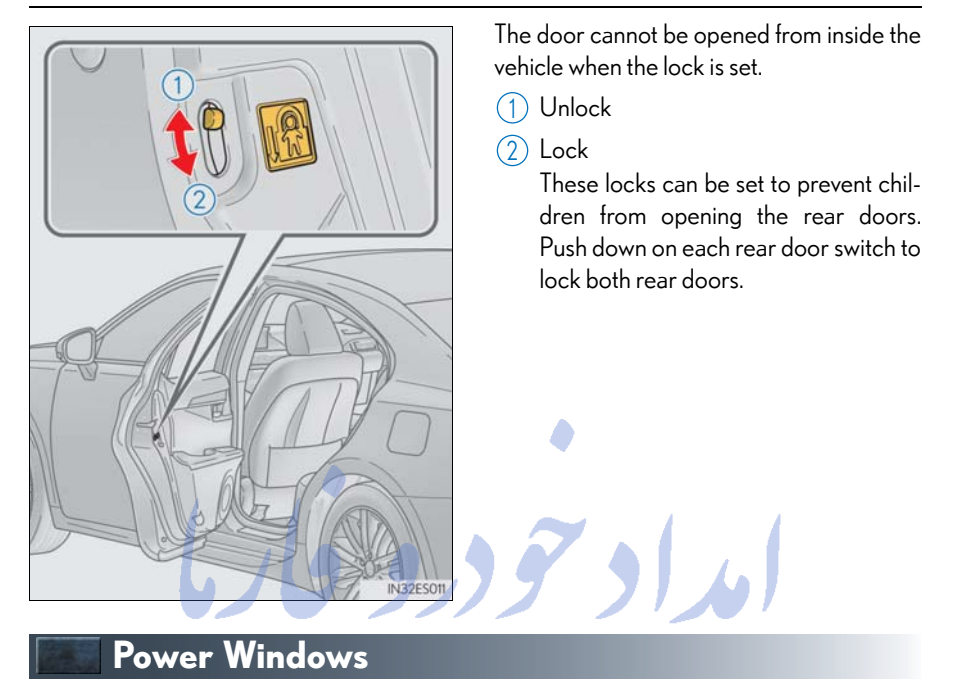

#### Power window switches

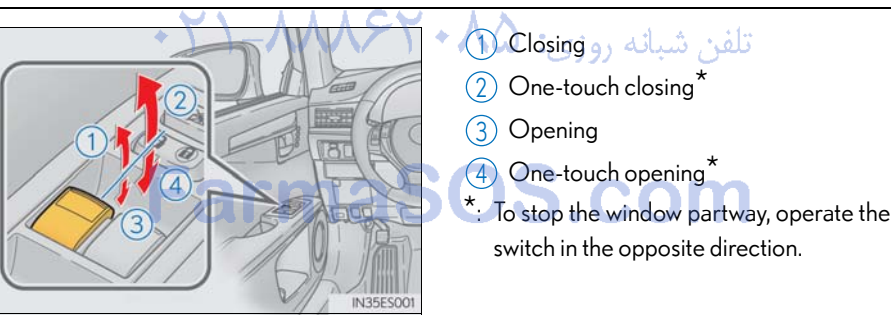

#### Window lock switch

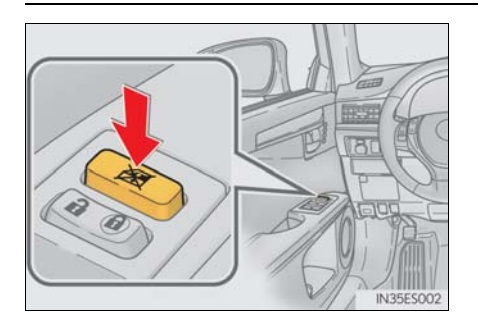

Press the switch down to lock the passenger window.

Use this switch to prevent children from accidentally opening or closing a passenger window.

99

### Moon Roof

#### Opening and closing

Standard type

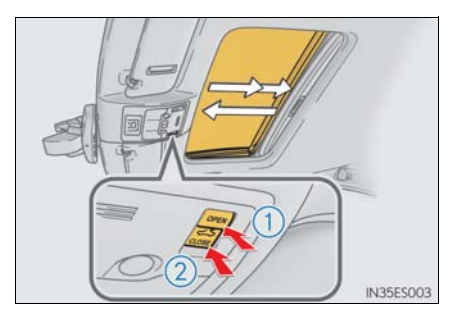

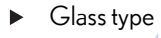

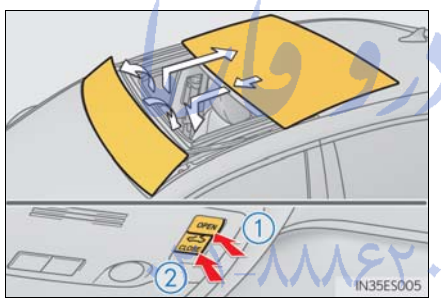

1 Opens the moon roof<sup>\*</sup> The moon roof stops slightly before the fully open position to reduce wind noise.

Press the switch again to fully open the moon roof.

- 2 Closes the moon roof\*
- \*: Lightly press either of the moon roof switches to stop the moon roof partway.

1 Opens the moon roof

(2) Closes the moon roof (push and hold)\*

\*: The moon roof stops once. Push and hold the switch again to fully close.

تلفن شبانه روزی: ۸۵

#### ■ Tilting up and down

Standard type

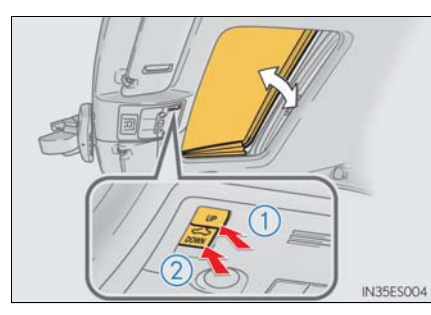

(1) Tilts the moon roof up\*

2 Tilts the moon roof down\*

\*: Lightly press either of the moon roof switches to stop the moon roof partway.

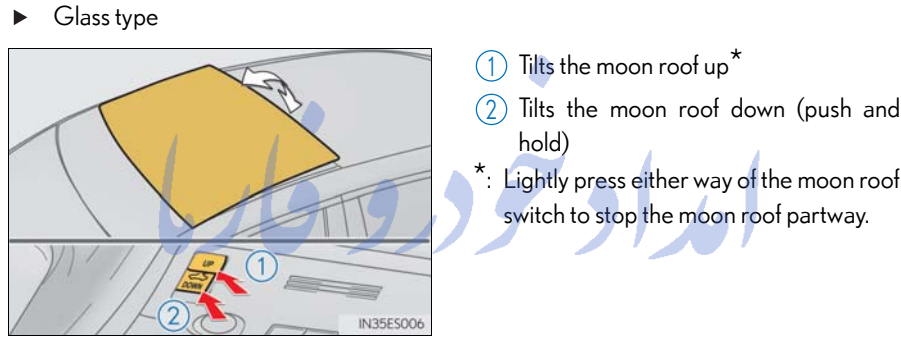

تلفن شبانه روزی: ۲۹۸۸۶۲۰۸۵ - ۲۱

# FarmaSOS.com

101

### Fuel Tank Cap

#### Before refueling the vehicle

- Close all the doors and windows, and turn the "START STOP ENGINE" switch off.
- Confirm the type of fuel.

#### Opening the fuel tank cap

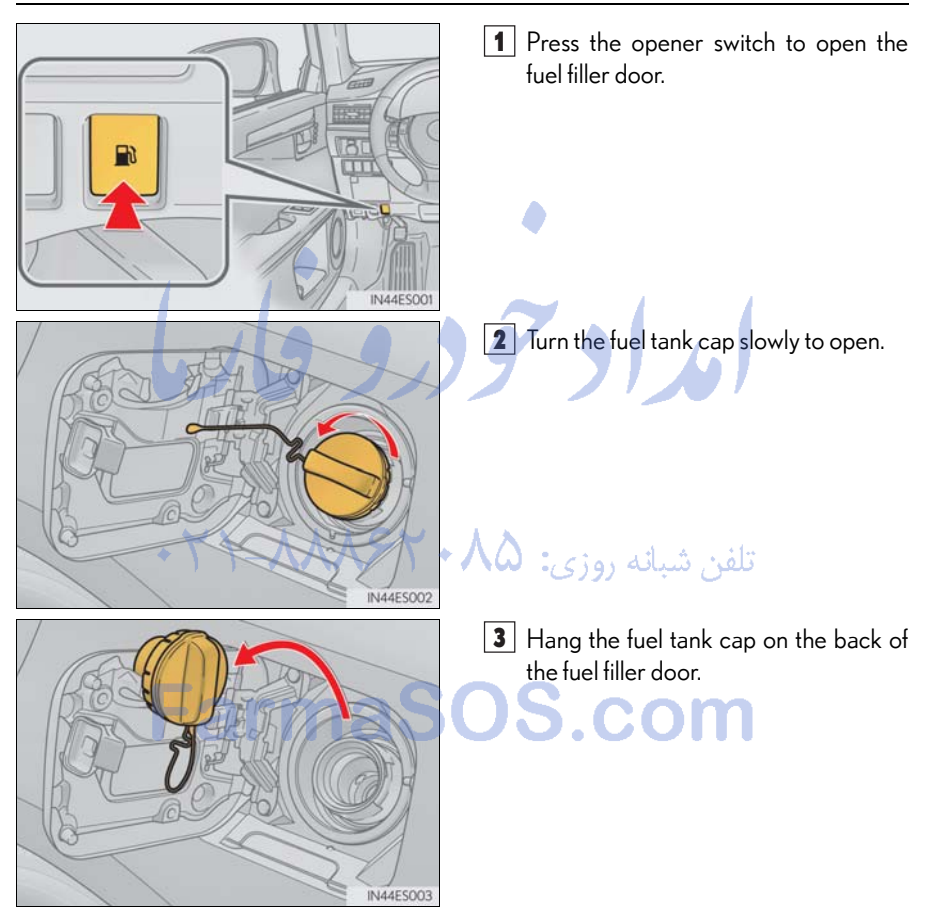

### Trunk

#### Opening the trunk

• From inside the vehicle

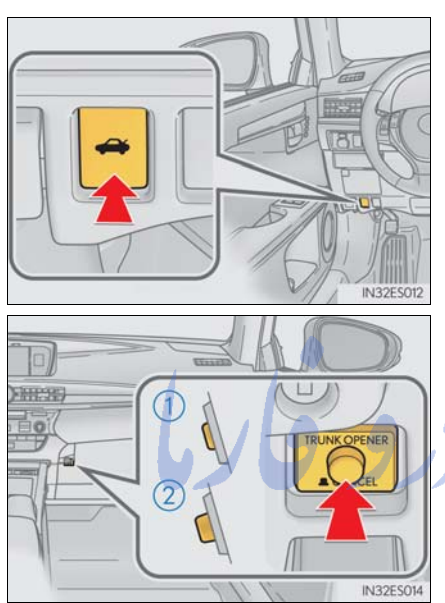

From outside the vehicle
 Trunk release button

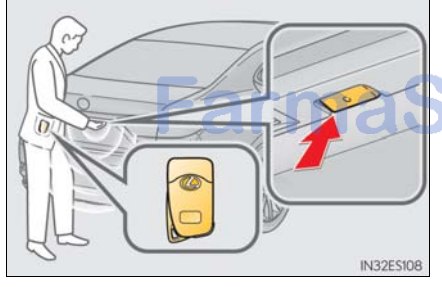

 Wireless remote control →P.15 Press the opener switch.

If the vehicle is equipped with a power trunk opener and closer, the trunk lid automatically opens fully

Turn the main switch in the glove box off to disable the trunk opener.

1 On 2 Off

The trunk lid cannot be opened even with the wireless remote control or the trunk release button.

# تلفن شبانه روز**ی: ۸۵** •

While carrying the electronic key, press the button on the trunk lid.

When all the doors are unlocked with the power door lock system, the trunk can be opened without carrying the electronic key.

#### ■ Trunk easy closer (vehicles with power trunk opener and closer)

In the event that the trunk lid is left slightly open, the trunk easy closer will automatically close it to the fully closed position.

Trunk closer switch (vehicles with power trunk opener and closer)

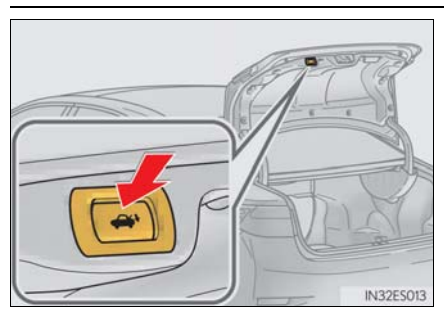

Pressing the switch closes the trunk lid automatically. (A buzzer sounds.) Pressing the switch while the trunk lid is closing opens the trunk lid again.

امداد تود و

تلفن شبانه روزی: ۵۸ + ۲۹۸۸۸–۲۱ +

# FarmaSOS.com

ES350\_QG\_OM33A70U\_(U)

| Stop the vehicle immediately. Continuing to drive the vehicle may be dangerous.      Brake    (USA)      Brake system warning light      (Canada)      Stop the vehicle immediately.      Charging system warning light      Image: Charging system warning light      Image: Charging system warning light      Image: Charging system warning light      Image: Charging system warning light      Image: Charging system warning light      Image: Canada      Image: Canada      Imag                                                                                                    |
|----------------------------------------------------------------------------------------------------|
| Stop the vehicle immediately. Continuing to drive the vehicle may be dangerous.      BRAKE    (USA)      Brake system warning light      (Canada)      Stop the vehicle immediately.      Charging system warning light      Have the vehicle inspected immediately.      Image: Canada      Image: Canada      <                                                                                                    |
| Brake    (US.A.)<br>Brake system warning light      Image: Clanada    (Canada)      Stop the vehicle immediately.    Image: Clanada      Image: Clanada    Charging system warning light      Image: Clanada    Image: Clanada      Image: Clanada    Image: Clanada      Imag                                                                                                    |
| (Canada)      Stop the vehicle immediately.      Image: Charging system warning light      Have the vehicle inspected immediately.      Image: Charging system warning light      Image: Charging system warning light <t< th=""></t<>                                                                                                    |
| Stop the vehicle immediately.      Charging system warning light      Have the vehicle inspected immediately.      Image: Charging system warning light      Image: Charging system warning light<                                                                                                    |
| Charging system warning light      Have the vehicle inspected immediately.      المحتوي (U.S.A.)    Malfunction    "PCS" warning light      المحتوي (Canada)    المحتوي (ILS.A.)    Malfunction    "PCS" warning light      المحتوي (Canada)    المحتوي (ILS.A.)    Malfunction    "PCS" warning light      Image: SRS warning light    Image: SRS warning light    Image: SRS warning light    The pressure warning light      ABS    (U.S.A.)                                                                                                    |
| Have the vehicle inspected immediately.      Image: Constant of the problem of the problem of t |
| (US.A.)    Malfunction    (if equipped)      (Canada)    (Canada)    Slip indicator      (Canada)    (Canada)    Slip indicator      (US.A.)    (Canada)    (Canada)      (Canada)    (Canada)    Slip indicator      (US.A.)    (Canada)    (Canada)      (US.A.)    (US.A.)    (Canada)      (US.A.)    (US.A.)    (Canada)      (US.A.)    (US.A.)    (Canada)      (US.A.)    (US.A.)    (Canada)      (US.A.)    (US.A.)    (Canada)      (US.A.)    (US.A.)    (Canada)      (US.A.)    (US.A.)    (Canada)      (US.A.)    (US.A.)    (Canada)      (US.A.)    (US.A.)    (US.A.)      (DS.)    (Canada)    (Canada)      (US.A.)    (US.A.)    (US.A.)      (DS.)    (US.A.)    (US.A.)      (DS.)    (US.A.)    (US.A.)      (DS.)    (US.A.)    (US.A.)      (DS.)    (US.A.)    (US.A.)      (DS.)    (US.A.)    (US.A.)      (DS.)    (US.A.)                                                                                                    |
| SRS warning light    Ire pressure warning light      ABS    (U.S.A.)      ABS    (U.S.A.)                                                                                                    |
| ABS (U.S.A.) – (U.S.A.) + (Blinking<br>and then<br>continu-<br>ously on)                                                                                                    |
| A PS warning light                                                                                                    |
| (Canada)<br>(Canada)<br>(Canada)<br>(Canada)<br>(Canada)<br>(Canada)<br>(Canada)<br>(Canada)<br>(Canada)<br>(Canada)<br>(Canada)<br>(Canada)<br>(Canada)<br>(Canada)<br>(Canada)                                                                                                    |
| System warning light                                                                                                    |

105

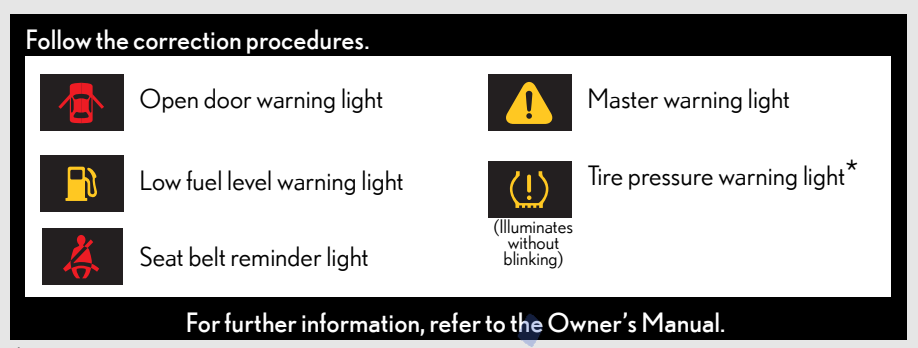

\*: It also comes on due to natural causes such as natural air leaks and tire inflation pressure changes caused by temperature. Adjust the tire inflation pressure to the specified level. The light will turn off after a few minutes. In case the light does not turn off even if the tire inflation pressure is adjusted, have the system checked by your Lexus dealer.

تلفن شبانه روزی: ۵۸ + ۲۹۸۸۸-۲۱ +

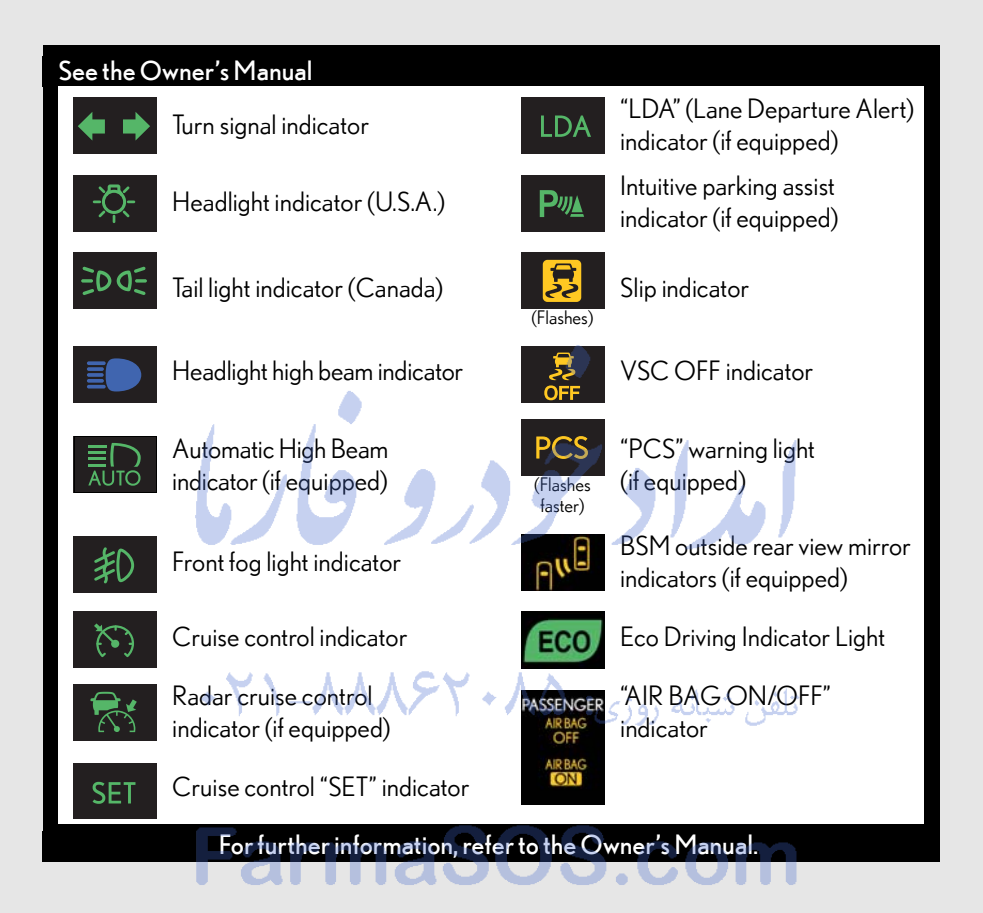

# If the electronic key does not operate properly

#### Unlocking and locking the doors

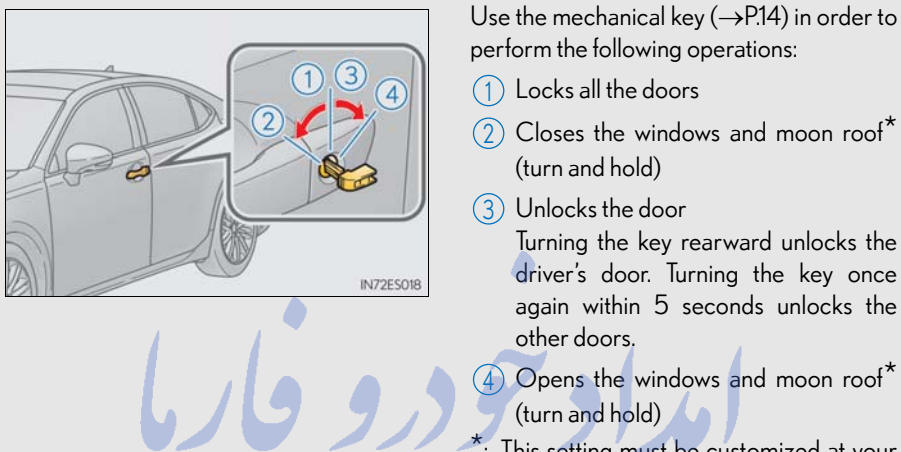

\*: This setting must be customized at your Lexus dealer.

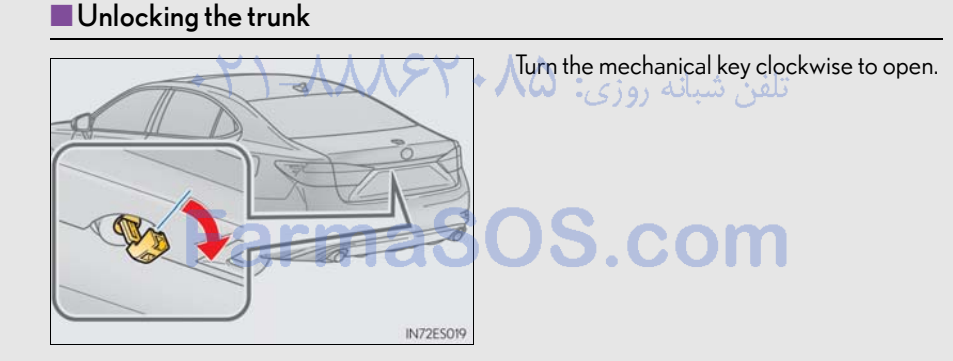
## What to do if...

## Starting the engine

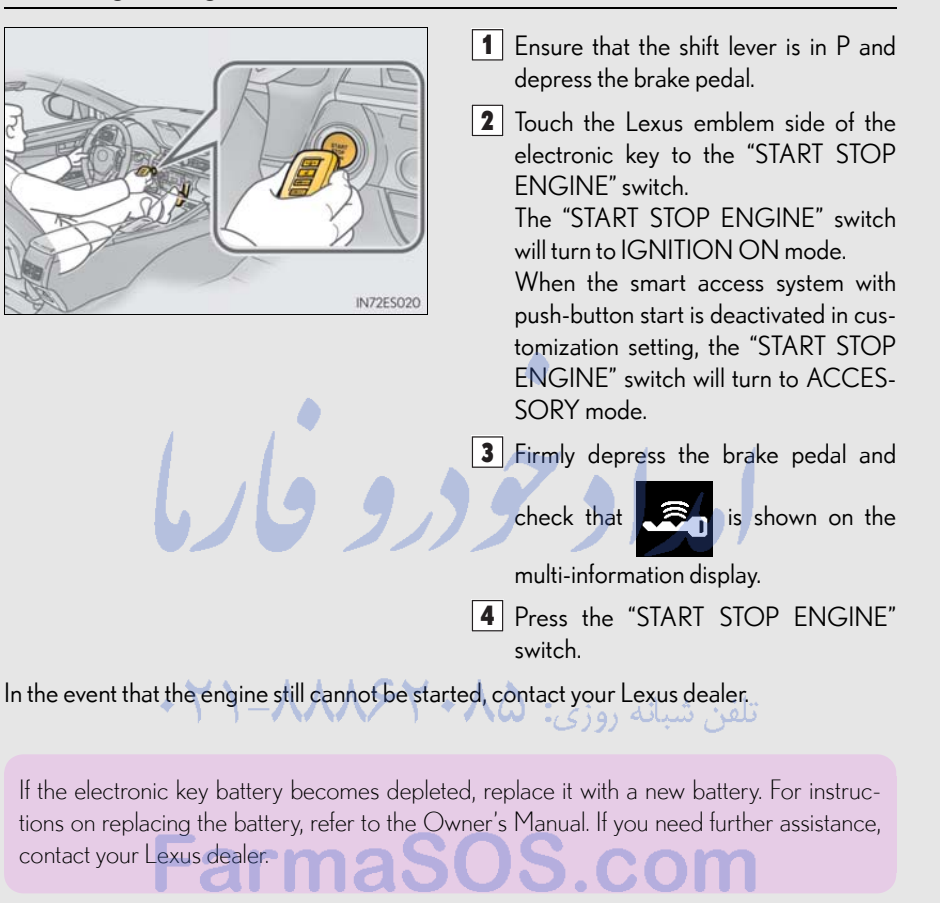

## If the engine doesn't start

Make sure that the correct operating procedures have been followed.

Brake pedal

Make sure that the brake pedal is firmly depressed when attempting to start the engine.  $(\rightarrow P.24)$ 

If the engine still does not start, see the Owner's Manual for more information or contact your Lexus dealer.

109

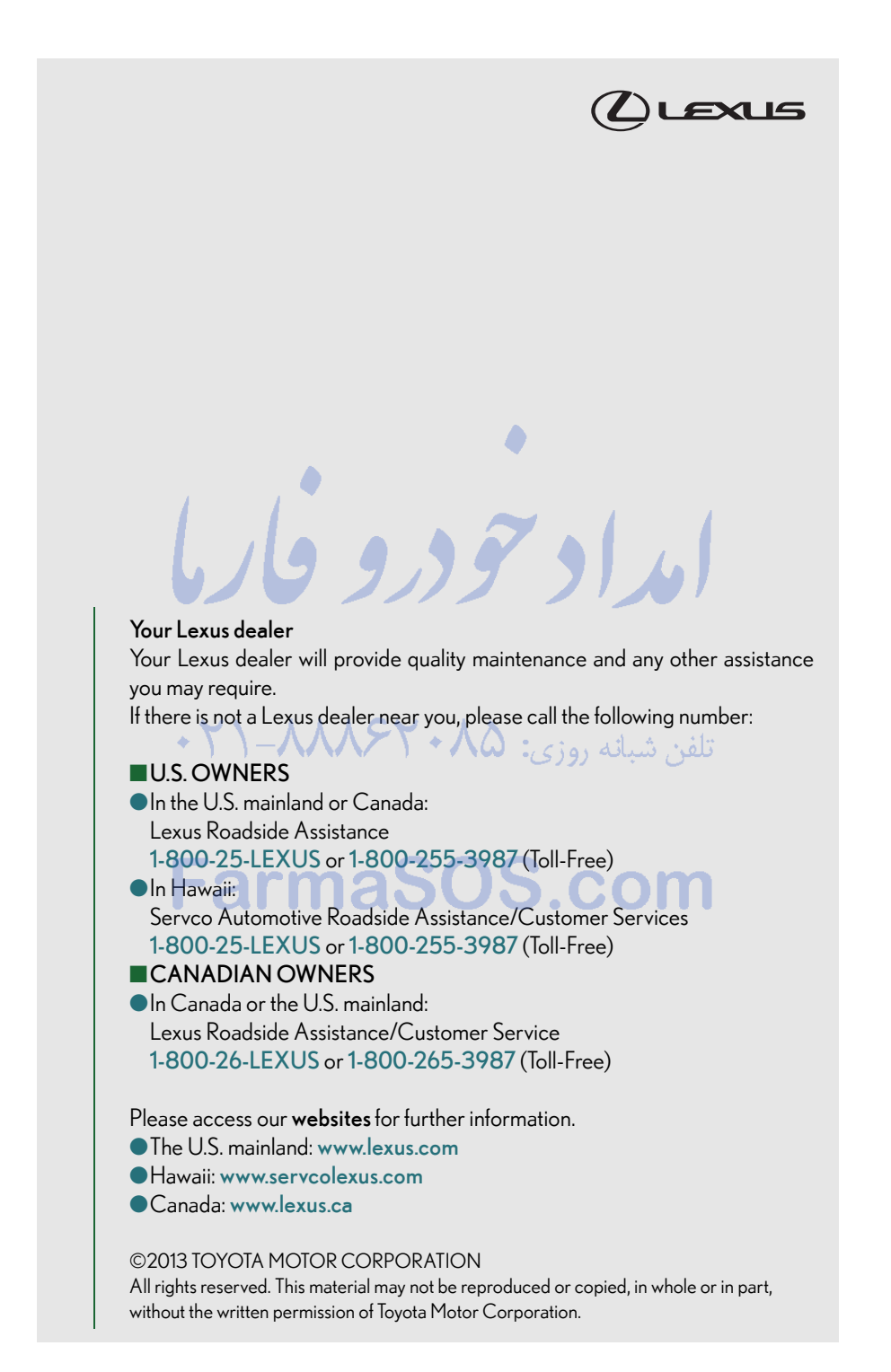